# <sup>カラリオ・スキャナ</sup> GT-8300UF GT-9300UF スタートアップガイド

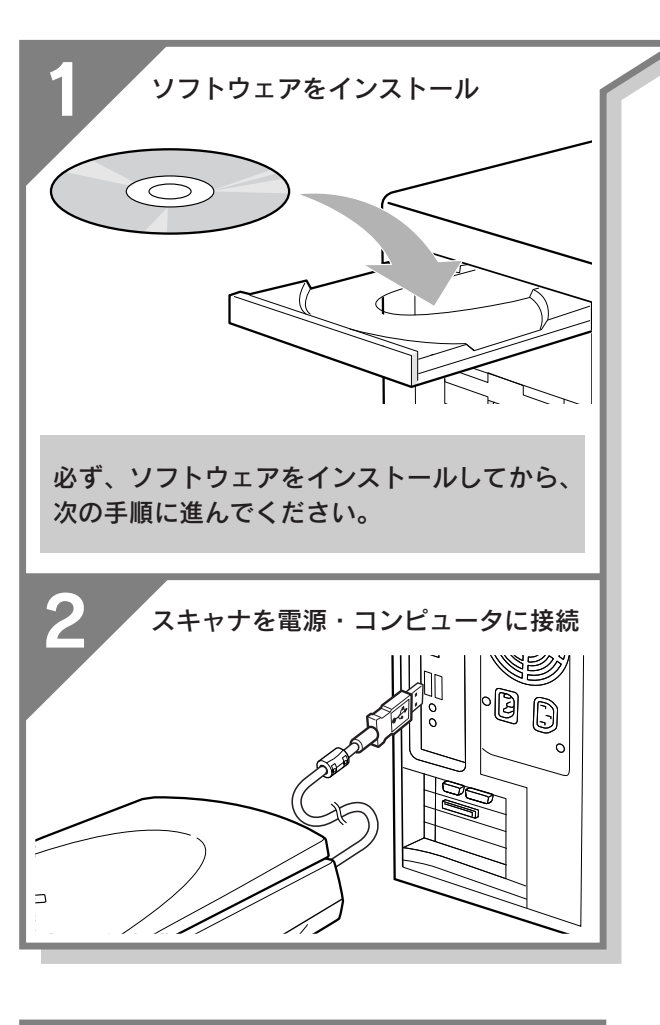

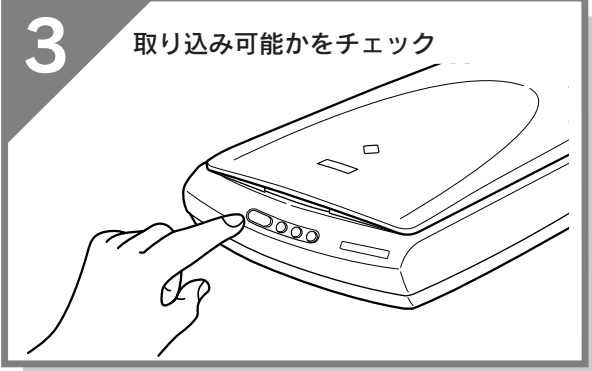

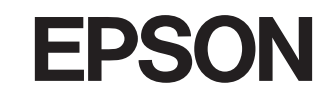

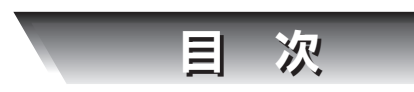

安全にお使いいただくために・・・・・・1 各部の名称と働き・・・・・・・・・・・・・・・・・・4

| ソフトウェアのインスト・          | ール    |
|-----------------------|-------|
| 付属のソフトウェアについて・・・・     | 5     |
| Windowsでのインストール・・・・・  | ••••6 |
| Macintoshでのインストール・・・・ | 13    |

セットアップ

本的な使い方

### スキャナの準備 スキャナの設置と電源の接続・・・・・19 コンピュータとの接続・・・・・・21

### **画像の取り込み** 画像の取り込み方・・・・24 原稿のセット・・・・25 簡単に取り込もう・・・・26 EPSON SMART PANELについて・・28 アプリケーションに取り込んで、 画像を補正しよう・・・・30

| ノイルムの取り込み                                    |       |
|----------------------------------------------|-------|
| フィルムのセット・・・・・・・・・・・・・・・・・・・・・・・・・・・・・・・・・・・・ | 38    |
| フィルムの取り込み方・・・・・・・                            | ···41 |

# 詳しい使い方を知りたいとき

ユーザーズガイドのご案内・・・・・45

# 付属のソフトウェアについて 詳しく知りたいとき

EPSON SMART PANELについて・・・49 PhotoImpressionについて・・・.50 読んde!!ココ パーソナルについて・・51 PixExpressについて・・...53 Photoshop Elementsについて・・..54 削除と再インストールについて・・..55

# 困ったときは

どんなトラブルか確認しましょう・・・56 電源オン/インストール時のトラブル・57 Windowsでインストールできない・・・58 画像取り込み時のトラブル・・・・・60 トラブルを解決できないときは・・・・61

サービス・サポートのご案内・・・・・・巻末 付属のソフトウェアに関する お問い合わせ先一覧・・・・・・巻末

ー 本書はスキャナの近くに置いてご活用ください。――

# 本製品に同梱されているマニュアルの使い方

### 

ソフトウェアのインストール、スキャナの準備、基本的な使い方、電子 マニュアルの使い方などについて説明しています。ソフトウェアのイン ストールや画像の取り込みでトラブルが発生したときの解決策について も説明しています。

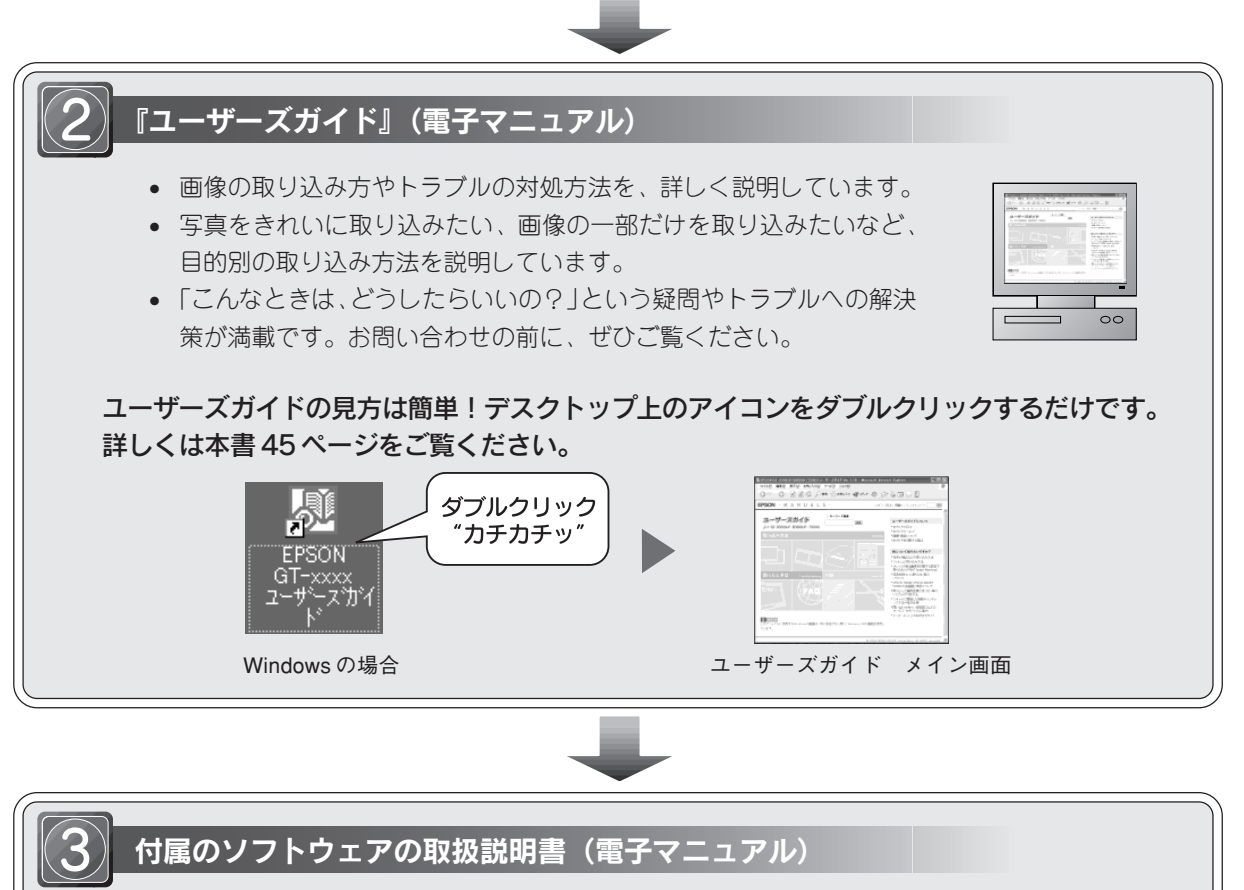

付属のソフトウェアの取扱説明書(電子マニュアル)またはヘルプを参照してください。 詳しくは、以下のページを参照してください。 全ア本書 49 ページ「付属のソフトウェアについて詳しく知りたいとき」

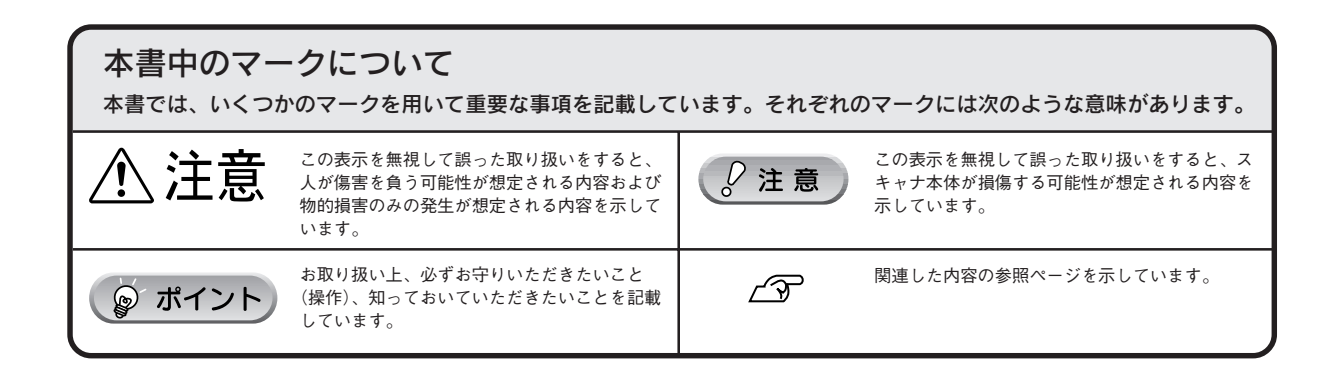

# 安全にお使いいただくために

- 本製品を安全にお使いいただくために、製品をお使いになる前には、必ず本書および製品に添付されてい るその他の取扱説明書をお読みください。
- 本書および製品添付のその他の取扱説明書は、製品の不明点をいつでも解決できるように、手元に置いて お使いください。
- 本書および製品添付のその他の取扱説明書では、お客様や他の人々への危害や財産への損害を未然に防止 するために、危険を伴う操作・お取り扱いについて、次の記号で警告表示を行っています。内容をよくご 理解の上で本文をお読みください。

警告

▲ 注意

いでください。

この表示を無視して誤った取り扱いをすると、人が死亡または重傷を負う可能性が想定される内 容を示しています。

この表示を無視して誤った取り扱いをすると、人が傷害を負う可能性が想定される内容および物 的損害のみの発生が想定される内容を示しています。

また、お守りいただく内容の種類を次の絵記号で区分し、説明しています。

内容をよくご理解の上で本文をお読みください。

| $\bigcirc$ | この記号は、してはいけない行為 (禁止<br>行為)を示しています。 | この記号は、製品が水に濡れることの<br>禁止を示しています。     |
|------------|------------------------------------|-------------------------------------|
|            | この記号は、分解禁止を示しています。                 | この記号は、電源プラグをコンセント<br>から抜くことを示しています。 |
|            | この記号は、濡れた手で製品に触れる<br>ことの禁止を示しています。 |                                     |

設置上のご注意

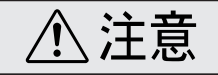

本スキャナは、次のような場所に設置してください。

| 水平で安定した場所 | 風通しの良い場所 | 次の気温と湿度の場所        |
|-----------|----------|-------------------|
|           | SA.      | * 5~35°<br>10~80% |

本スキャナは精密な機械・電子部品で作られています。次のような場所に設置すると動作不良や故障の原因とな りますので、絶対に避けてください。

| 直射日光の当たる場所                                       | ホコリや塵の多い場所 | 温度変化の激しい場所 | 湿度変化の激しい場所       | 火気のある場所 |
|--------------------------------------------------|------------|------------|------------------|---------|
|                                                  |            |            |                  |         |
| 水に濡れやすい場所                                        | 揮発性物質のある場所 | 冷暖房機具に近い場所 | 震動のある場所          |         |
|                                                  |            |            | ず<br>一<br>震<br>動 |         |
| • テレビ・ラジオに近い場所には設置しないでください。本製品は、情報処理装置等電波障害自主規制協 |            |            |                  |         |

,ておりますか、微弱な電波は発信しております。近くのテレヒ 雑音を与えることがあります。 • 静電気の発生しやすい場所でお使いになるときは、静電防止マットなどを使用して、静電気の発生を防

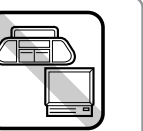

4022484

| 安全上のご注意                                                                                                    |      |
|----------------------------------------------------------------------------------------------------|------|
| ⚠警告                                                                                                    |      |
| <b>煙が出たり、変なにおいや音がするなど異常状態のまま使用しないでください。</b><br>感電・火災の原因となります。<br>すぐに電源プラグをコンセントから抜いて、販売店またはエプソンの修理窓口にご相談く<br>ださい。<br>お客様による修理は危険ですから絶対にしないでください。                                                                                                    | 8-€- |
| ( <b>取扱説明書で指示されている以外の)分解や改造はしないでください。</b><br>けがや感電・火災の原因となります。                                                                                                    |      |
| <b>表示されている電源(AC100V)以外は使用しないでください。</b><br>指定外の電源を使うと、感電・火災の原因となります。                                                                                                    |      |
| <b>濡れた手で電源プラグを抜き差ししないでください。</b><br>感電の原因となります。                                                                                                    |      |
| <ul> <li>破損した電源ケーブルを使用しないでください。</li> <li>感電・火災の原因となります。電源ケーブルを取り扱う際は、次の点を守ってください。</li> <li>電源ケーブルを加工しない</li> <li>電源ケーブルの上に重いものを載せない</li> <li>無理に曲げたり、ねじったり、引っ張ったりしない</li> <li>熱器具の近くに配線しない</li> <li>電源ケーブルが破損したら、販売店またはエプソンの修理窓口にご相談ください。</li> </ul> |      |
| <b>電源ケーブルのたこ足配線はしないでください。</b><br>発熱し火災の原因となります。<br>家庭用電源コンセント(AC100V)から電源を直接取ってください。                                                                                                    |      |
| <ul> <li>電源プラグの取り扱いには注意してください。</li> <li>取り扱いを誤ると火災の原因となります。</li> <li>電源プラグを取り扱う際は、次の点を守ってください。</li> <li>電源プラグはホコリなどの異物が付着したまま差し込まない</li> <li>電源プラグは刃の根元まで確実に差し込む</li> </ul>                                                                          |      |
| 通風口など開口部から、内部に金属類や燃えやすいものなどを差し込んだり、落としたり<br>しないでください。<br>感電・火災の原因となります。                                                                                                    |      |
| <b>異物や水などの液体が内部に入った場合は、そのまま使用しないでください。</b><br>感電・火災の原因となります。<br>すぐに電源プラグをコンセントから抜いて、販売店またはエプソンの修理窓口にご相談く<br>ださい。                                                                                                    |      |
| <b>本製品の上に水などの入った容器を置かないでください。</b><br>水がこぼれたり、中に入った場合、故障・感電・火災の原因となります。                                                                                                    |      |

# 2

| ⚠注意                                                                                                    |  |
|----------------------------------------------------------------------------------------------------|--|
| <b>小さなお子さまの手の届く所には、設置、保管しないでください。</b><br>落ちたり、倒れたりして、けがをするおそれがあります。                                                                                                    |  |
| <b>不安定な場所(ぐらついた台の上や傾いた所など)に置かないでください。</b><br>落ちたり、倒れたりして、けがをするおそれがあります。                                                                                                    |  |
| 他の機械の振動が伝わる所など、振動しがちな場所には置かないでください。<br>落ちたり、倒れたりして、けがをするおそれがあります。                                                                                                    |  |
| <b>湿気やホコリの多い場所に置かないでください。</b><br>感電・火災のおそれがあります。                                                                                                    |  |
| 本製品の上に乗ったり、重いものを置かないでください。<br>特に、小さなお子さまのいる家庭ではご注意ください。倒れたり、壊れたりしてけがをす<br>るおそれがあります。                                                                                                    |  |
| 本製品の通風口などをふさがないでください。<br>通風口をふさぐと内部に熱がこもり、火災のおそれがあります。<br>次のような場所には設置しないでください。<br>・押し入れや本箱などの風通しが悪くて狭い所<br>・じゅうたんや布団の上<br>・毛布やテーブルクロスのような布をかけない<br>また、壁際に設置する場合は、壁から10cm以上のすき間をあけてください。 |  |
| 連休や旅行などで長期間ご使用にならないときは、安全のため、必ず電源プラグをコンセ<br>ントから抜いてください。                                                                                                    |  |
| 本製品を移動する場合は、安全のために電源プラグをコンセントから抜き、すべての配線<br>を外したことを確認してから行ってください。                                                                                                    |  |
| <b>電源プラグは、定期的にコンセントから抜いて刃の根元、および刃と刃の間を清掃してください。</b><br>電源プラグを長期間コンセントに差したままにしておくと、電源プラグの刃の根元にホコ<br>リが付着し、ショートして火災の原因となるおそれがあります。                                                        |  |
| <b>各種ケーブルは、取扱説明書で指示されている通りの配線をしてください。</b><br>配線を誤ると、火災のおそれがあります。                                                                                                    |  |
| <b>布団などで覆った状態で使用しないでください。</b><br>熱がこもってケースが変形したり、火災・感電のおそれがあります。                                                                                                    |  |

# 各部の名称と働き

前面

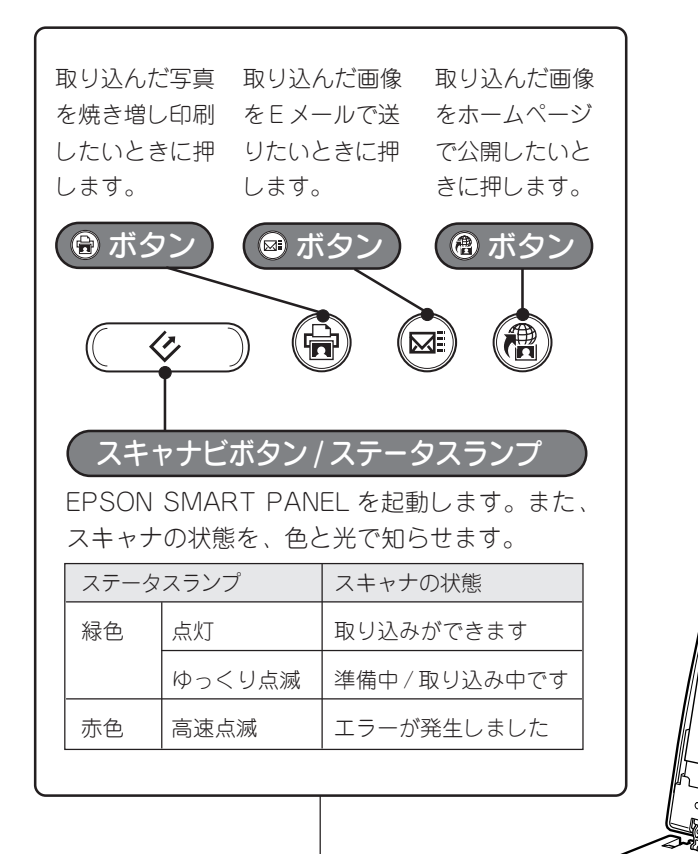

### 原稿カバー

原稿が1枚のときは、閉じて外部の光をさえぎります。原稿 カバーを取り外すと、A4より も大きい原稿をセットするこ ともできます。

### 保護マット

写真や書類などの反射原稿を 取り込む場合は、必ず取り付 けてください。

ネガフィルムやポジフィルムな どの透過原稿を取り込む場合 は、取り外します。

また、保護マットを取り外す と、原稿カバーと保護マットの 間にフィルムホルダを収納する ことができます。

### キャリッジ

原稿を照射する蛍光ランプと、 反射した光を読み取るセンサ が付いています。取り込み時 に移動します。

取り込み前のキャリッジの位 置をホームポジションといい ます。

### 原稿台

原稿の取り込む面を下にして ここに置きます。

背面

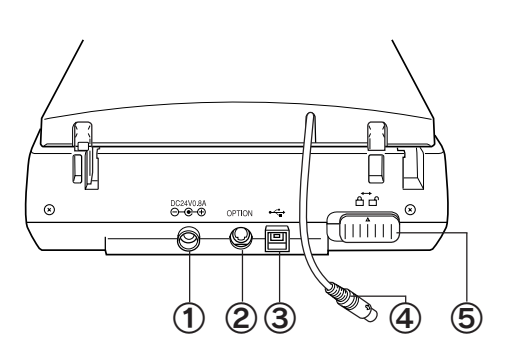

| ① 電源コネクタ    | AC アダプタを接続します。                 |
|-------------|--------------------------------|
| ② オプションコネクタ | 透過原稿ユニットを接続します。                |
| ③ USB コネクタ  | USB(ユニバーサルシリアルバス)ケーブルを接続します。   |
| ④オプションケーブル  | オプションコネクタ(②)に差し込みます。           |
| ⑤ 輸送用固定レバー  | 輸送時にキャリッジが動かないように固定するためのレバーです。 |

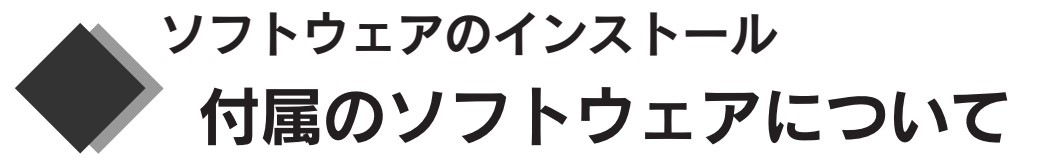

本スキャナをご利用いただく上で必要なソフトウェア について説明します。

# EPSON TWAIN

本スキャナから画像を取り込むために必要なソフトウェアです。画像を取り込む際の設定をします。

# EPSON SMART PANEL

本スキャナをより快適にご活用いただくためのソフトウェアです。EPSON SMART PANELには、PRINT Image Matchingに対応したファイル保存、PDA・Web・印刷・Eメール用の画像を保存、いろいろなアプリケーション ソフトに直接取り込むなどの機能を備えており、素早く簡単な操作で目的を実現します。

# Presto! PixExpress

EPSON SMART PANEL と連携して、取り込んだ画像をPDA で見るためのソフトウェアです。Presto! PixExpress をインストールするときは、PDA とコンピュータを接続しておいてください。

# フォトインプレッション ArcSoft PhotoImpression

EPSON SMART PANELと連携して、写真の取り込みから加工までの作業が簡単に行えるソフトウェアです。本 スキャナを使わずに、単独でもご使用になれます。

### ■読ん de!!ココ パーソナル

EPSON SMART PANELと連携して、OCR(光学文字認識)機能を提供するソフトウェアです。本スキャナで取り込んだ新聞・雑誌・カタログなどを文字データに変換し、文書を編集することができます。本スキャナを使わずに、単独でもご使用になれます。

### P⊅□バットリーダー ■ Adobe Acrobat Reader

PDF ファイル(電子マニュアル)を表示するために必要なソフトウェアです。

# ■ Adobe Photoshop Elements (GT-9300UFのみ)

EPSON SMART PANELと連携して、写真の取り込みからレタッチ、特殊効果、画像作成などの作業を行うことができるソフトウェアです。本スキャナを使わずに、単独でもご使用になれます。

### ☞ ポイント

- EPSON TWAIN や EPSON SMART PANELの詳しい使い方を知りたいときは、以下のページを参照してください。 ∠⑦ 本書 45 ページ「詳しい使い方を知りたいとき」
- ・ 付属のソフトウェアについて知りたいときは、以下のページを参照してください。問い合わせ先については、本書裏 表紙の内側をご覧ください。

∠⑦ 本書 49 ページ「付属のソフトウェアについて詳しく知りたいとき」

次はソフトウェアをインストールします。

・Windows・・・次 ページへ Macintosh・・13 ページへ

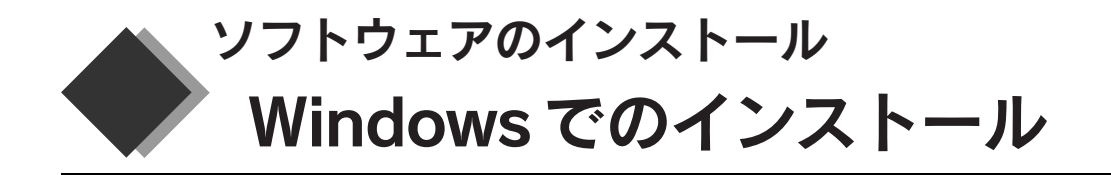

同梱のソフトウェア CD-ROM を使用して、EPSON TWAIN と付属のソフトウェアをインストールします。

♡注意

- 必ず、本書の手順に従ってソフトウェアをインストールしてください。
- 本スキャナ用の EPSON TWAIN をインストールしても、EPSON TWAIN3 または EPSON TWAIN4 は残ります。EPSON TWAIN3 や EPSON TWAIN4 は、旧スキャナを使用する場合に必要になりますので、削除しないでください。
- Windows 98/Me/2000 から Windows XP にアップグレード(上書きインストール)する場合は、以下のページを参照してください。

∠37 本書 12 ページ「Windows 98/Me/2000 から Windows XP にアップグレードする」

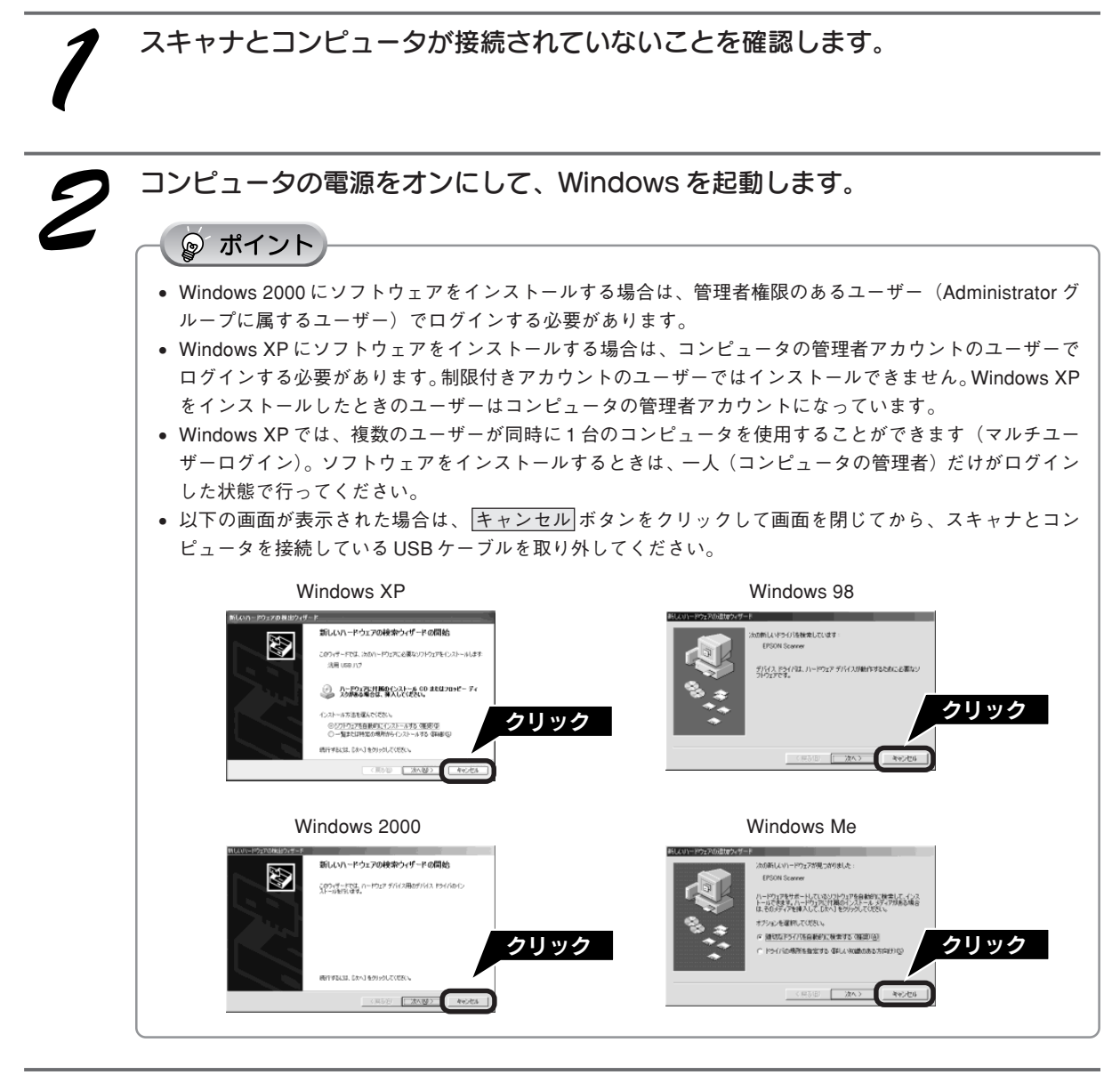

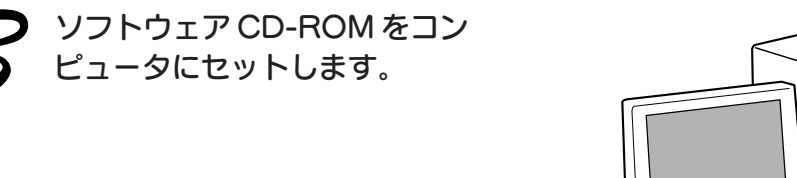

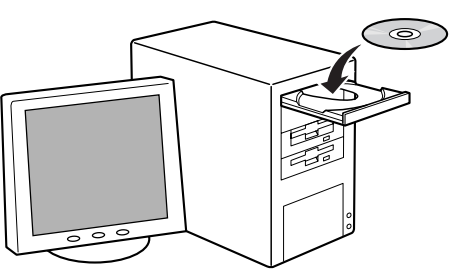

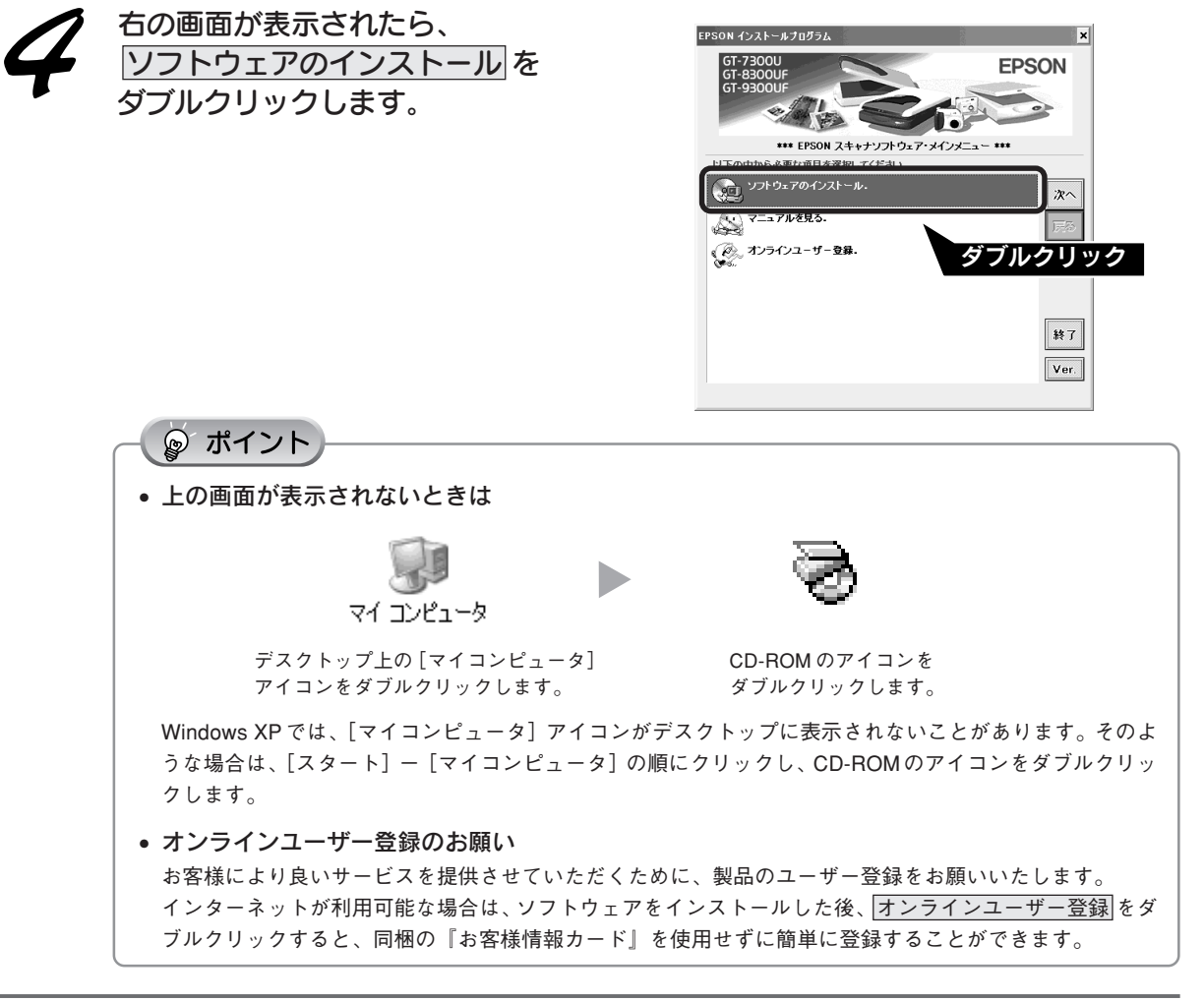

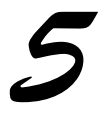

### インストールするソフトウェアを確 認して、OK ボタンをクリックしま す。

初めてインストールする場合は、すべてのソフト ウェアをインストールしてください。 インストールするソフトウェアを選択するには、 <u>ソフトウェア選択</u>ボタンをクリックし、必要なソ フトウェアのみチェックを付けます。

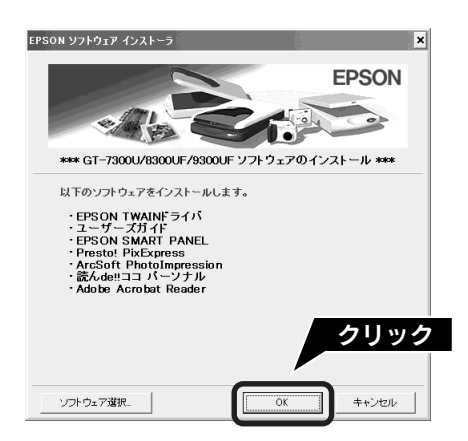

### ソフトウェアのインストール Windows でのインストール(つづき)

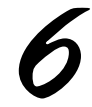

### 画面の内容を確認して、同意するボ タンをクリックします。 EPSON TWAIN とユーザーズガイドがインストー ルされます。

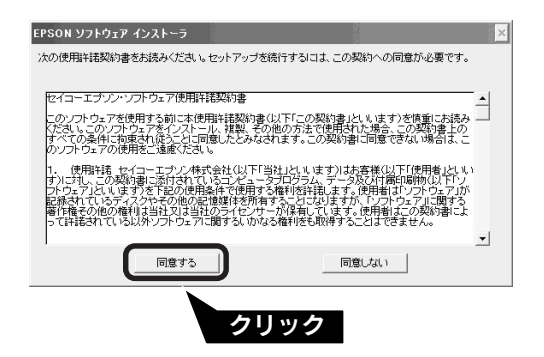

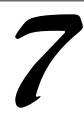

# EPSON SMART PANELをインス トールします。

右の画面で次へボタンをクリックします。その後は、画面の指示に従ってインストールを進めてください。

### ୢୄୖଡ଼ ポイント

EPSON SMART PANELのインストール中に、 以下のアプリケーションも自動でインストール されます。

- EPSON コピーユーティリティ
- EPSON Easy Photo Print
- Scan To Web

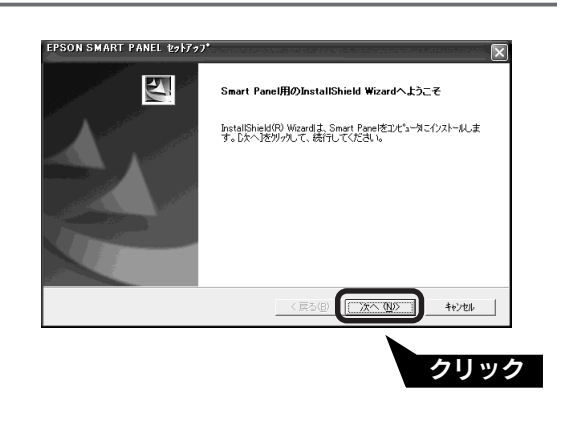

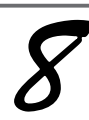

### PixExpressをインストールします。 右の画面で次へボタンをクリックします。その後 は、画面の指示に従ってインストールを進めてくだ さい。

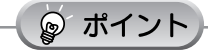

PixExpress をインストールしないと、EPSON SMART PANELの [PDA] は使用できません。

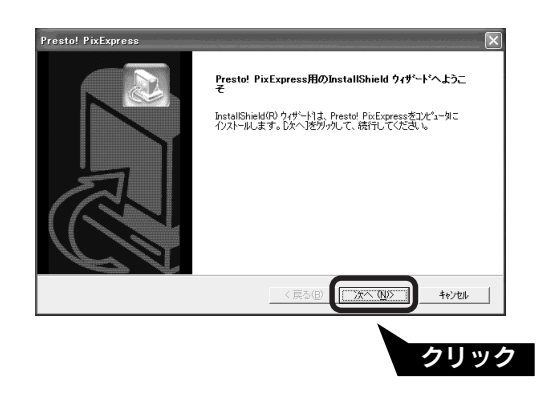

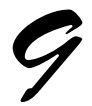

### PhotoImpression をインストール します。

右の画面で次へボタンをクリックします。その後は、画面の指示に従ってインストールを進めてくだ さい。

### 🍃 ポイント

PhotoImpression をインストールしないと、 EPSON SMART PANELの [カード・カレン ダー] は使用できません。

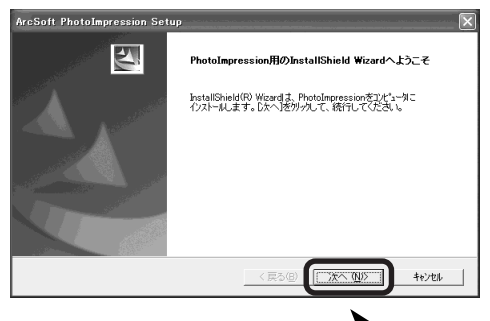

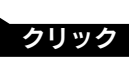

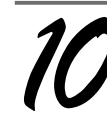

### 読んde!!ココ パーソナルをインス トールします。

右の画面で次へボタンをクリックします。その後は、画面の指示に従ってインストールを進めてくだ さい。

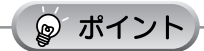

読んde!!ココ パーソナルをインストールしな いと、EPSON SMART PANELの [OCR] は 使用できません。

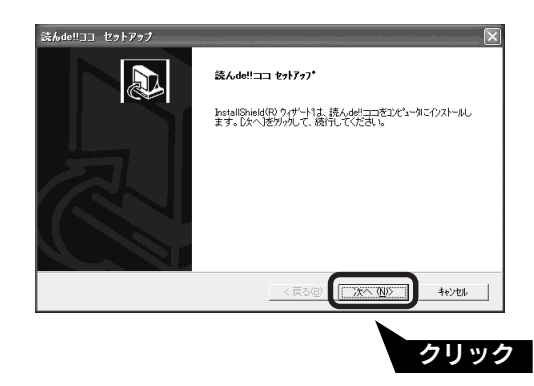

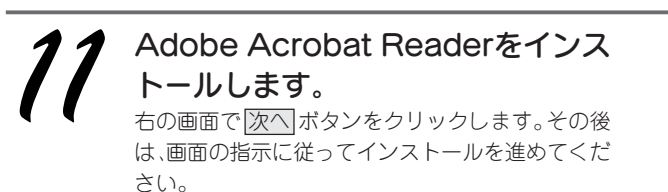

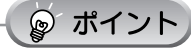

- Adobe Acrobat Readerをインストールしない と、読んde!!ココ パーソナルのユーザーズガ イド (PDFマニュアル)を見ることはできま せん。
- すでにAdobe Acrobat Readerがインストー ルされている場合は、バージョンを確認し、 新しいものをインストールしてください。

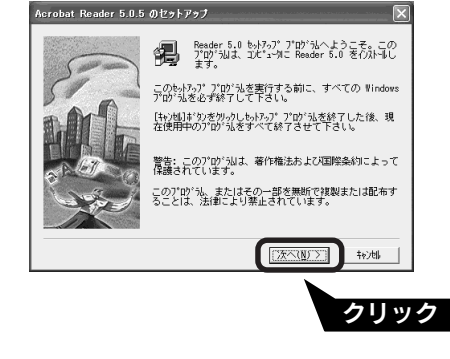

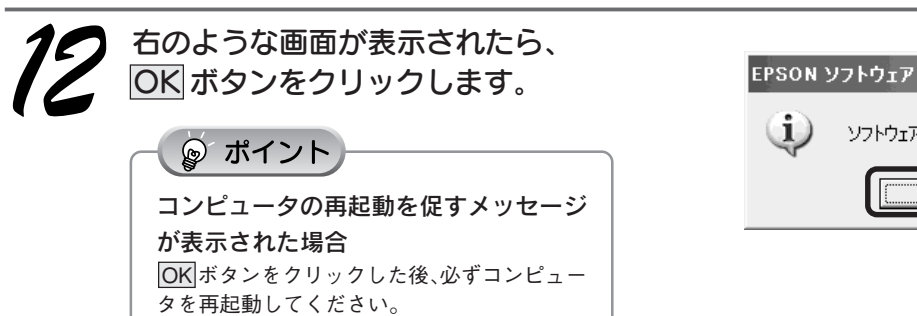

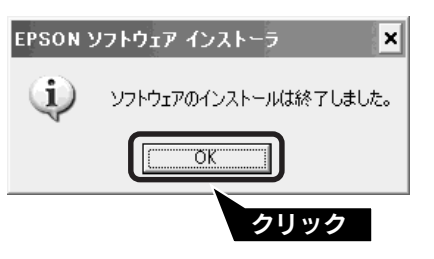

終了 ボタンをクリックして、画面を 閉じます。

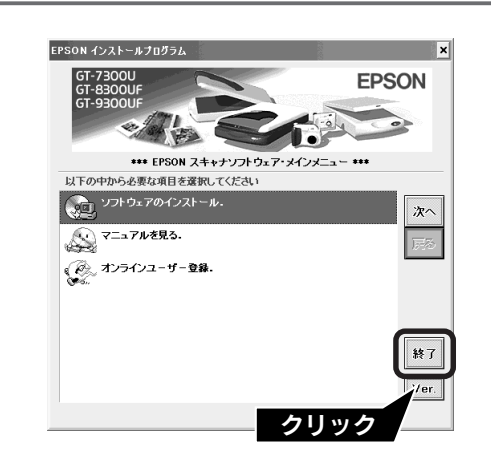

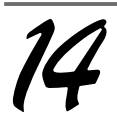

14

**コンピュータを再起動します。** コンピュータが再起動したら、ソフトウェア CD-ROM を取り出してください。

| インストールが完了すると、各ソフトウェアは Windows の[スタート]メニューに登録されます。                       |
|-------------------------------------------------------------------------|
| • [スタート] ー [すべてのプログラム](または [プログラム])ー [EPSON] ー [EPSON GT-XXXX ユーザーズガイド] |
| • [スタート] ー [すべてのプログラム](または [プログラム])ー [EPSON Smart Panel]                |
| • [スタート] ー [すべてのプログラム](または [プログラム])ー [EPSON Scan to Web]                |
| • [スタート] ー [すべてのプログラム](または [プログラム])ー [EPSON スキャナ] ー [Easy Photo Print]  |
| • [スタート] ー [すべてのプログラム](または [プログラム])ー [Presto! PixExpress]               |
| • [スタート] ー [すべてのプログラム](または [プログラム])ー [ArcSoft PhotoImpression 4]        |
| •[スタート]-[すべてのプログラム](または[プログラム])-[読ん de!!ココ]                             |
| • [スタート] ー [すべてのプログラム](または [プログラム])ー [Acrobat Reader 5.0]               |

以上で、ソフトウェアのインストールは終了です。

GT-8300UFをお使いの場合 次はスキャナを設置して電源に接続します。19ページへ進みます。 GT-9300UF をお使いの場合 次は Adobe Photoshop Elements をインストールします。次ページへ進みます。

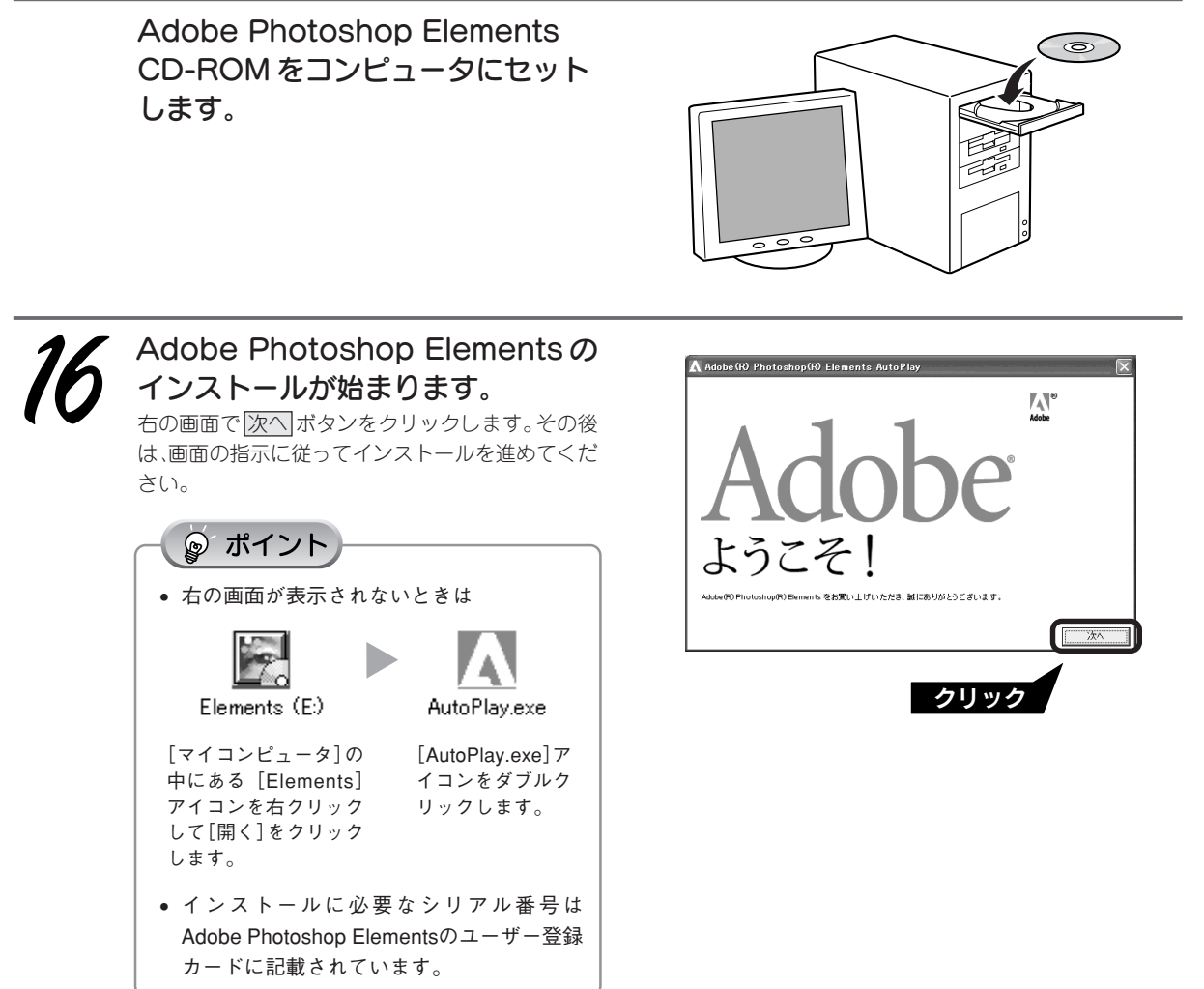

ソフトウェアのインストール

インストール終了後、Adobe Photoshop Elements CD-ROMをコンピュータ から取り出します。

インストールが完了すると、Adobe Photoshop Elements は Windows の [スタート] メニューに登録されます。 • [X g - h] - [f v (T g v ) - [A d o b e] - [Photoshop Elements]

以上で、Adobe Photoshop Elements のインストールは終了です。

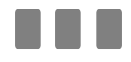

次はスキャナを設置して電源に接続します。19ページへ進みます。

# Windows 98/Me/2000 から Windows XP にアップグレードする

本スキャナをWindows 98/Me/2000がインストールされているコンピュータで使用していて、そのコンピュー タをWindows XP にアップグレード(上書きインストール)する場合は、アップグレードする前にソフトウェア を削除(アンインストール)してください。

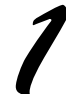

### アップグレードする前に、現在のWindowsで使用しているソフトウェアを削除(ア ンインストール)します。

| ソフトウェア                                     | 削除方法(参照先)                             |
|--------------------------------------------|---------------------------------------|
| EPSON TWAIN                                | ユーザーズガイド ジャンプナンバー 3020「TWAIN ドライバの削除」 |
| EPSON SMART PANEL                          | ユーザーズガイド ジャンプナンバー 3020「TWAIN ドライバの削除」 |
| Presto! PixExpress                         |                                       |
| ArcSoft PhotoImpression                    |                                       |
| 読んde!!ココ パーソナル                             | ∠Э 本書 55 ページ「付属のソフトウェアを個別に削除したい」      |
| Adobe Acrobat Reader                       |                                       |
| Adobe Photoshop Elements<br>(GT-9300UF のみ) |                                       |

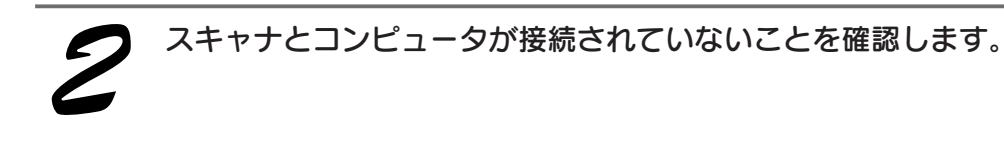

Windows XP にアップグレード(上書きインストール)します。

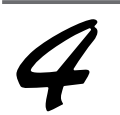

本書6ページ「Windows でのインストール」の手順に従って、ソフトウェアをイ ンストールします。

次はスキャナを設置して電源に接続します。19ページへ進みます。

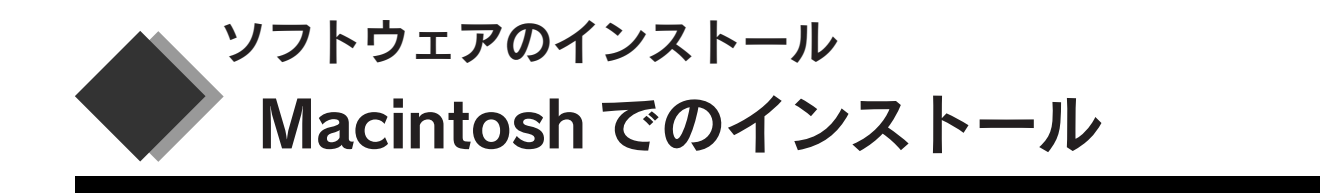

同梱のソフトウェア CD-ROM を使用して、EPSON TWAIN と付属のソフトウェアをインストールします。

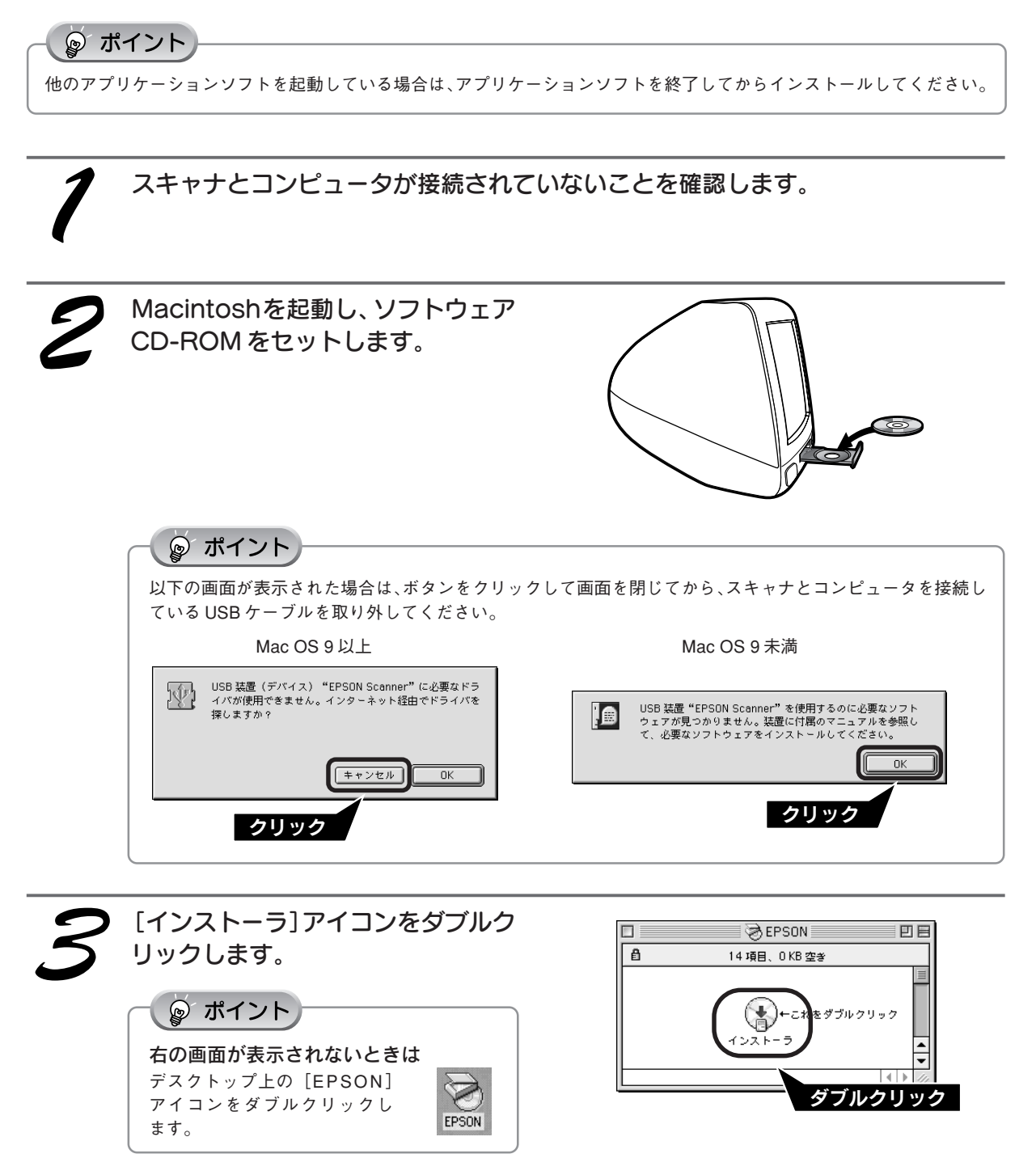

### ソフトウェアのインストール Macintosh でのインストール(つづき)

[ソフトウェアのインストール]をダ EPSON インストールプログラム ブルクリックします。 GT-7300U GT-8300U EPSON 0 elat in 😡 ポイント \*\*\* EPSON スキャナソフトウェア・メインメニュー \*\*\* オンラインユーザー登録のお願い 以下の中から必要な項目を選択してくださ ソフトウェアのインストール. お客様により良いサービスを提供させていただ 次へ くために、製品のユーザー登録をお願いいたし ŝ ます。 🎻 オンラインユーザー登録・ ダブルクリック インターネットが利用可能な場合は、 ソフトウェアをインストールした後、 オンラインユーザー登録をダブルクリックす 終了 ると、同梱の『お客様情報カード』を使用せず に簡単に登録することができます。 インストールするソフトウェアを確 認して、OK ボタンをクリックしま **EPSON** す。 初めてインストールする場合は、すべてのソフト \*\*\* GT-7300U/8300UF/9300UF ソフトウェアのインストール \*\*\* ウェアをインストールしてください。 以下のソフトウェアをインストールします。 インストールするソフトウェアを選択するには、 ・EPSON TWAIN ドライパ ・ユーザーズガイド ・EPSON SMART PANEL ソフトウェア選択 ボタンをクリックし、必要なソ Prestol PixExpress • ArcSoft PhotoImpression • 読んdellココ バーソナル • Adobe Acrobat Reader フトウェアのみチェックを付けます。 クリック ソフトウェア選択... キャンセル 画面の内容を確認して、同意するボ EPSDN ソフトウェア インストーラ タンをクリックします。 次の使用特諾契約書をお読みください。セットアップを統行するには、この契約への同意が必要です。 EPSON TWAIN とユーザーズガイドがインストー イコーエブソン・ソフトウェア使用許諾契約書 のソフトウェアを使用する前に本使用自認認知道(以下「この契助達」といいます)を便差にお読みく さい。このソフトウェアモインストール、視知、その他の方法で使用された場合、この知识達上のすべ の身体に明まれ後さとに回覧したとみなされます。この契約書に回覧できない場合は、このソフト ェアの使用をご達成ください。 ルされます。 2. 使用者ができること この契約書の条件( 同意しない 同意する ◎ ポイント EPSON ソフトウェア インストーラ 右の画面が表示された場合 () 使のアプリケーションが動作中はインストールで きません。" 彼けち"をクリックすると、現在実 行している全てアプリケーションを自動的にな してインストールを開始します。"中止"を ックすると元の状態に戻ります。 続けるボタンをクリックします。ただし、他 クリック のアプリケーションソフトで作業中の文書など がある場合は、中止ボタンをクリックしてその 文書を保存した後、 3からインストールを始め 中止 続ける てください。

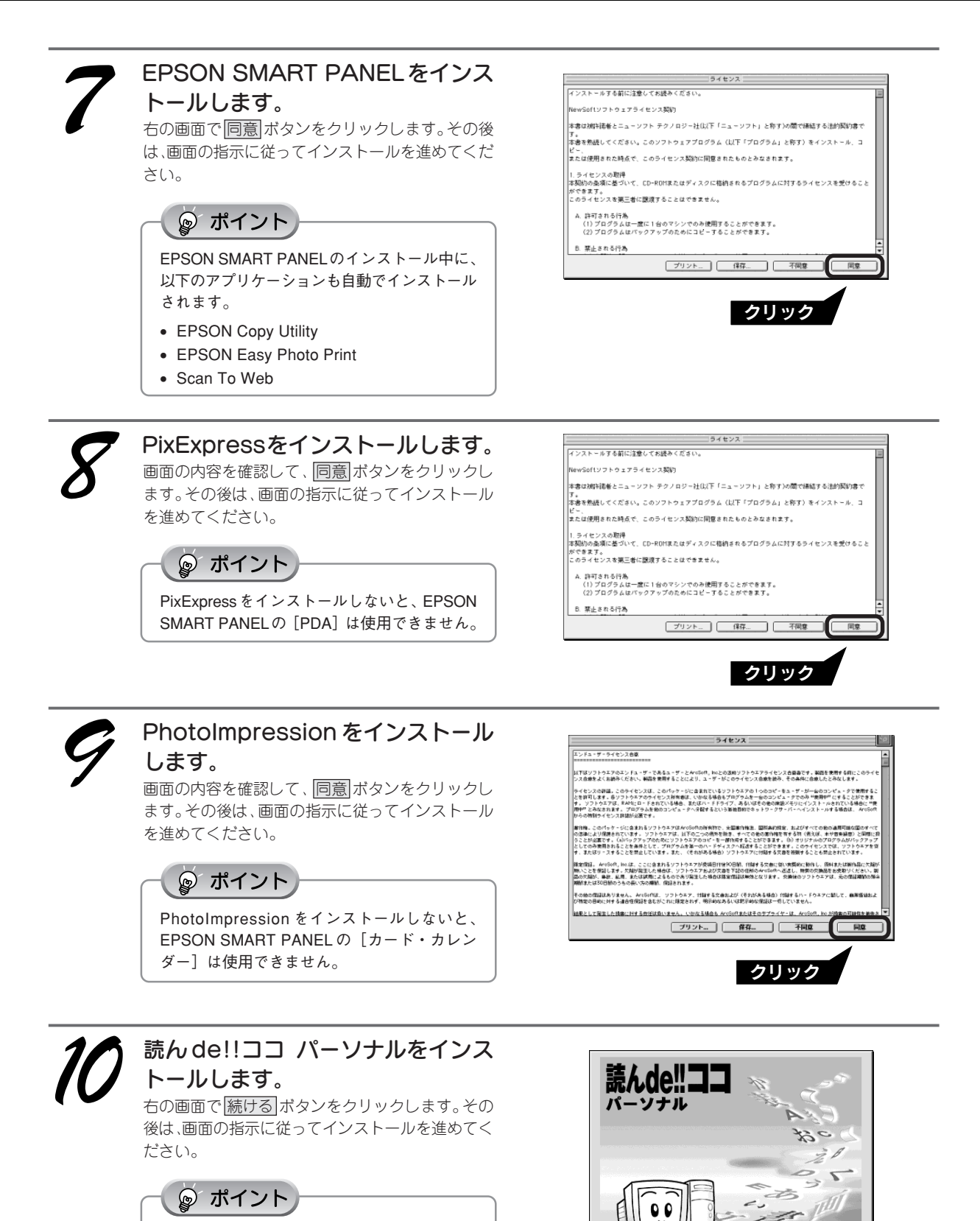

読んde!!ココ パーソナルをインストールしな いと、EPSON SMART PANELの[OCR] は

使用できません。

ソフトウェアのインストール

〔 続ける...

クリック

### ソフトウェアのインストール Macintosh でのインストール(つづき)

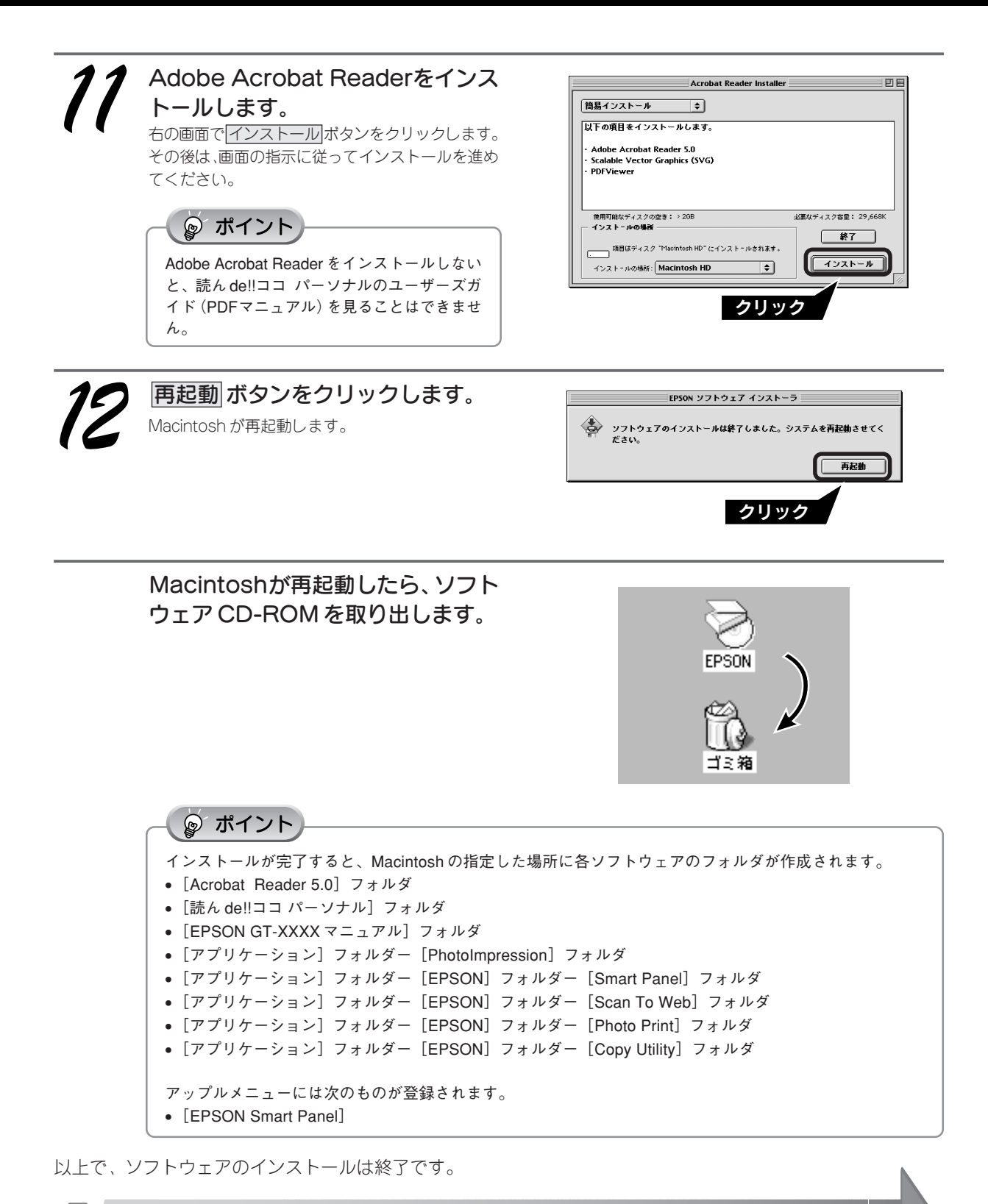

GT-8300UF をお使いの場合 次はスキャナを設置して電源に接続します。19 ページへ進みます。 GT-9300UF をお使いの場合 次は Adobe Photoshop Elements をインストールします。次ページへ進みます。

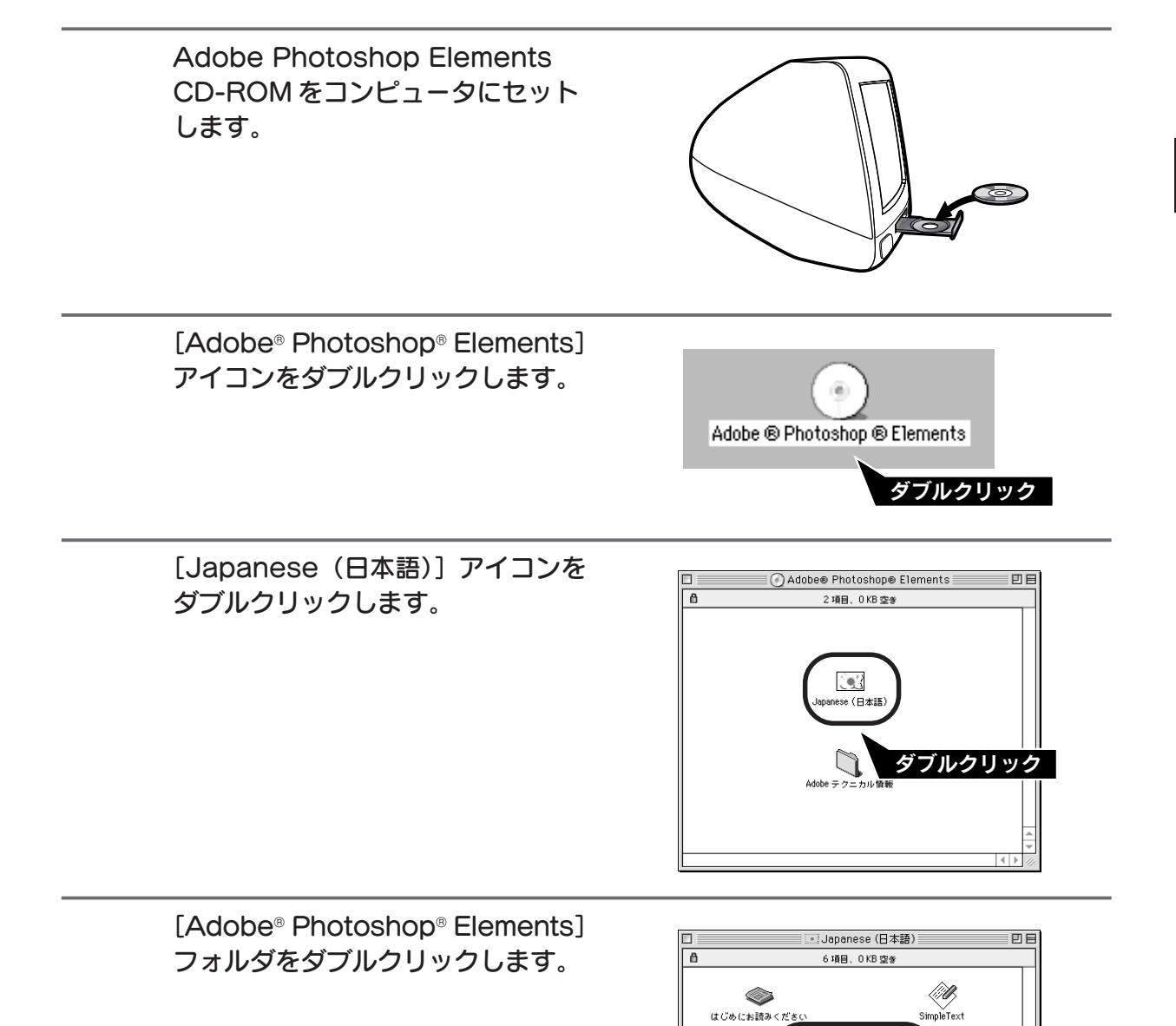

e ® Photoshon

A

クイックリファレンスカード.pdf

ダブルクリック

「 ユーザガイド.pdf

### ソフトウェアのインストール Macintosh でのインストール(つづき)

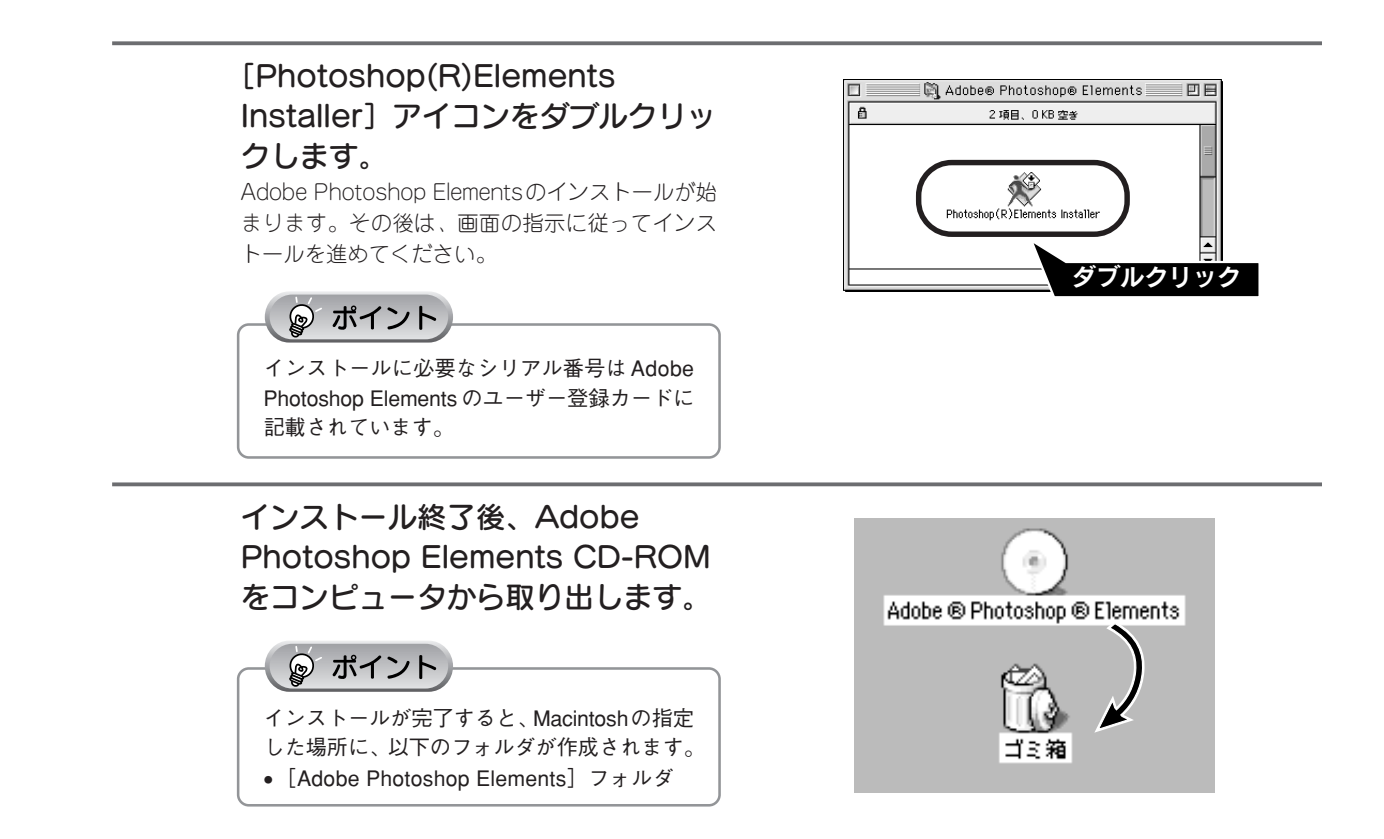

以上で、Adobe Photoshop Elements のインストールは終了です。

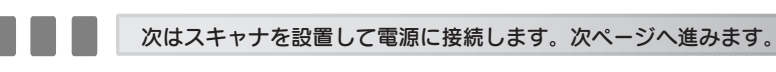

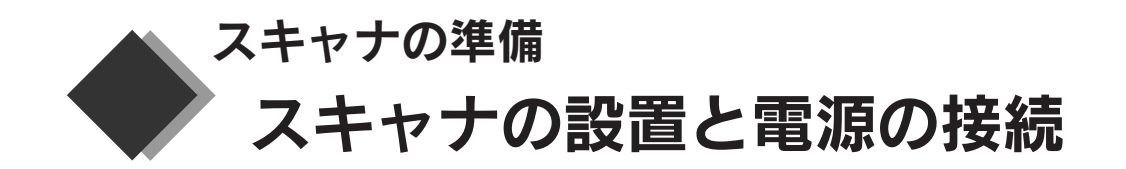

▲ 注意

本書1ページ「安全にお使いいただくために」を参照の上、正しくお取り扱いください。

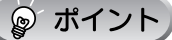

以下の手順を行う前に、必ずソフトウェアをインストールしてください。 ∠⑦ 本書 6 ページ「Windows でのインストール」 ∠⑦ 本書 13 ページ「Macintosh でのインストール」

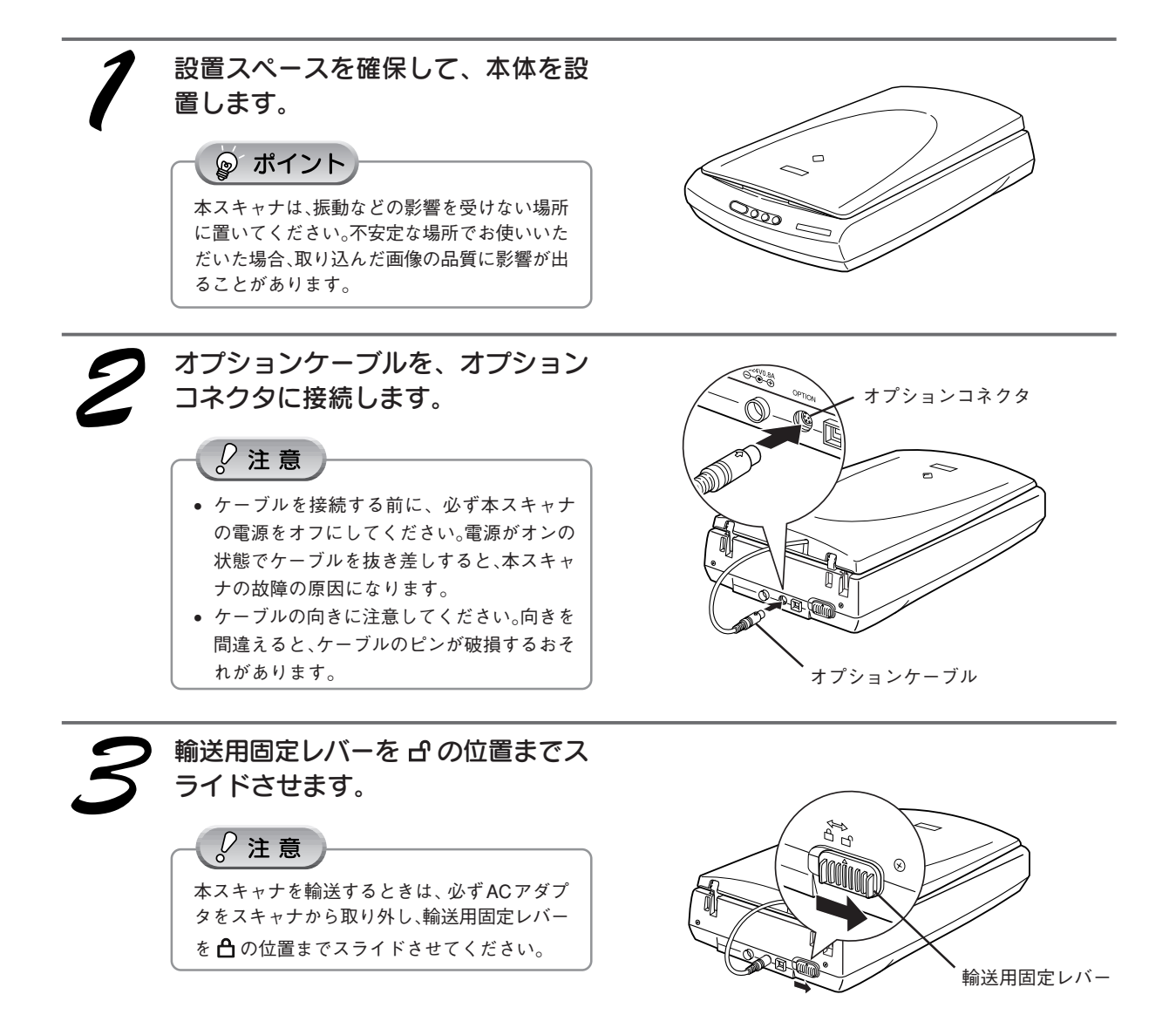

### スキャナの準備 スキャナの設置と電源の接続(つづき)

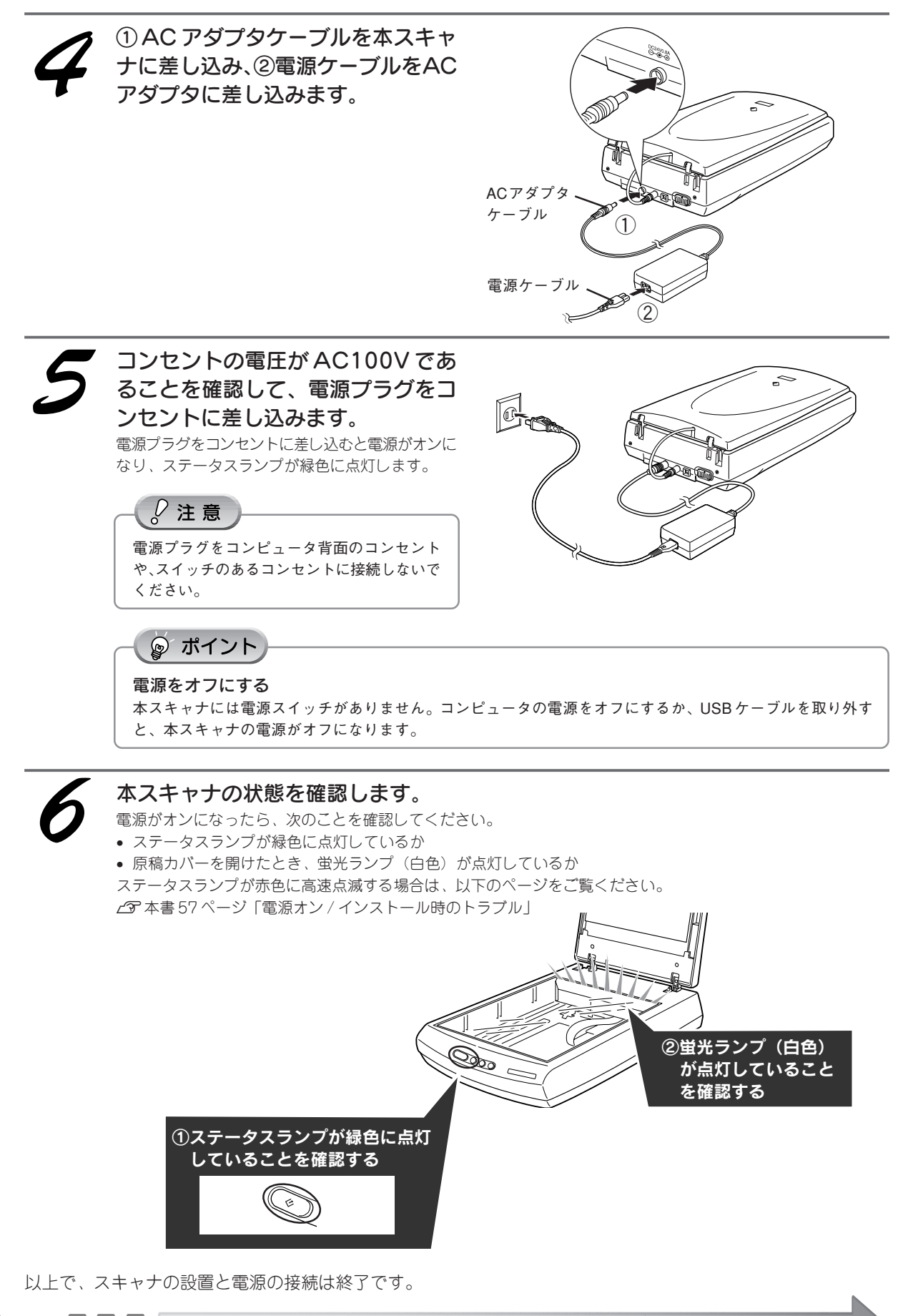

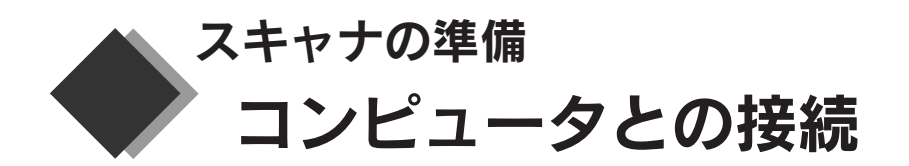

コンピュータと本スキャナを接続します。本スキャナに同梱されている USB ケーブルで接続します。 USB 接続するためには、以下の条件をすべて満たしている必要があります。

| Windows                                                                                                    | Macintosh                                 |  |
|----------------------------------------------------------------------------------------------------|-------------------------------------------|--|
| <ul> <li>Windows 98 (プレインストールモデル)</li> <li>Windows Me/Windows 2000 Professional<br/>(以上、プレインストールモデルあるいはWindows 98/Me<br/>プレインストールモデルからのアップグレード)</li> <li>Windows XP Home Edition/Windows XP Professional<br/>(以上、プレインストールモデルあるいはWindows 98/<br/>Me/2000 Professionalプレインストールモデルからの<br/>アップグレード)</li> </ul> | USB インターフェイスを標準で搭載した機種で<br>Mac OS 8.6 ~ 9 |  |
| USB2.0の動作条件については、エプソン販売のホームページ(http:www.i-love-epson.co.jp)およびカラリオインフォメーショ<br>ンセンターでご案内させていただきます。問い合わせ先については、本書車表紙をご覧ください。                                                                                                    |                                           |  |

1

### コンピュータの電源をオンにします。

ソフトウェアをインストールしていない場合は、以下の手順に従ってソフトウェアをインストールしてください。 Δ3 本書 6 ページ「Windows でのインストール」 Δ3 本書 13 ページ「Macintosh でのインストール」

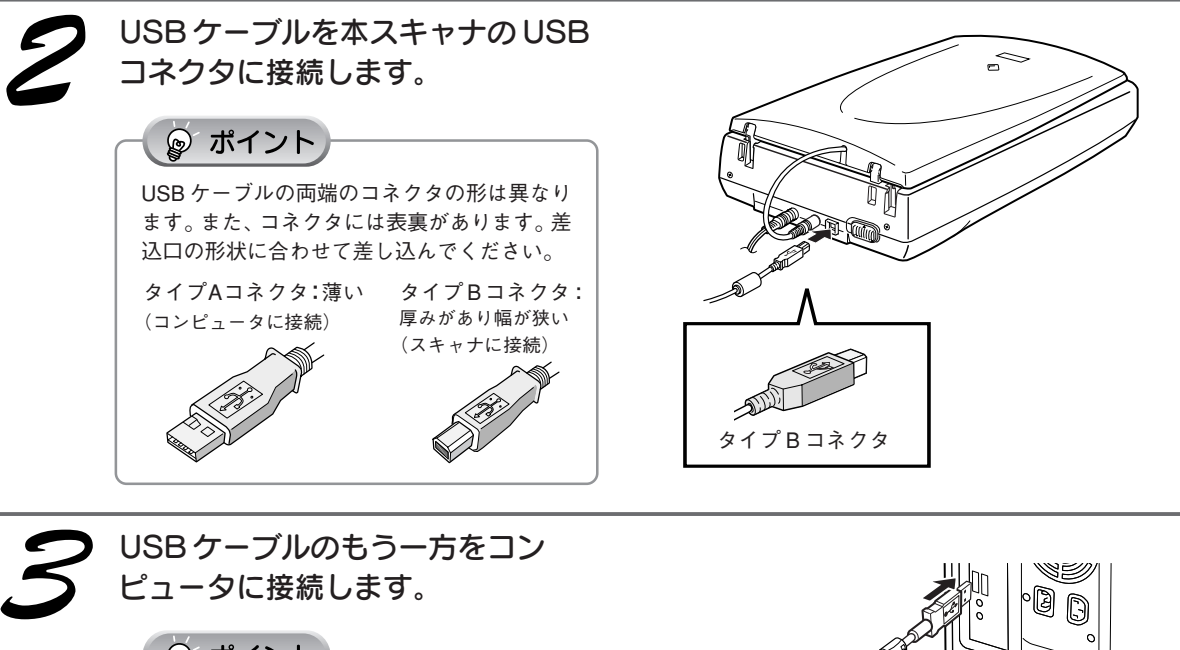

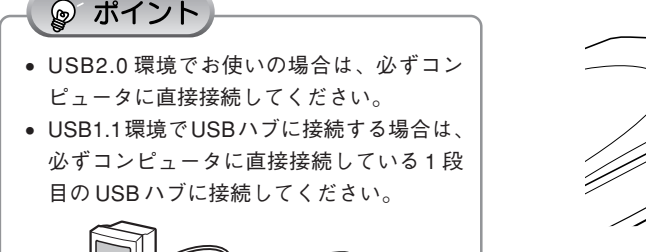

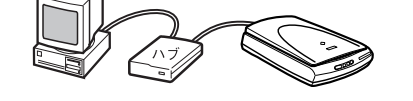

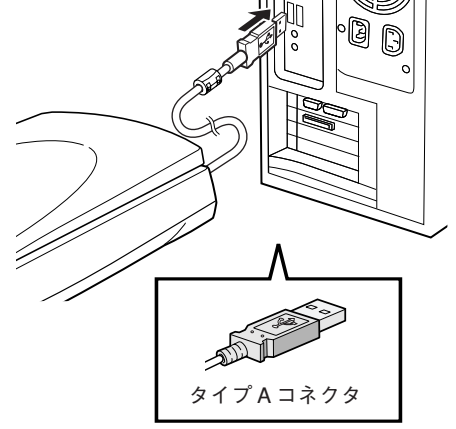

以上で、コンピュータとの接続は終了です。次の手順に進みます。

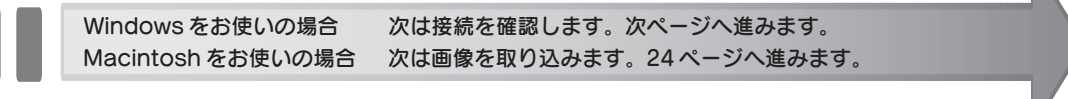

### 接続の確認 (Windowsのみ)

Windowsの場合、本スキャナが新しいハードウェアとして認識されます。 ソフトウェアをインストール後、初めて接続したときのみ、以下の画面が表示されます。

### Windows XP の場合

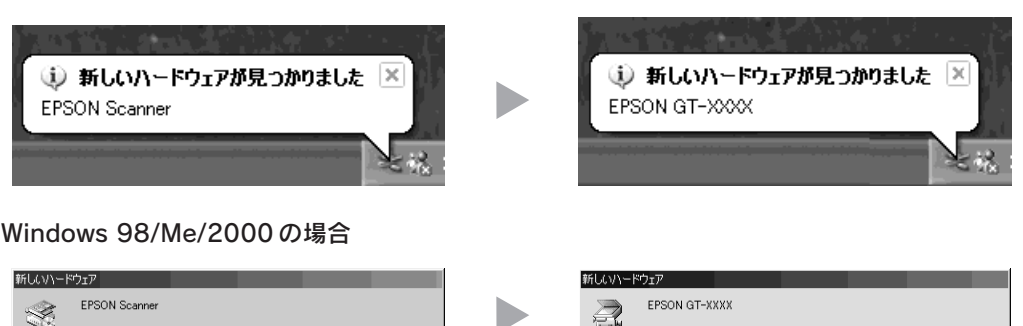

### **୍ଚ** ポイント

新しいハードウェアが検出されました。必要なソフトウェアを探しています。

Windows 98 をお使いの場合に、Windows 98 の CD-ROM を必要とするメッセージが表示されたときは、 Windows 98 の CD-ROM をコンピュータにセットしてから、CD-ROM 内の Win98 フォルダを指定して、必要 なファイルをインストールしてください。

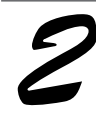

### 本スキャナが認識されているか確認します。

### Windows XP の場合

- [スタート] ー [コントロールパネル] をクリッ クします。
- ② [プリンタとその他のハードウェア] [スキャ ナとカメラ] アイコンをダブルクリックしま す。
- ③ 右のように本スキャナのアイコンが表示されて いるか確認します。

### Windows 98/Me/2000の場合

- [スタート] ー [設定] ー [コントロールパネル] をクリックします。
- ② [スキャナとカメラ]アイコンをダブルクリック します。
- ③ 右のように本スキャナのアイコンが表示されて いるか確認します。

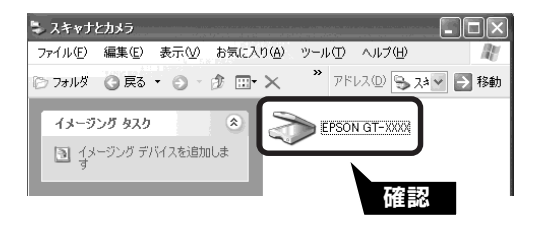

\_\_\_\_\_ 新しいハードウェアに必要なソフトウェアをインストールしています。

(画面は Windows XP の例)

∠今 本書 60 ページ「画像取り込み時のトラブル」

以上で、コンピュータとの接続の確認は終了です。

次は画像を取り込みます。24ページへ進みます。

アイコンが表示されない場合は、以下のページを参照してください。

| MEMO |  |
|------|--|
|      |  |
|      |  |
|      |  |
|      |  |
|      |  |
|      |  |
|      |  |
|      |  |
|      |  |
|      |  |
|      |  |
|      |  |
|      |  |
|      |  |

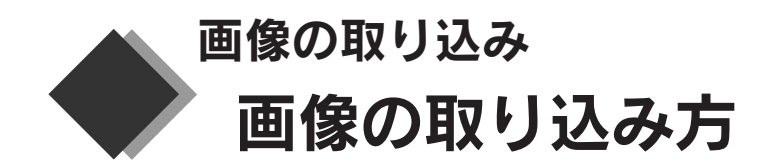

画像を取り込むには、以下の2つの方法があります。目的に合わせて、取り込み方法を選択してください。

### 簡単に取り込みたい場合 EPSON SMART PANEL が起動して、取り込んだ画像 をいろいろな形で活用できます。 144 N-524 27-648 スキャナビボタンを使用して取り込む手順については 26ページ、EPSON SMART PANEL の機能について は28ページを参照してください。 写真やフィルムの焼き増しや引き伸ばしができます。 取り込んだ画像を新規メールに添付して、すぐに送る ことができます。 $\langle \cdot \rangle$ 取り込んだ画像を簡単にホームページ(EPSON Photo Album) で公開することができます(無料)。 ◎ ポイント 💼、☑II、欄 ボタンを使った取り込み方法については、以下を参照してください。 💼 機能の使い方 ∠3 ユーザーズガイド ジャンプナンバー 3039「DPE」 ▶ 機能の使い方 ∠⑦ ユーザーズガイド ジャンプナンバー 3033 [Eメール] 📲 機能の使い方 🖉 ユーザーズガイド ジャンプナンバー 3037「Web」

### 取り込んだ画像を補正したい場合

PhotoImpressionなどのTWAIN対応アプリケーションからEPSON TWAINを起動して、TWAIN対応アプリケーションに画像を直接取り込みます。

∠3 本書 30 ページ「アプリケーションに取り込んで、画像を補正しよう」

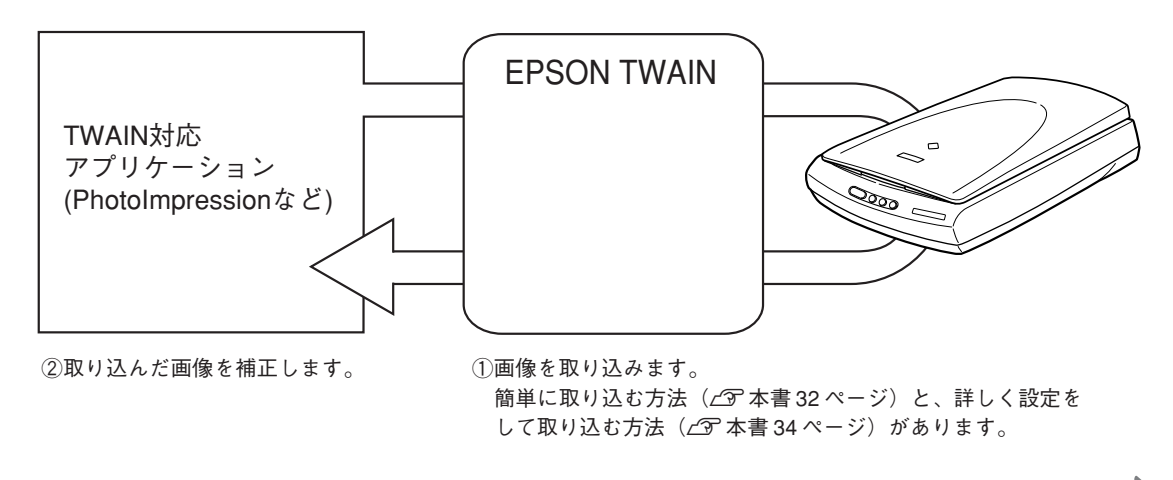

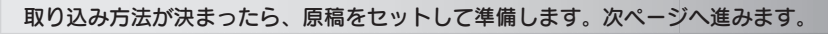

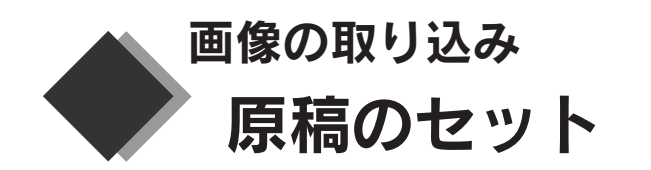

画像の取り込み方法を決めたら、取り込む原稿をスキャナにセットします。

ここでは、写真や印刷物など(反射原稿と呼びます)のセット方法を説明します。ネガフィルムやポジフィ ルムなど(透過原稿と呼びます)をセットする手順については、38ページをご覧ください。

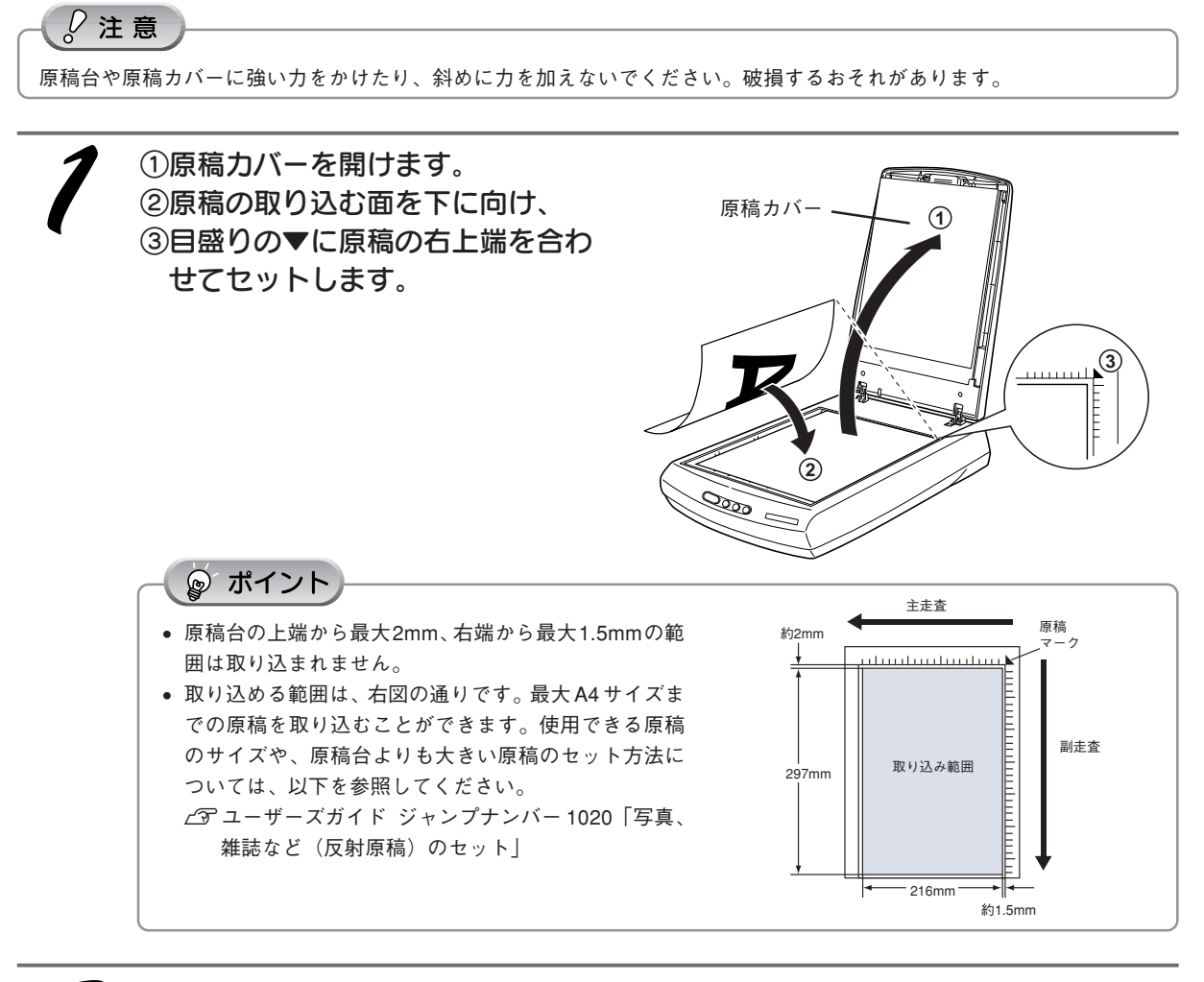

2

**原稿が動かないように注意しながら、原稿カバーを静かに閉じます。** 原稿が動くと、画像が斜めに取り込まれてしまいます。

()注意

写真などの原稿を原稿台の上にセットしたまま、長時間放置しないでください。原稿台に貼り付くおそれがあ ります。

🜘 ポイント

- 原稿は取り込み面が平らなものを使用してください。取り込み面がゆがんでいると、取り込んだイメージもゆがみます。
- 原稿台のガラス面はいつもきれいにしておいてください。
- 原稿を強く押さえつけないでください。強く押さえつけると、取り込んだ画像にシミやムラ、斑点が出ることがあります。

以上で、原稿のセットは終了です。

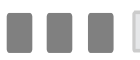

次は画像を取り込みます。

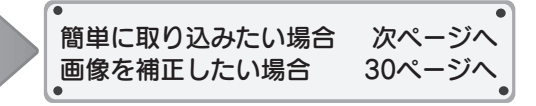

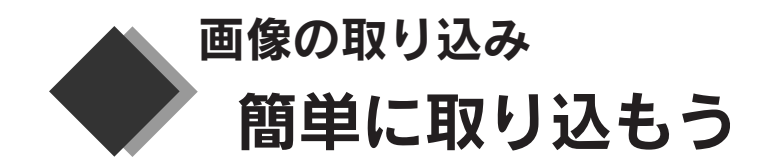

スキャナビ(�〉ボタンを押すと、EPSON SMART PANEL が起動して、取り込んだ画像をいろいろな形で活用できます。

ここでは例として、Microsoft Word に画像を取り込む方法を説明します。

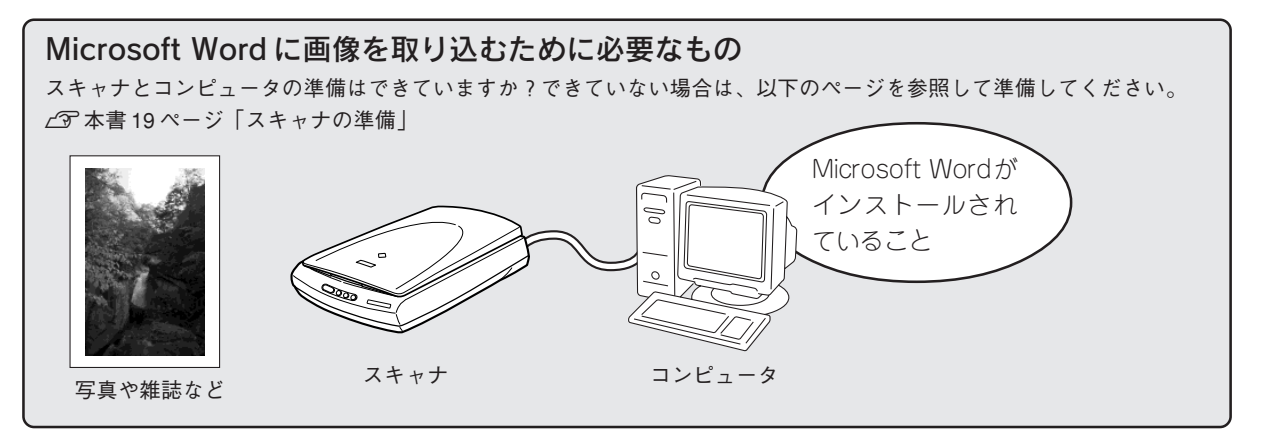

Micorosoft Wordに取り込む原稿(写真や雑誌など)を、スキャナにセットします。 ピア本書25ページ「原稿のセット」

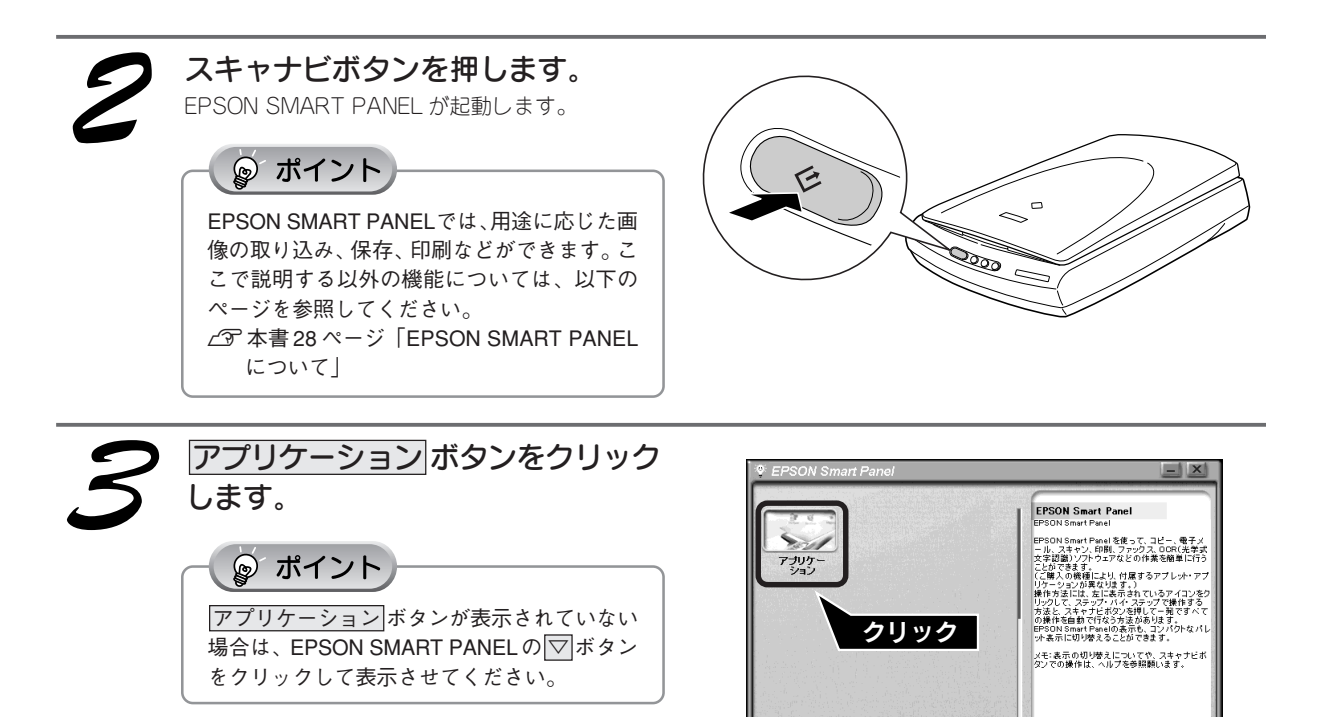

[Ctvl]キーを押すと、上記内容を固定表示でき す。

2 167

デバイス: EPSON TWAIN 5

EPSON Smart Panel

-

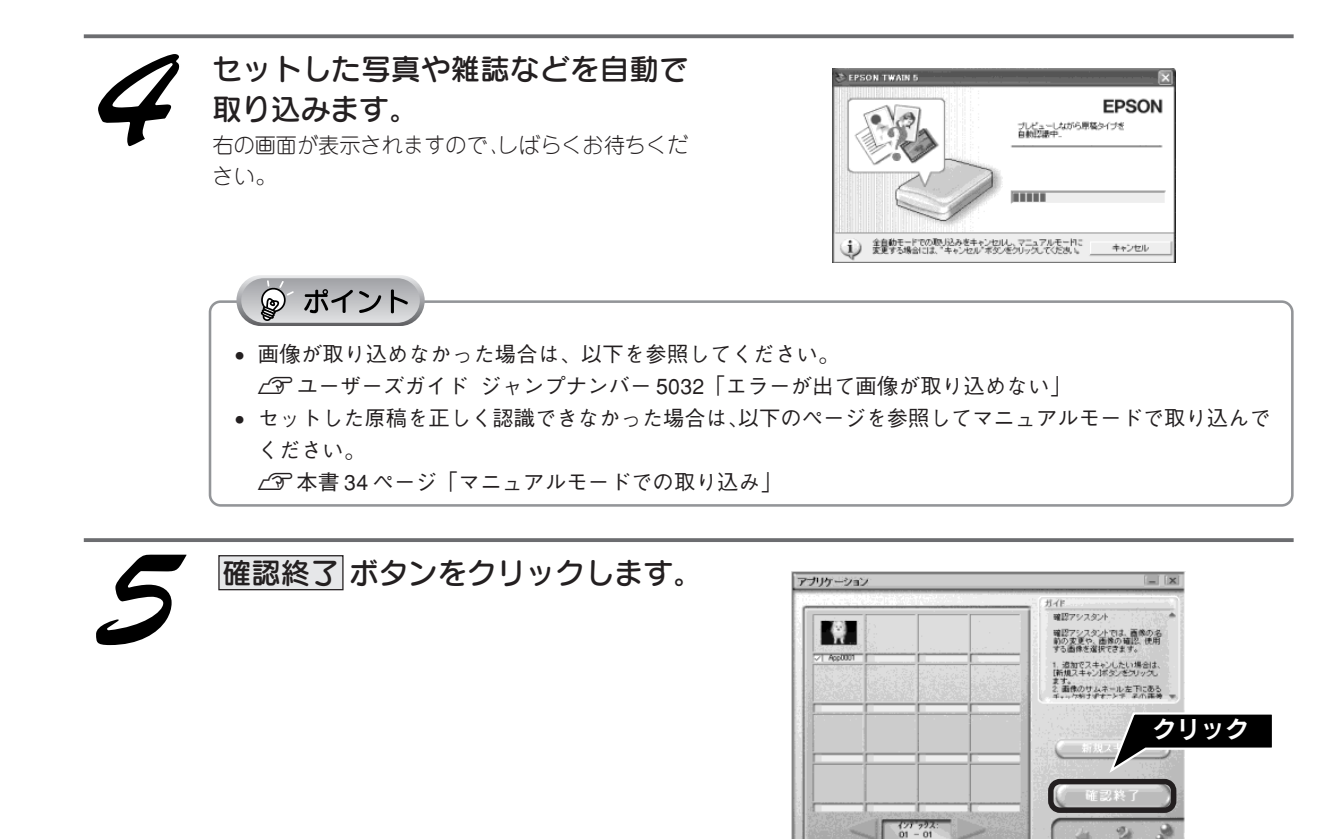

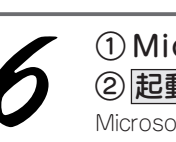

Microsoft Wordを選択して、
 記動ボタンをクリックします。
 Microsoft Word が起動します。

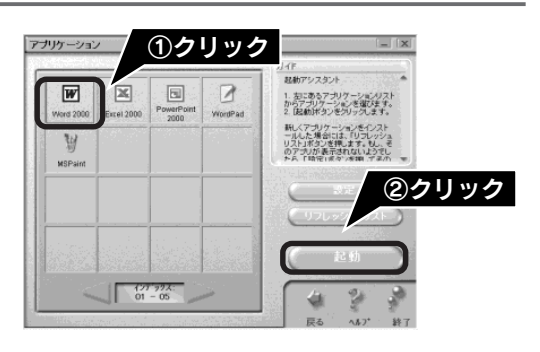

取り込んだ写真や雑誌などの画像が、 Microsoft Wordのデータに貼り付 けられます。

文字などを追加して、お好きな Microsoft Word データを作成します。

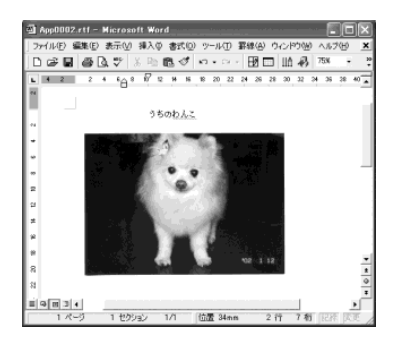

以上で、スキャナビボタンを使った、Microsoft Wordへの画像の取り込みは終了です。

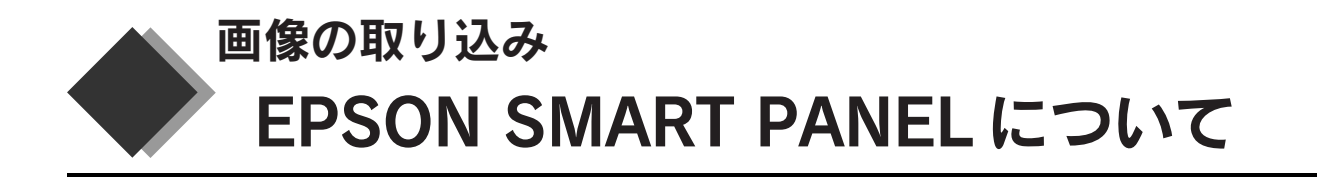

EPSON SMART PANEL は、EPSON SMART PANEL上のボタンを押すだけで、取り込んだ画像をすぐに活用することができるソフトウェアです。例えば、取り込んだ画像でカードやカレンダーを作成したい場合は [カード・カレンダー]ボタンを押すと、画像を自動で PhotoImpression に取り込みます。

ここでは、EPSON SMART PANELの機能を紹介します。EPSON SMART PANELの使い方について詳しくは、以下を参照してください。

∠3 ユーザーズガイド ジャンプナンバー 3031 「メイン画面(EPSON SMART PANEL)」

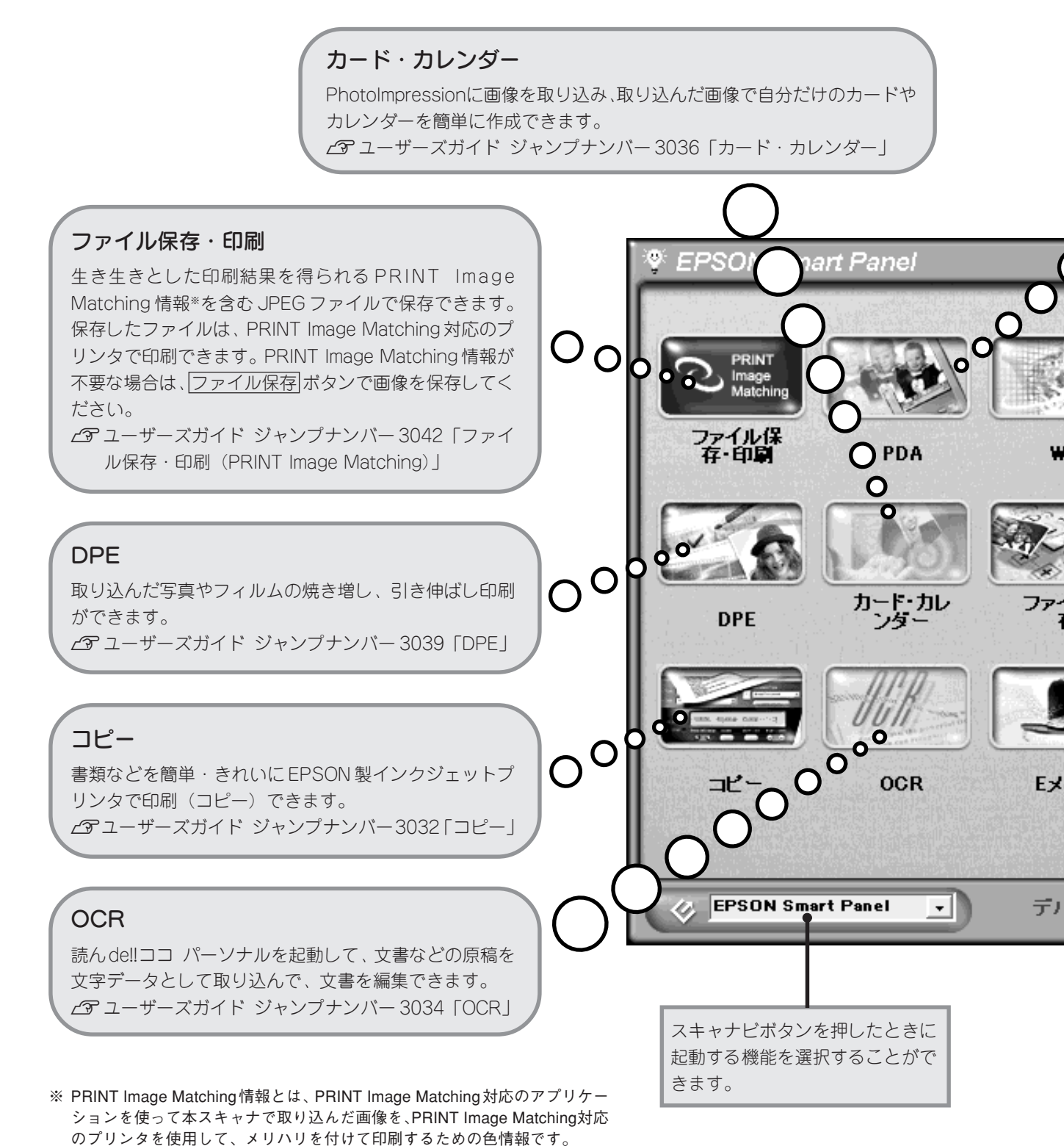

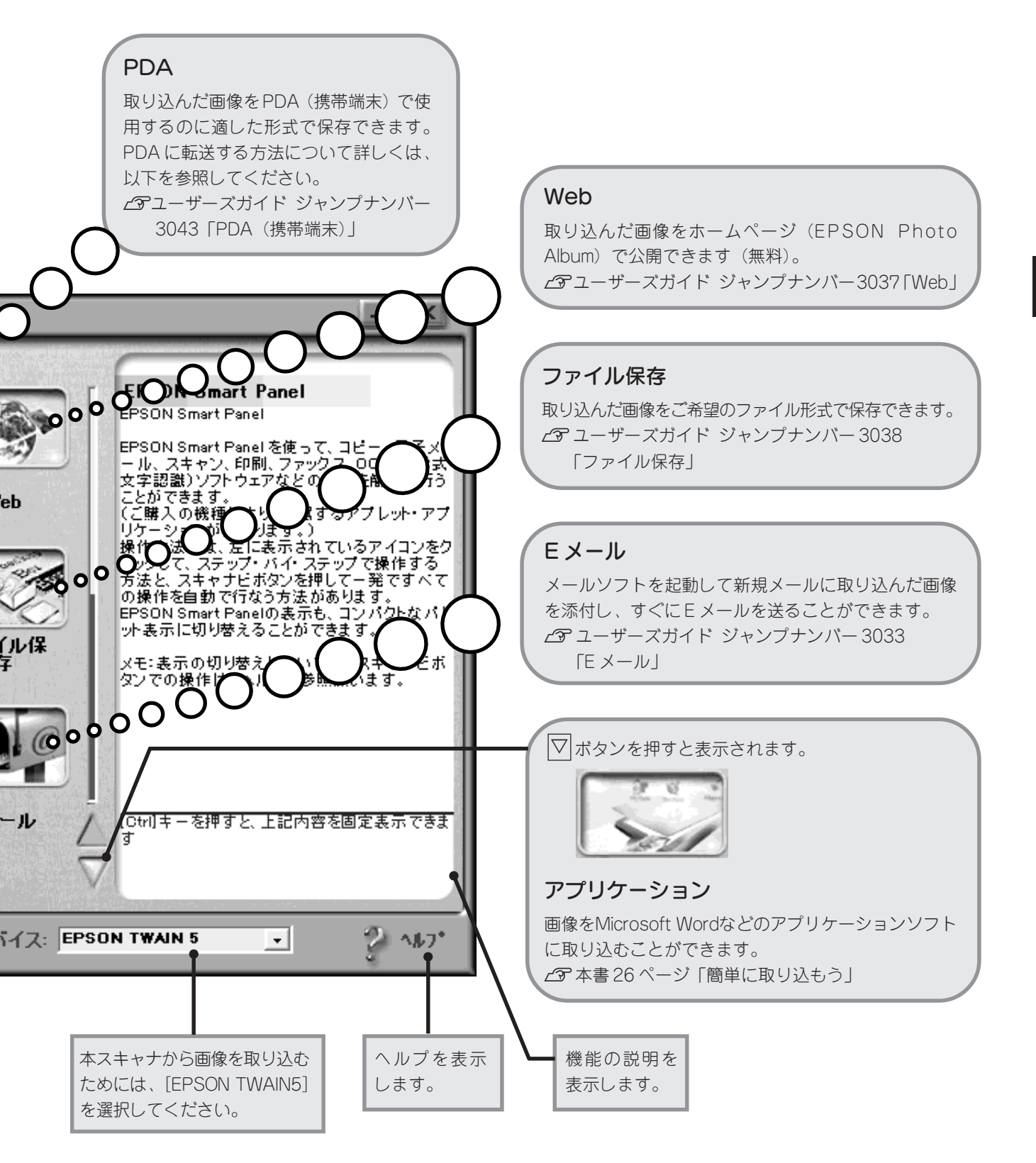

画像の取り込み

アプリケーションに取り込んで、画像を補正しよう

EPSON TWAIN を使用して、画像を取り込む方法について説明します。

# TWAINとは

TWAINとは、スキャナやデジタルカメラなどの入力機器からアプリケーションに画像データを取り込むための標準規格で、画像を取り込むために必要なものです。本スキャナから画像を取り込むには、TWAINに対応した EPSON TWAINを使用します。画像の取り込み時には、EPSON TWAINで出力解像度や画質の調整などを設定 することができます。

# EPSON TWAIN の取り込みモードについて

EPSON TWAINには、簡単に画像を取り込める全自動モードと、お好みの設定をしてから取り込むマニュアルモードの2つの取り込みモードがあります。取り込みモードの設定内容と用途を説明します。用途に応じて取り込み モードを使い分けてください。

| モード           | 設定内容                                                                                                    | 用途                                                                                                    |
|---------------|----------------------------------------------------------------------------------------------------|----------------------------------------------------------------------------------------------------|
| 全自動<br>(初期設定) | <ul> <li>原稿の種類を自動認識して、セットした原稿に最適な設定で取り込みます</li> <li>露出を自動で補正します</li> <li>原稿が若干傾いてセットされている場合は傾きを自動的に補正します(写真、モノクロ文書のみ)</li> <li>原稿の種類と出力解像度の設定ができます(設定すると取り込む時間を短縮できます)</li> </ul> | <ul> <li>・簡単に取り込みたい場合</li> <li>・画像の取り込みに慣れていない場合</li> <li>・詳細な設定をする必要がない場合</li> <li>・いろいろな種類の原稿を続けて取り込む場合<br/>など</li> </ul>                                                                 |
| マニュアル         | 取り込み条件(原稿の種類、出力解像度、<br>画質調整、取り込み範囲など)を手動で設定                                                                                                    | <ul> <li>全自動モードで、原稿が認識されない場合</li> <li>全自動モードで取り込んでも、思い通りの画質にならない場合</li> <li>取り込み条件(取り込み範囲、画像サイズ、画質の調整など)を詳しく設定したい場合</li> <li>特殊な効果をつけて取り込みたい場合</li> <li>フィルム(透過原稿)を取り込む場合<br/>など</li> </ul> |

☞ ポイント

画像を初めて取り込む場合は、全自動モードで取り込まれます。マニュアルモードに切り替える場合は、次ページをご覧く ださい。

# 取り込みモードの切り替え方

### 全自動モードからマニュアルモードに切り替える

全自動モードで画像の取り込み中に、取り込みモードを切り替えます。

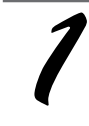

5

画像の取り込み中に表示される右の 画面で<u>キャンセル</u>ボタンをクリック します。

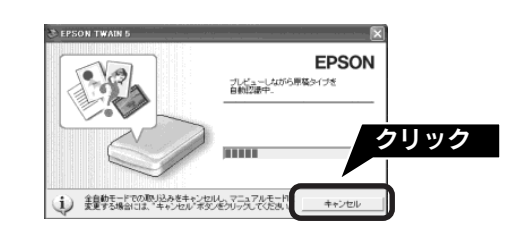

< EPSON TWAIN の設定画面>

マニュアルモード ボタンをクリックします。
 EPSON TWAINの設定画面が表示されます。マニュアルモードでの取り込みについて詳しくは、以下を参照してください。
 ビア ユーザーズガイド ジャンプナンバー 1042「マニュアルモードでの取り込み」

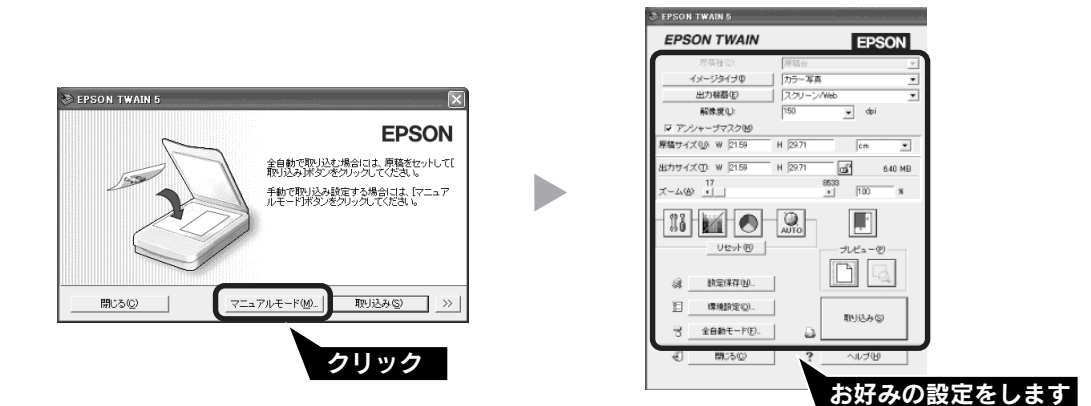

### マニュアルモードから全自動モードに切り替える

EPSON TWAINの設定画面で、取り込みモードを切り替えます。

| EPSON TWAINの設定画面で<br>全自動モードに切り替わります。取り込み                                                                                                    | <b>全自動モート</b><br>ポタンをクリック | 「ボタンをクリックします。<br>りすると、取り込みが始まります。                                                                                                    |
|----------------------------------------------------------------------------------------------------|---------------------------|----------------------------------------------------------------------------------------------------|
| CEPSON TWAIN の設定画面>                                                                                                    |                           | EPSON TWAIN 5  EPSON       EPSON       Agtive     State     State |
| 様<br>様型様型(2)<br>定由数年(-PD)<br>その数年(-PD)<br>その数年(-PD)<br>たの数年(-PD)<br>たの数年(-PD)<br>たの数年(-PD)<br>たの数年(-PD)<br>たの数年(-PD)<br>たの数年(-PD)<br>たの数年(-PD)<br>たの数年(-PD)<br>たの数年(-PD)<br>たの数年(-PD)<br>たの数年(-PD)<br>たの数年(-PD)<br>たの数年(-PD)<br>たの数年(-PD)<br>たの数年(-PD)<br>たの数年(-PD)<br>たの数年(-PD)<br>たの数年(-PD)<br>たの)<br>たのま<br>たのま<br>たのま<br>たのま<br>たのま<br>たのま<br>たのま<br>たのま |                           | <u>間にの</u> アニュアルモード型<br>取込みの<br>クリック                                                                                                    |

### 画像の取り込み アプリケーションに取り込んで、画像を補正しよう(つづき)

# 全自動モードでの取り込み

ここでは、付属のTWAIN対応アプリケーション、PhotoImpressionを例に全自動モードで画像を取り込んでから 保存するまでの手順を説明します。マニュアルモードで取り込む場合は、34ページをご覧ください。

ၘ ポイント

全自動モードでの取り込みの設定内容について詳しくは、以下を参照してください。 ∠⑦ ユーザーズガイド ジャンプナンバー1041「全自動モードでの取り込み」

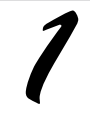

**原稿をスキャナにセットします。** ∠37 本書 25 ページ「原稿のセット」

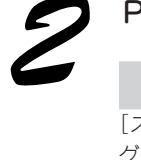

PhotoImpression を起動します。

**Windows の場合** [スタート] - [すべてのプログラム](または [プロ グラム])- [ArcSoft PhotoImpression 4] -[PhotoImpression 4] の順にクリックします。

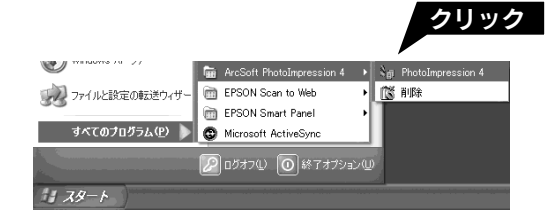

Photoshop Elements (GT-9300UFのみ) を起動す る場合は、[スタート] - [すべてのプログラム] (ま たは [プログラム]) - [Adobe] - [Photoshop Elements] - [Adobe Photoshop Elements] の順 にクリックします。

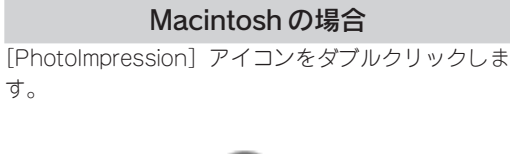

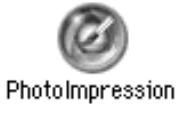

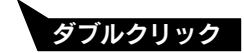

Photoshop Elements (GT-9300UFのみ)を起動す る場合は、[Adobe® Photoshop® Elements] アイ コンをダブルクリックします。

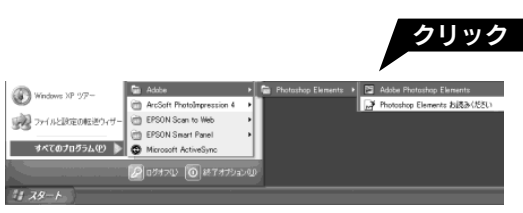

リノをダブルクリックします。

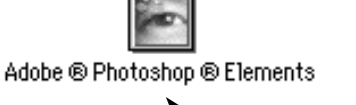

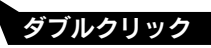

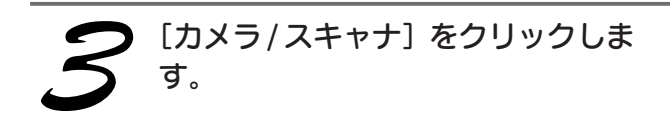

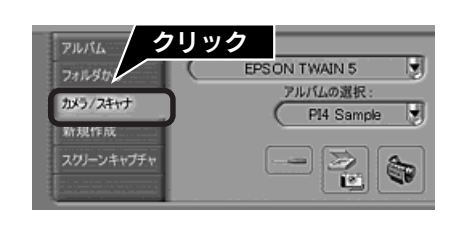

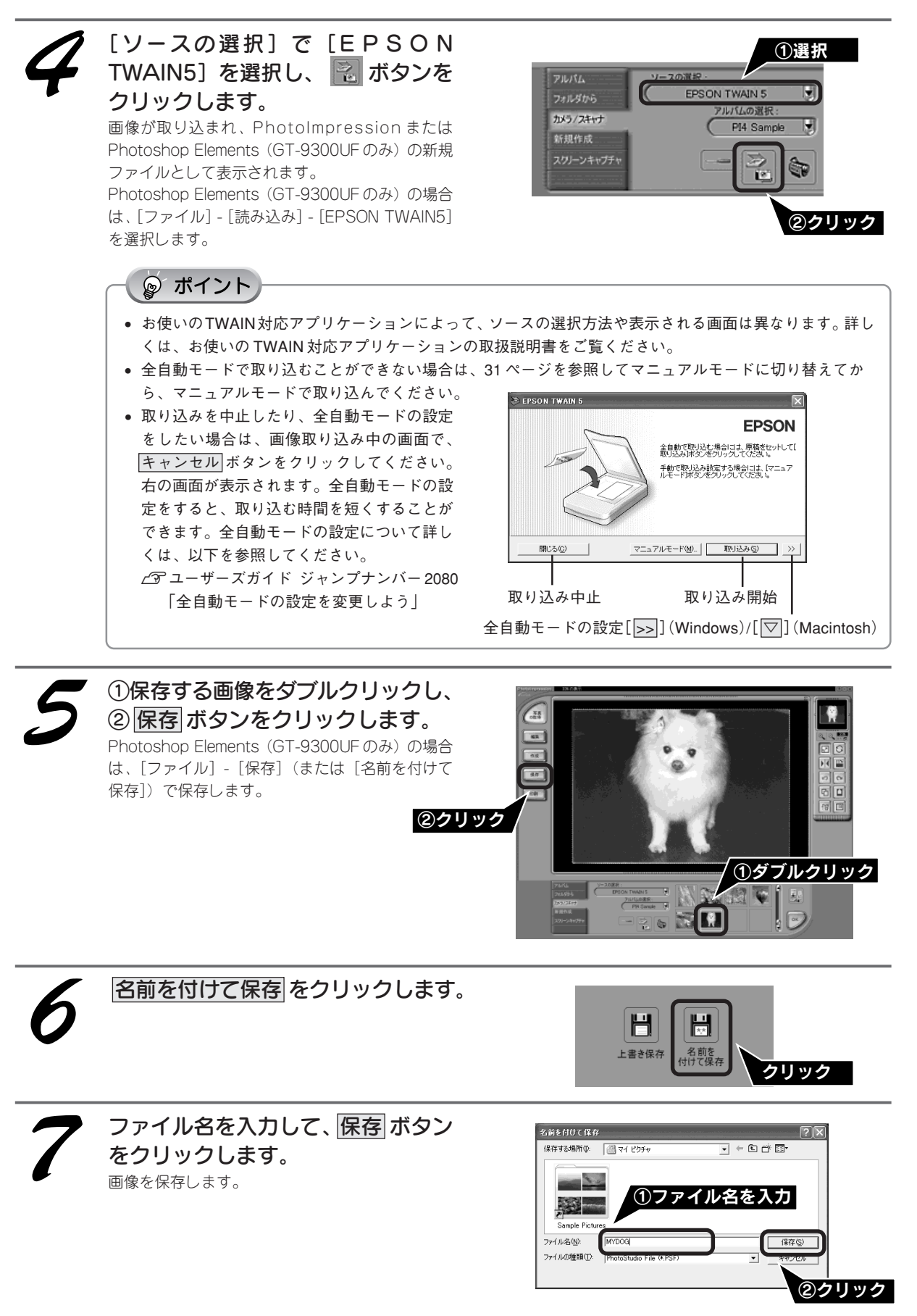

以上で、全自動モードでの取り込みは終了です。

画像を保存した後は、PhotoImpression やPhotoshop Elements (GT-9300UFのみ)で、文字やフレームを追 33 加してカードやカレンダーを作成するなど、取り込んだ画像を活用しましょう。

### 画像の取り込み アプリケーションに取り込んで、画像を補正しよう(つづき)

# マニュアルモードでの取り込み

ここでは、付属のTWAIN対応アプリケーション、PhotoImpressionを例にマニュアルモードで取り込みの設定を してから画像を取り込んで、保存するまでの手順を説明します。全自動モードで取り込む場合は、32ページをご 覧ください。

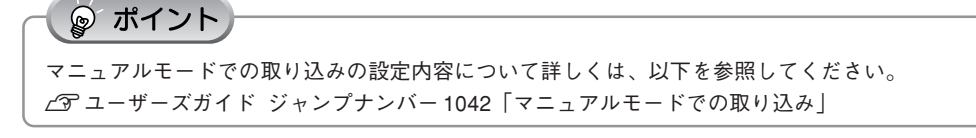

**原稿をスキャナにセットします。** ∠3<sup>-</sup>本書25ページ「原稿のセット」

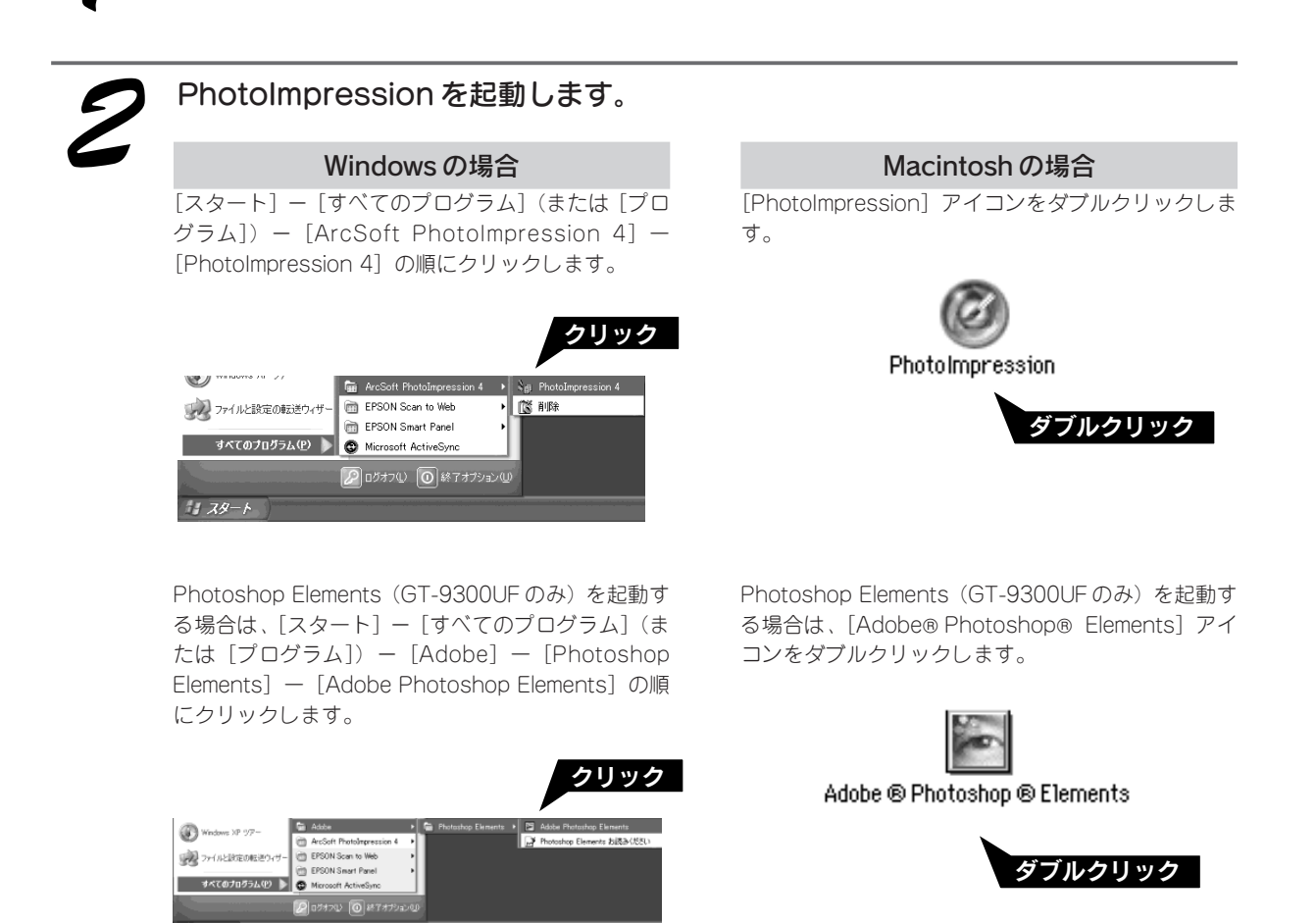

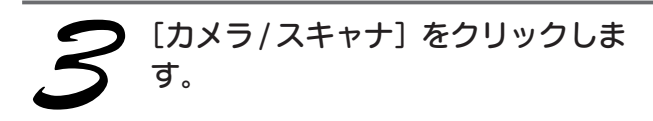

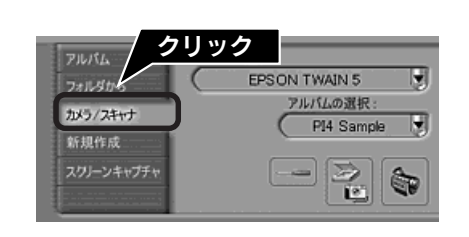

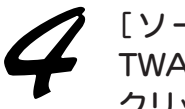

[ソースの選択] で[EPSON TWAIN5]を選択し、 記 ボタンを クリックします。

EPSON TWAIN の設定画面が表示され、画像が仮 取り込み(プレビュー)されます。プレビューした 画像で取り込む画像の設定(画質、取り込み範囲な ど)をします。 プレビューされない場合は、プレビューボタンを

クリックします。

Photoshop Elements (GT-9300UFのみ) の場合 は、[ファイル] - [読み込み] - [EPSON TWAIN5] を選択します。

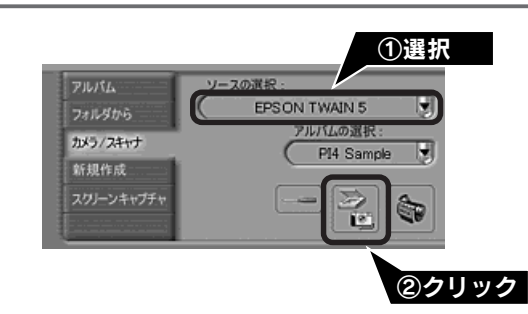

### ☞ ポイント

- お使いのTWAIN対応アプリケーションによって、ソースの選択方法や表示される画面は異なります。詳しくは、お使いのTWAIN対応アプリケーションの取扱説明書をご覧ください。
- ・ 自動で取り込みが始まった場合は、以下のページを参照してマニュアルモードに切り替えます。
   *∠* ・
   子本書 31 ページ「全自動モードからマニュアルモードに切り替える」
- 初期設定では、プレビュー後、自動的に露出が調整されます。露出を調整する必要がない場合は、以下を 参照して設定を変更してください。
  - ∠⑦ ユーザーズガイド ジャンプナンバー 3018 「環境設定」

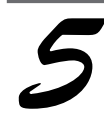

原稿の一部だけを取り込む場合は、 プレビュー画像上でマウスをドラッ グして、取り込み範囲を指定します。

☞ ポイント

<u>自動範囲選択</u>ボタンをクリックして、取り込 む範囲を自動で選択することもできます。

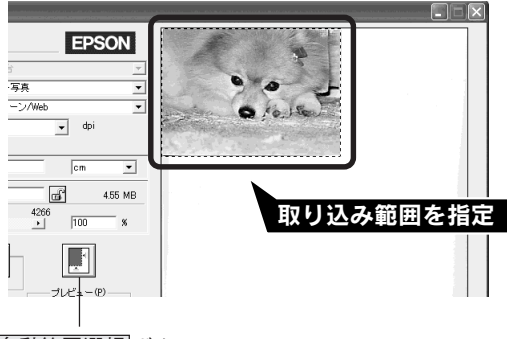

自動範囲選択ボタン

### 画像の取り込み アプリケーションに取り込んで、画像を補正しよう(つづき)

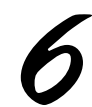

### 取り込みの設定をします。

取り込む原稿の種類を [イメージタイプ] で設定 し、[出力機器] を設定すると自動的に解像度など が設定されます。設定内容について詳しくは、以下 を参照してください。 2 ユーザーズガイド ジャンプナンバー2010

「出力サイズを指定して取り込もう」

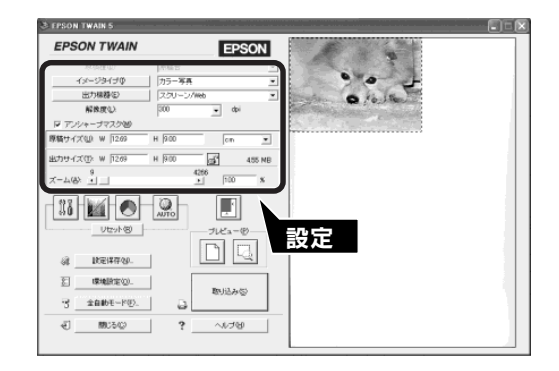

### @ ポイント

取り込む原稿や目的に合わせた解像度の目安は、以下の通りです。

| 目的                                    | 解像度                |
|---------------------------------------|--------------------|
| Web 上で表示させたい場合                        | 72dpi $\sim$ 96dpi |
| E メールで送りたい場合                          | 96dpi ~ 150dpi     |
| 写真や雑誌を取り込んで、印刷したい場合                   | 300dpi             |
| 写真や雑誌を取り込んで、拡大印刷したい場合                 | 300dpi 以上          |
| 新聞など、文字と画像が混在している原稿を取り込んで、<br>印刷したい場合 | 400dpi             |
| 文字や線画を取り込んで、印刷したい場合                   | 300dpi 以上          |
| フィルム(透過原稿)を取り込んで、印刷したい場合              | 300dpi 以上          |

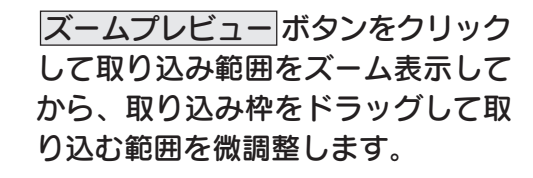

◎ ポイント

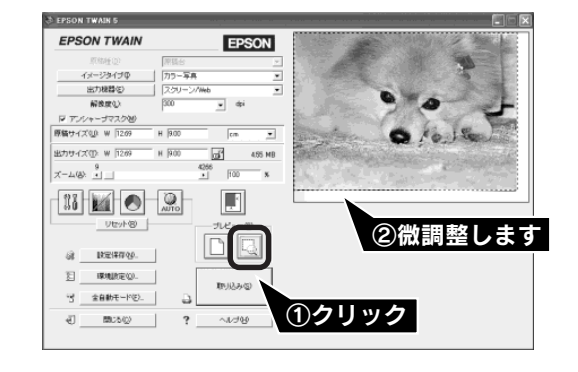

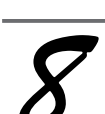

### 必要に応じて画質の調整をしてから、 取り込みボタンをクリックして画像 を取り込みます。

画像が取り込まれ、PhotoImpression または Photoshop Elements (GT-9300UFのみ)の新規 ファイルとして表示されます (EPSON TWAINの 後ろに隠れて見えない場合があります)。

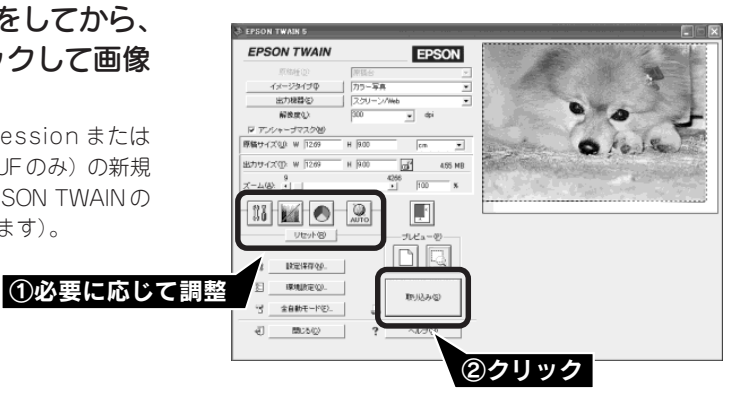

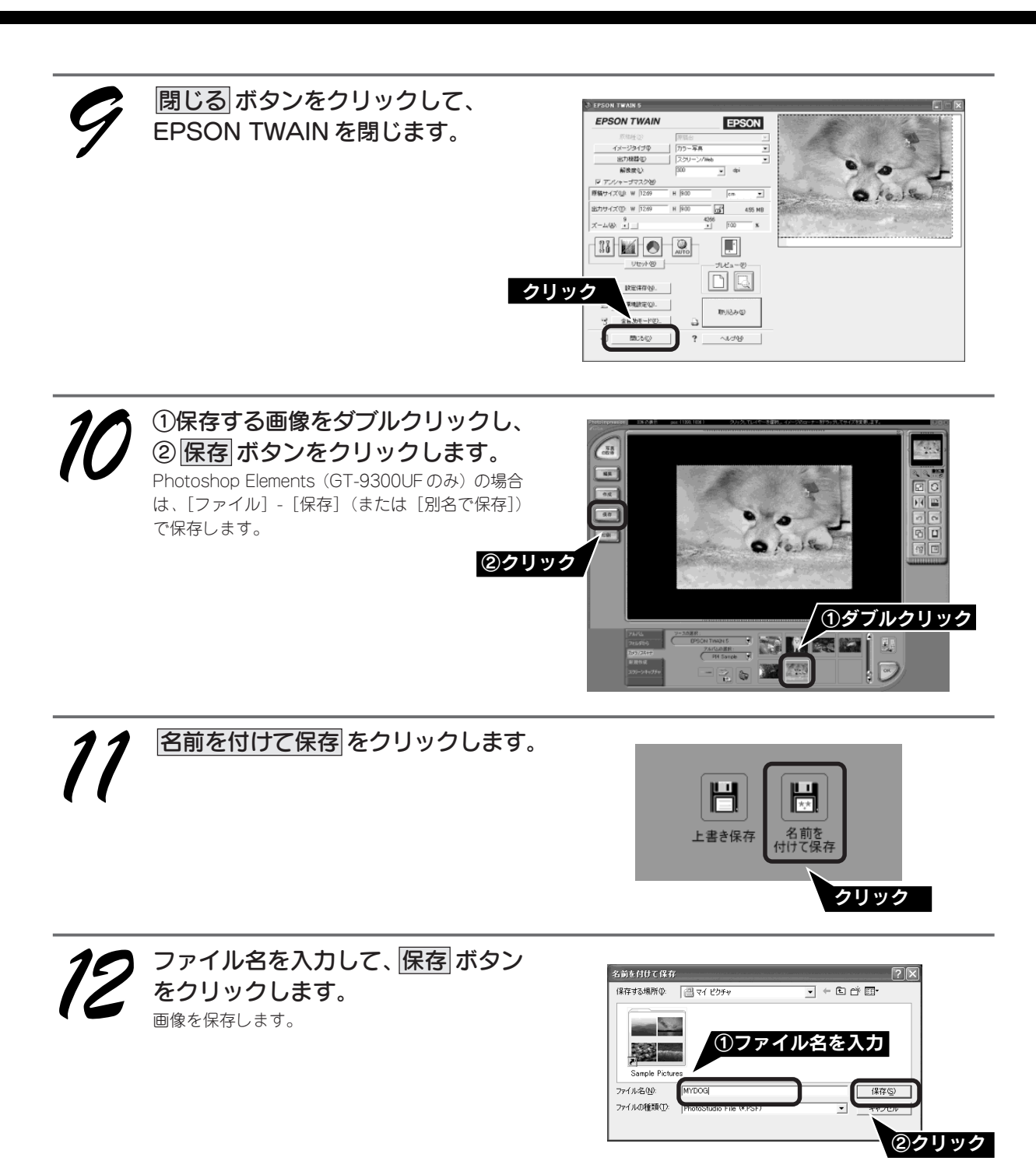

以上で、マニュアルモードでの取り込みは終了です。

画像を保存した後は、PhotoImpression やPhotoshop Elements (GT-9300UFのみ)で、文字やフレームを追加してカードやカレンダーを作成するなど、取り込んだ画像を活用しましょう。

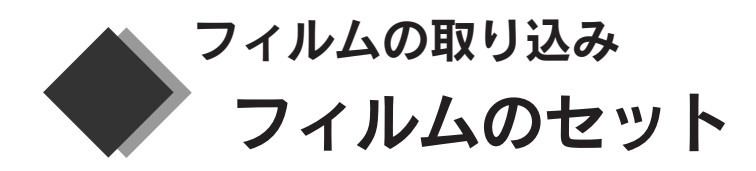

本スキャナで取り込むことのできるフィルムは、以下の2種類です。

### ● 35mm ストリップフィルム(ネガ / ポジ)

一般の35mmフィルムを6枚切りにしたフィルム。 ネガフィルム:白黒が反転していて、周囲が茶色のフィルム。 ポジフィルム:白黒がそのまま再現されていて、周囲が黒いフィルム(カラースライド用のフィルム)。

### ● 35mm スライドフィルム

スライド用に、ポジフィルムを1枚ずつ切ってプラスチックなどの枠に挟んだフィルム。マウントフィルムと もいいます。

### ☞ ポイント

- オプションの透過原稿ユニット(型番;GT70FLU2)を使用すると、120/220フィルムや4×5インチフィルムも取り込むことができます。オプションの透過原稿ユニットを使って取り込む手順については、以下を参照してください。
   ∠3 ユーザーズガイド ジャンプナンバー1050「フィルム(透過原稿)の取り込みの流れ」
- フィルムホルダは、原稿カバーと保護マットの間に収納することができます。収納の手順は、以下のページを参照してください。

∠ℑ本書44ページ「フィルムホルダの収納」

# 35mm ストリップフィルム(ネガ / ポジ)のセット

35mm ストリップフィルム(ネガ / ポジ)をフィルムホルダにセットします。

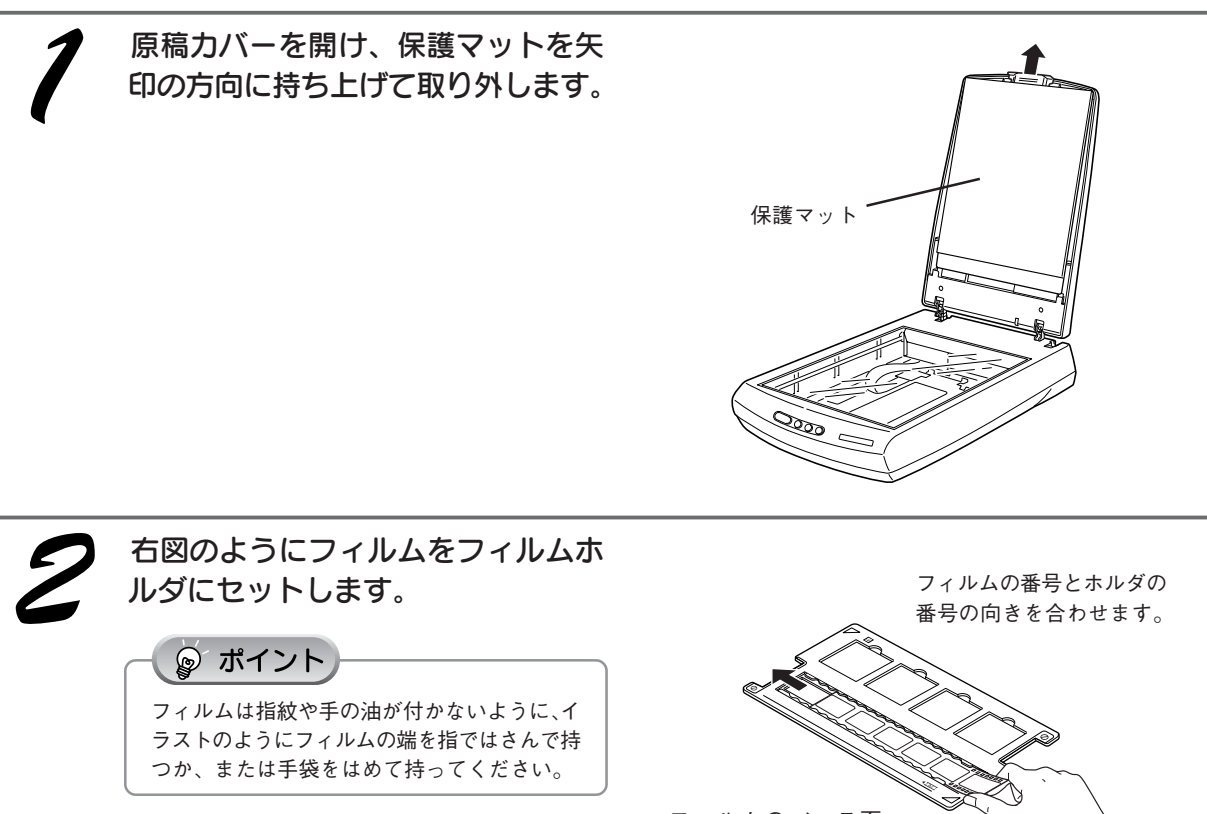

フィルムのベース面 (像が正しく見える面/ 光沢のある面)を下に 向けます。

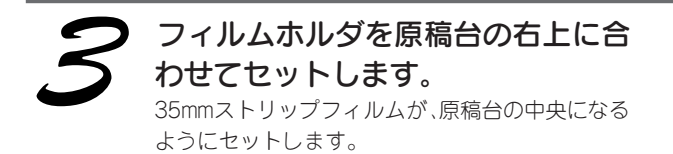

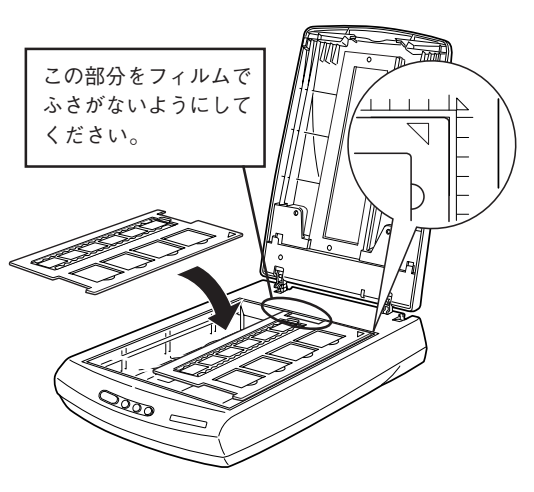

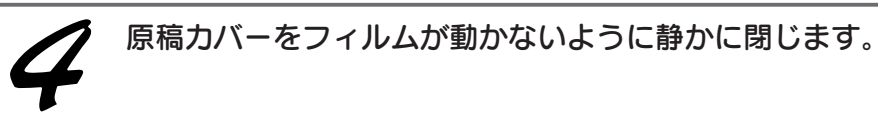

以上で、フィルムのセットは終了です。

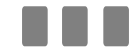

次はフィルムを取り込みます。41 ページへ進みます。

# 35mm スライドフィルムのセット

本スキャナにフィルムホルダをセットしてから、35mm スライドフィルムをフィルムホルダにセットします。

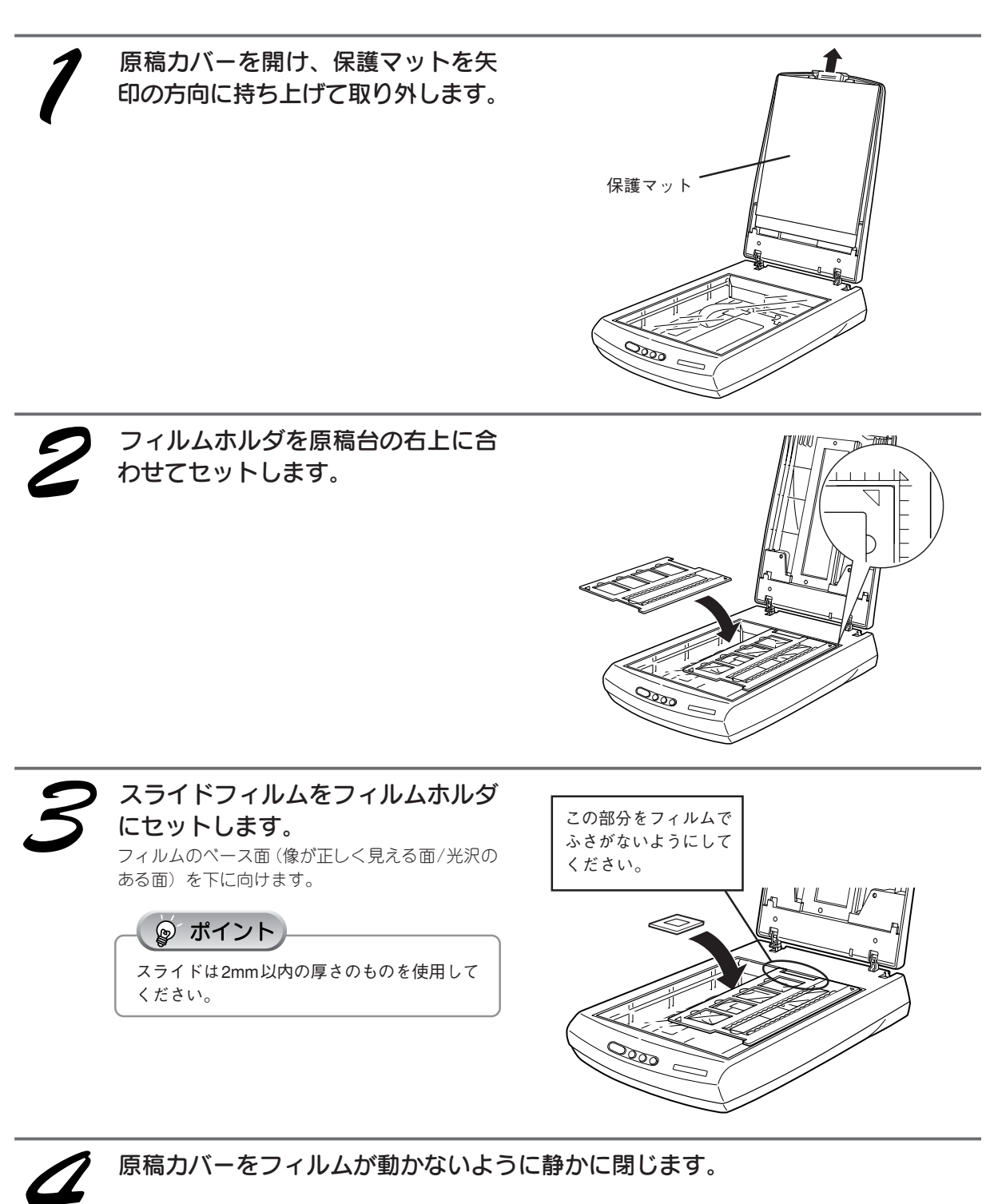

以上で、フィルムのセットは終了です。

次はフィルムを取り込みます。次ページへ進みます。

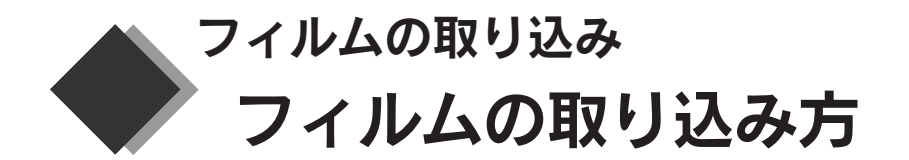

ネガフィルムやポジフィルムを取り込んでみましょう。フィルムの取り込みモードには、簡単に取り込める 全自動モードと、画像の補正ができるマニュアルモードがあります。

ここでは、付属の TWAIN 対応アプリケーション、PhotoImpression を例にマニュアルモードで 35mm スト リップフィルムを取り込んでから保存するまでの手順を説明します。

☞ ポイント

- フィルムの取り込みは、思い通りの画質で取り込むことのできるマニュアルモードで取り込むことをお勧めします。
- 全自動モードで取り込む手順は、写真や雑誌などの反射原稿を取り込む手順と同じです。以下のページを参照してください。

∠⑦本書32ページ「全自動モードでの取り込み」

フィルムをセットします。 ♪ 本書 38 ページ「35mm ストリップフィルム(ネガ/ポジ)のセット」 ♪ 金本書前ページ「35mm スライドフィルムのセット」

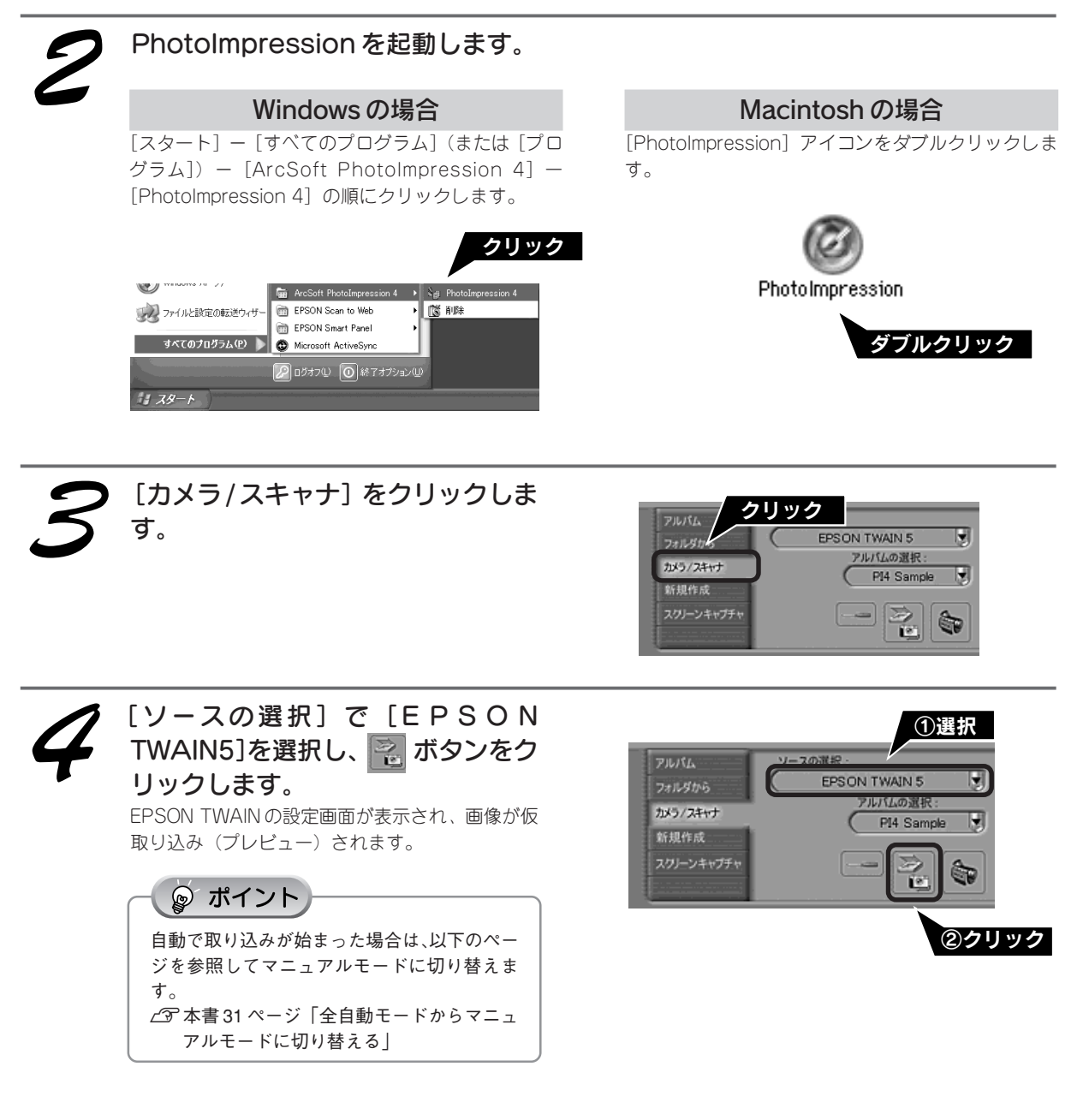

### フィルムの取り込み フィルムの取り込み方(つづき)

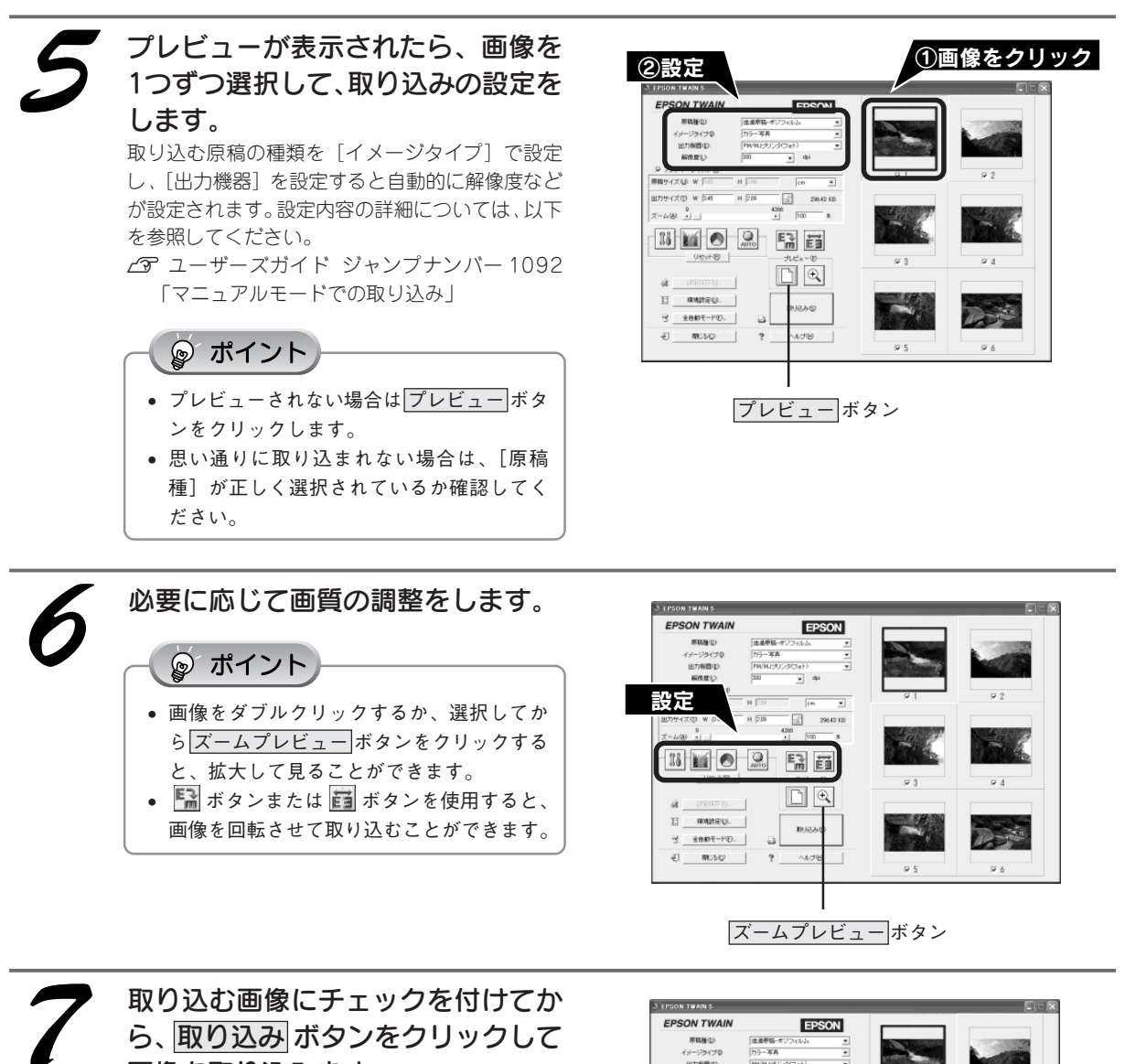

### ら、取り込み あるないのです。 画像が取り込まれ、PhotoImpressionの新規ファ

画像か取り込まれ、PhotoImpressionの新規ファ イルとして表示されます。

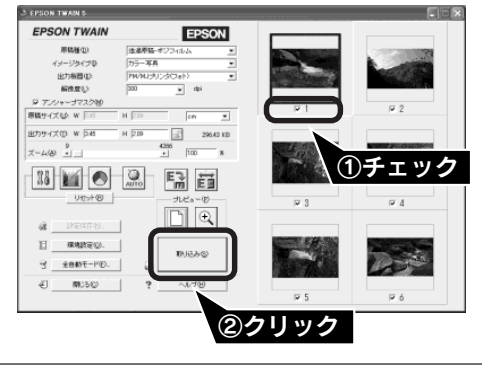

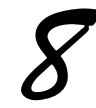

<u>閉じる</u>ボタンをクリックして、 EPSON TWAIN を閉じます。

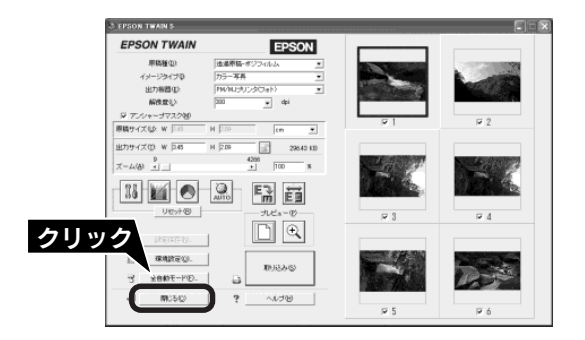

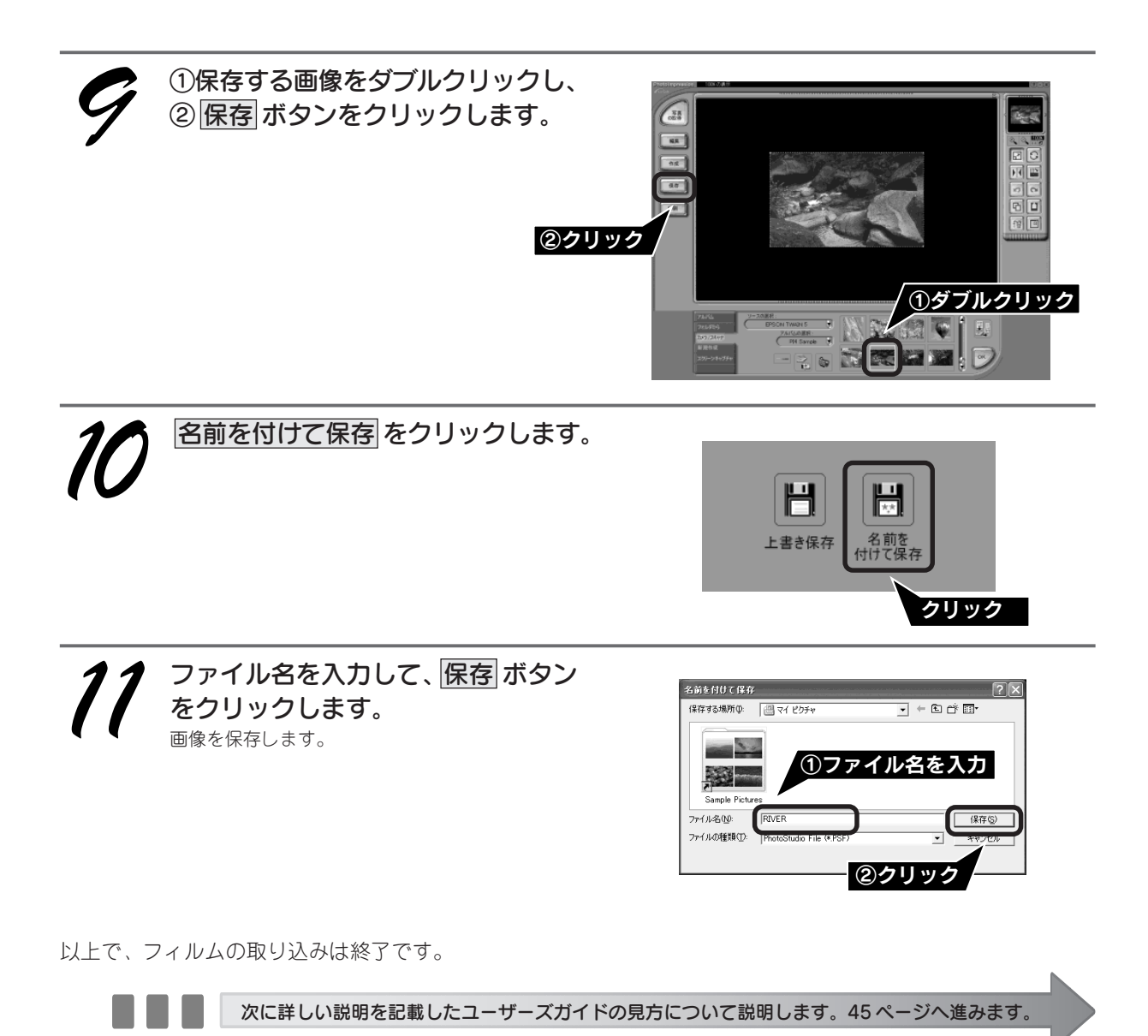

# フィルムホルダの収納

フィルムホルダを使わないときは、本スキャナにフィルムホルダを収納することができます。

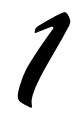

原稿カバーを上げ、保護マットを矢 印の方向に持ち上げて取り外します。 <sup>保護マット・</sup>

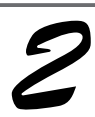

フィルムホルダを右図のようにして、 収納します。

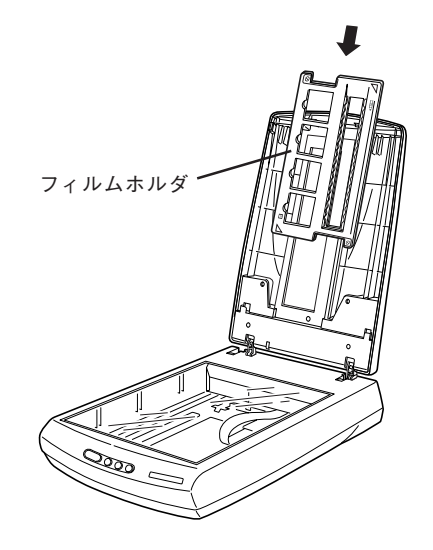

1

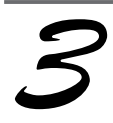

保護マットを原稿カバーのスロット にカチッと音がするまで差し込んで ください。

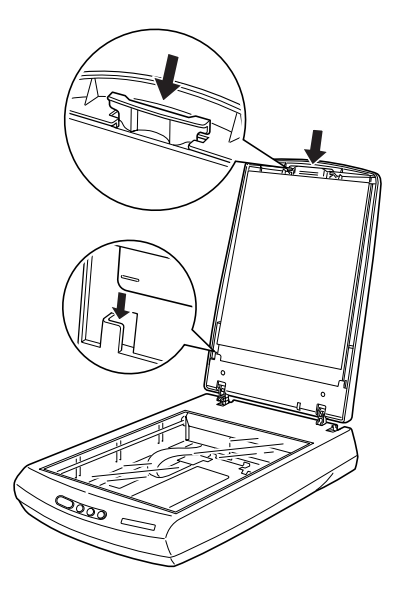

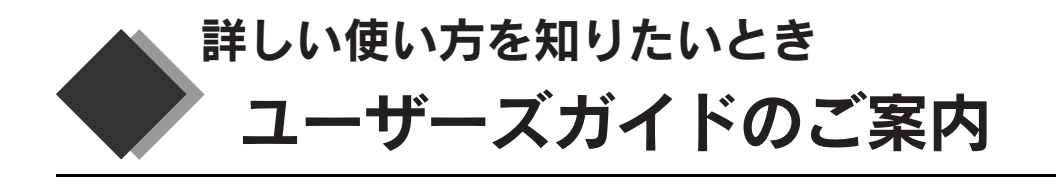

本スキャナには、スタートアップガイド(本書)とユーザーズガイド(電子マニュアル)が同梱されていま す。ユーザーズガイド(電子マニュアル)には、以下の情報が記載されています。必要に応じてご覧くださ い。記載内容について詳しくは、以下のページを参照してください。 237 本書 47 ページ「ユーザーズガイドのもくじ」

- 写真をきれいに取り込みたい、画像の一部だけを取り込みたいなど、目的に合わせた画像の取り込み方法
- 画像の取り込みについての詳しい情報
- EPSON TWAIN や EPSON SMART PANEL の使い方
- スキャナ本体のトラブルや、画像取り込み時の疑問やトラブルへの解決方法

### - 😰 ポイント

- ユーザーズガイド(電子マニュアル)はソフトウェア CD-ROM から直接起動することもできます。コンピュータにソフトウェア CD-ROM をセットして、表示された画面の指示に従って起動してください。
- ユーザーズガイド(電子マニュアル)は、HTMLファイル形式で作成されており、Microsoft Internet Explorer Version
   4.01(IE4.01)以上などのブラウザでご覧になれます。

# ユーザーズガイドの起動方法

### Windows での起動方法

デスクトップ上の[EPSON GT-XXXX ユーザーズガイド] アイコンをダブルクリックして起動します。

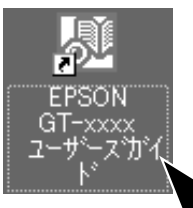

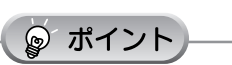

**デスクトップ上にアイコンが表示されていない場合** ① [スタート] 一② [すべてのプログラム] (または [プロ グラム]) 一③ [EPSON] 一④ [EPSON GT-XXXXユーザー ズガイド] の順でクリックして起動します。

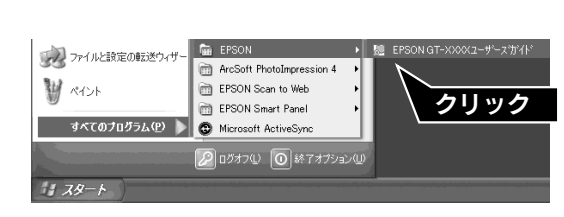

# Macintosh での起動方法

デスクトップ上の [EPSON GT-XXXX] アイコンをダブ ルクリックして起動します。

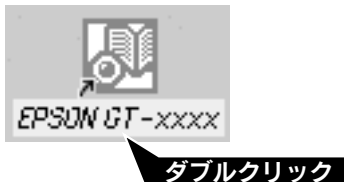

ダブルクリック

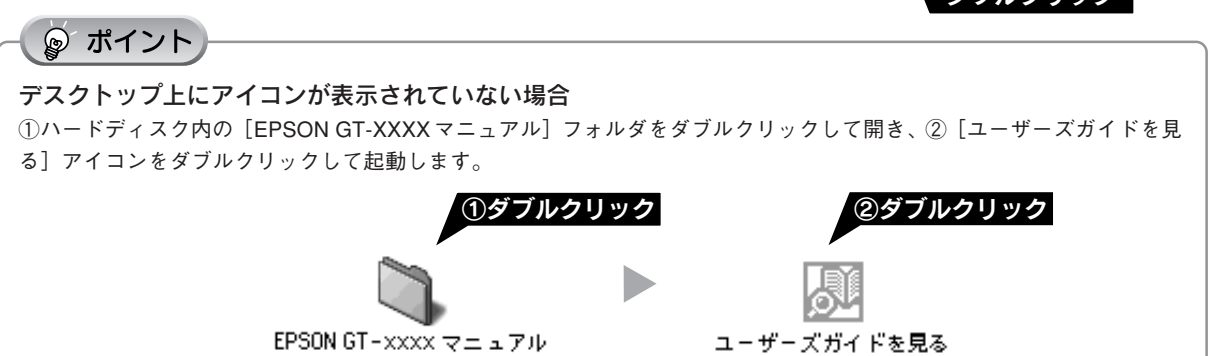

# ユーザーズガイドの使い方

▶ (カーソル) が 🖑 マークに変わる項目をクリックすると、画面が切り替わります。

### メイン画面

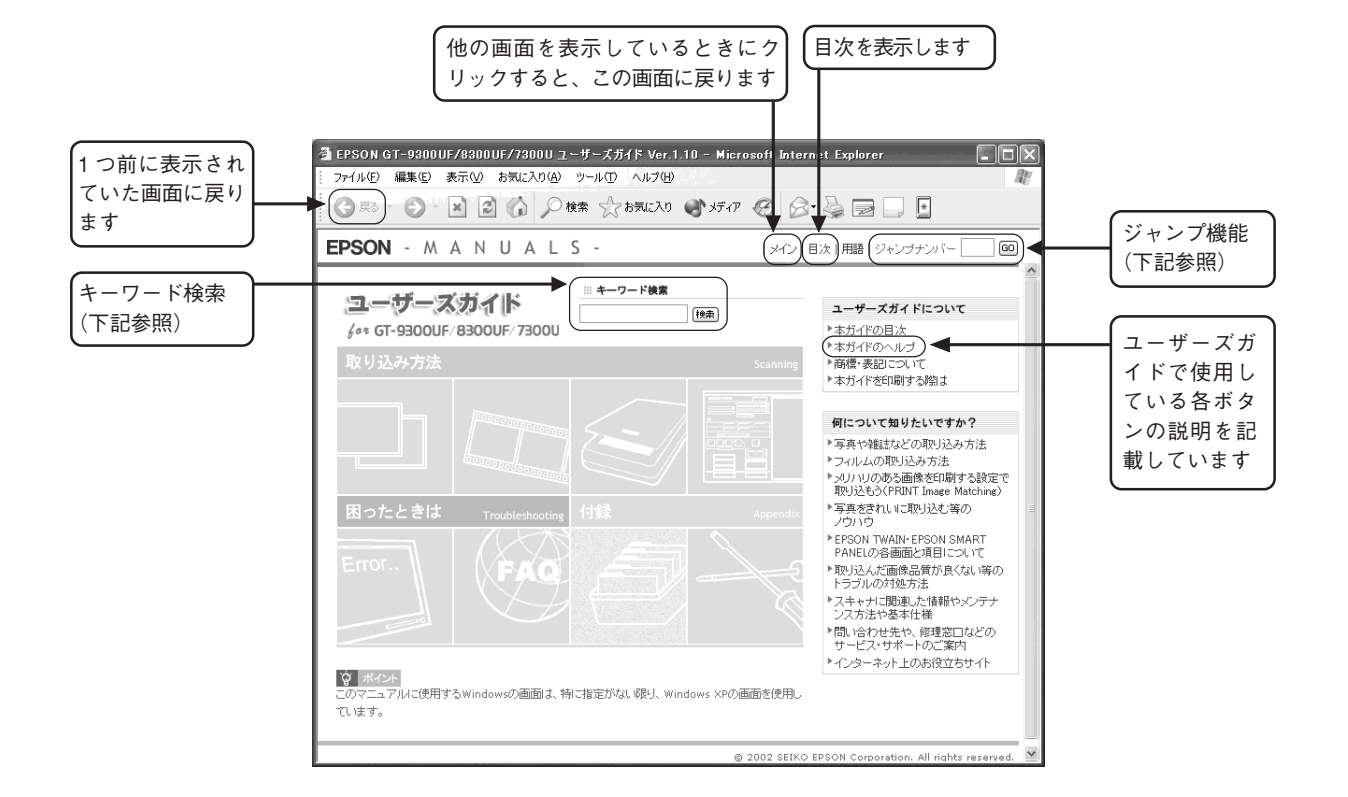

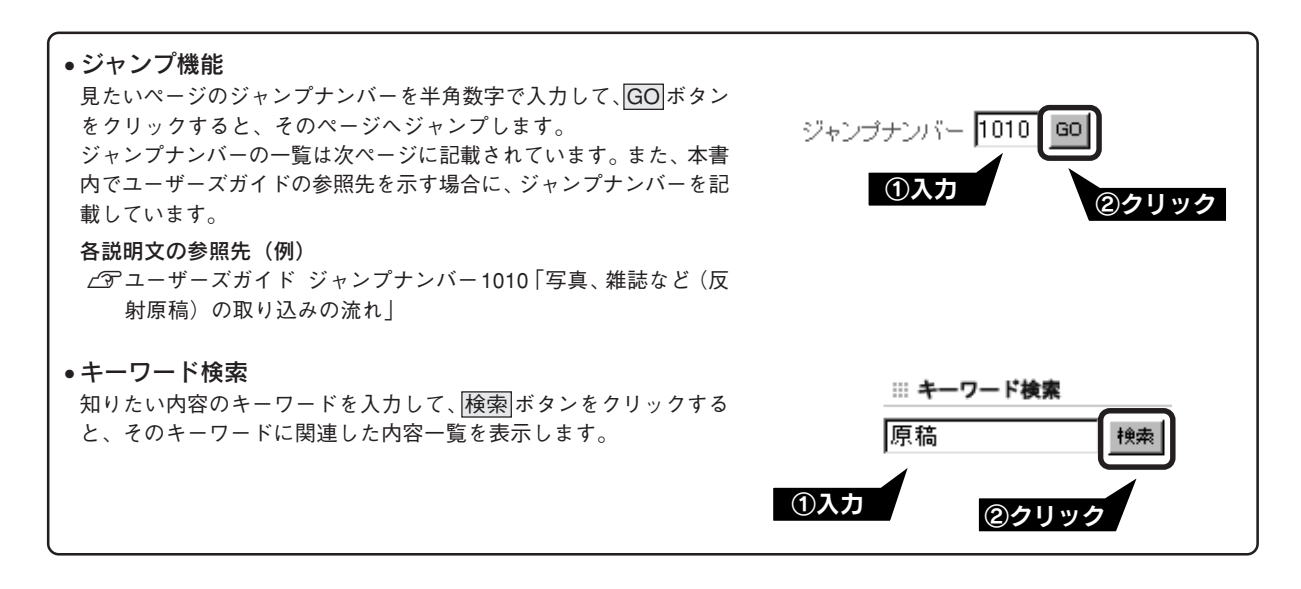

# ユーザーズガイドのもくじ

各項目の横にある数字は「ジャンプナンバー」です。ジャンプナンバーの使い方は前ページをご覧ください。

# 取り込み方法

### 写真、雑誌など(反射原稿)の取り込み

| 1010 | 写真、雑誌など(反射原稿)の取り込みの流れ   |
|------|-------------------------|
| 1020 | 写真、雑誌など(反射原稿)のセット       |
| 1021 | 使用できる原稿                 |
| 1030 | EPSON TWAIN の起動         |
| 1040 | 写真、雑誌など(反射原稿)の取り込みモード選択 |
| 1041 | 全自動モードでの取り込み            |
| 1042 | マニュアルモードでの取り込み          |
| 1043 | スキャナビボタンでの取り込み          |
| 1100 | 取り込んだ画像の保存              |
|      |                         |

### フィルム(透過原稿)の取り込み

| 1050 | フィルム(透過原稿)の取り込みの流れ     |
|------|------------------------|
| 1060 | 透過原稿ユニットの準備            |
| 1070 | 使用できるフィルム              |
| 1071 | 35mm ストリップフィルムのセット     |
| 1072 | 35mm スライドフィルムのセット      |
| 1073 | 120/220(ブローニー)フィルムのセット |
| 1074 | 4x5 インチフィルムのセット        |
| 1080 | EPSON TWAIN の起動        |
| 1090 | フィルム(透過原稿)の取り込みモード選択   |
| 1091 | 全自動モードでの取り込み           |
| 1092 | マニュアルモードでの取り込み         |
| 1093 | スキャナビボタンでの取り込み         |
| 1100 | 取り込んだ画像の保存             |
|      |                        |

### 目的別の取り込み方法

| 2010 | 出力サイズを指定して取り込もう         |
|------|-------------------------|
| 2020 | 写真をきれいに取り込もう            |
| 2021 | ハイライト(画像の最も明るい部分)を調整しよう |
| 2022 | シャドウ(画像の最も暗い部分)を調整しよう   |
| 2023 | 中間部分(ミッドトーン)を調整しよう      |
| 2024 | グレーバランスを調整しよう           |
| 2025 | 濃度を調整しよう                |
| 2029 | メリハリのある画像を印刷する設定で取り込もう  |
|      | (PRINT Image Matching)  |
| 2030 | 色を鮮やかにして取り込もう           |
| 2040 | 特定の色の濃度を補正して取り込もう       |
| 2050 | 文字原稿の認識率を上げて取り込もう       |
|      | (GT-8300UF/9300UFのみ)    |
| 2060 | 取り込み設定を保存しよう            |
| 2070 | 必要なフィルム(透過原稿)だけを取り込もう   |
| 2080 | 全自動モードの設定を変更しよう         |
| 2090 | 取り込み範囲を調整して取り込もう        |
|      |                         |

# ドライバ&ユーティリティ

### EPSON TWAIN ドライバ

| 3011 | システム条件               |
|------|----------------------|
| 3012 | 基本設定                 |
| 3013 | イメージタイプ              |
| 3014 | 出力機器                 |
| 3015 | イメージ制御               |
| 3016 | カラー調整                |
| 3017 | 濃度補正                 |
| 3018 | 環境設定                 |
| 3019 | 設定保存                 |
| 3020 | TWAIN ドライバの削除        |
| 3021 | 最新の EPSON TWAIN 入手方法 |
|      |                      |
| PSON | SMART PANFI          |
|      |                      |

### EI

| 3031 | メイン画面(EPSON SMART PANEL)        |
|------|---------------------------------|
| 3032 | コピー                             |
| 3033 | Eメール                            |
| 3034 | OCR                             |
| 3035 | アプリケーション                        |
| 3036 | カード・カレンダー                       |
| 3037 | Web                             |
| 3038 | ファイル保存                          |
| 3039 | DPE                             |
| 3041 | EPSON SMART PANELの削除            |
| 3042 | ファイル保存・印刷(PRINT Image Matching) |
| 3043 | PDA(携帯端末用画像の取り込み)               |
|      |                                 |

# トラブルシューティング

### スキャナ本体のト<u>ラブル\_\_\_\_</u>\_\_\_\_\_

| 5010 | スキャナ本体の動作確認 |
|------|-------------|
| 5011 | 電源がオンにならない  |
| 5012 | 電源オンでエラーになる |

### 画像取り込み時のトラブル

| 5021 | スキャナが認識されない         |
|------|---------------------|
| 5031 | EPSON TWAIN を起動できない |
| 5032 | エラーが出て画像が取り込めない     |
| 5033 | 取り込みに時間がかかる         |
| 5070 | 取り込み時のエラー一覧         |
|      |                     |

### スキャナビボタン使用時のトラブル

| 5041 | ボタンを押しても動作しない   |
|------|-----------------|
| 5042 | ボタンを押したときの動作が違う |

### 取り込んだ画像品質のトラブル

| 5051 | プレビュー画像の色がおかしい        |
|------|-----------------------|
| 5052 | 画像がぼけている・ゆがんでいる       |
| 5053 | 点がいくつか現れるだけで画像にならない   |
| 5054 | 画像が暗い、細部が表現されない、裏写りする |
| 5055 | 画像にモアレ(網目状の陰影)が生じる    |
| 5056 | 画像が画面に大きく表示される        |
| 5057 | 画像の色が原稿と違う            |
| 5058 | 文字原稿の認識率がよくない         |
| 5059 | ディスプレイと印刷結果の色が合わない    |
| 5066 | 画像にむらやシミ、斑点がでる        |

### 透過原稿ユニットのトラブル

| 5061 | エラーメッセージが表示されて画像を取り込めない |
|------|-------------------------|
| 5062 | 原稿種で「透過原稿 -XX」を選択できない   |
| 5063 | フィルムの取り込みで画像がおかしい       |

- 5064 ネガフィルムのプレビュー画像が粗い
- 5065 取り込みで色付きの縞模様が生じる

### その他の情報

### スキャナ関連情報

| 4010 | スキャナビボタンについて              |
|------|---------------------------|
| 4020 | Windowsのコントロールパネルの設定について  |
|      | (スキャナとカメラ)                |
| 4030 | ディスプレイについて                |
| 4040 | 解像度について                   |
| 4050 | USB について                  |
| 4070 | 色について                     |
| 4080 | カラーマネージメントシステムについて        |
| 4090 | PRINT Image Matching について |
|      |                           |

### メンテナンス(保守)

| 6010 | ユーザーズガイドの削除方法 |
|------|---------------|
| 6020 | 本スキャナのメンテナンス  |
| 6030 | 本スキャナを輸送するときは |

### スキャナ本体について

| 6050 | 各部の名称と働き |
|------|----------|
| 6060 | 基本仕様     |

### サービス・サポートのご案内

7010 サービス・サポートのご案内7020 修理に出すときは

- 7020
   修理に出身とさば

   7030
   通信販売のご案内
- 7050 超信威克的企業的

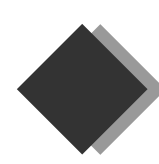

# 付属のソフトウェアについて詳しく知りたいとき EPSON SMART PANEL について

# 操作方法を知りたい

EPSON SMART PANELの詳しい説明は、EPSON SMART PANELのヘルプをご覧ください。ヘルプは、EPSON SMART PANEL の画面右下の ?ヘルプ ボタンをクリックしてご覧ください。

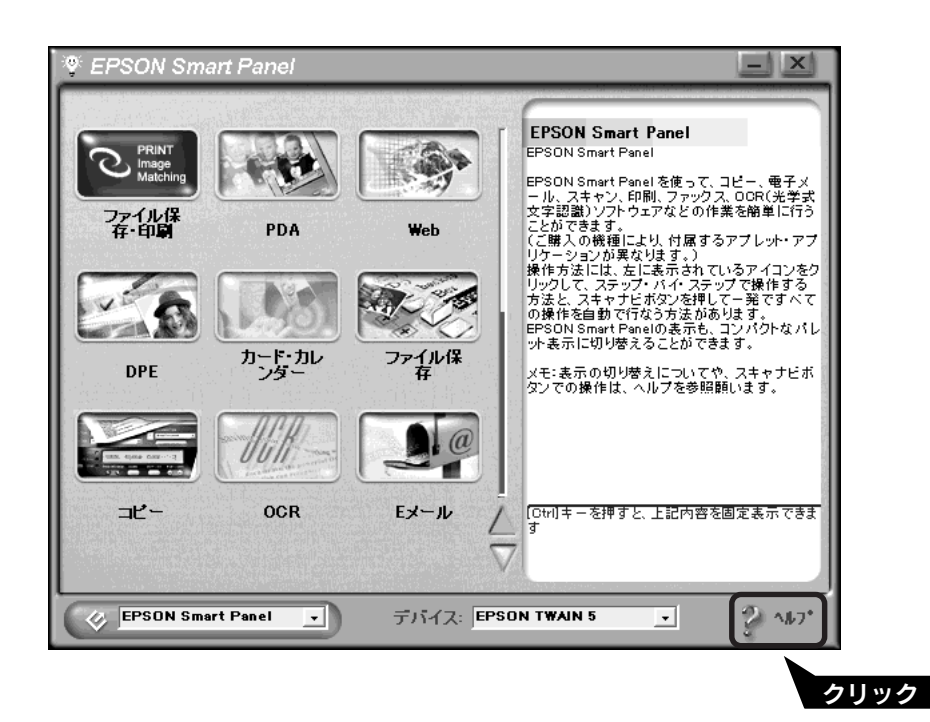

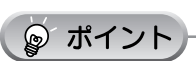

EPSON SMART PANELの問い合わせ先は、本書裏表紙の内側をご覧ください。

# コピー、DPE 機能対応プリンタについて知りたい

EPSON SMART PANELのコピー、DPE 機能に対応しているプリンタは、以下の通りです(2002年2月現在)。 下記プリンタ以外で使用するとエラーが発生する場合があります。

- EPSON カラーインクジェットプリンタ PM シリーズ(PM-700C は除く)\*
- EPSON カラーインクジェットプリンタ EM シリーズ
- EPSON カラーインクジェットプリンタ PT シリーズ
- EPSON カラーインクジェットプリンタ CC シリーズ
- EPSON カラーインクジェットプリンタ MJ-6000C/MJ-8000C

※四辺フチなし印刷をする場合は、プリンタドライバの画面で設定をする必要があります(四辺フチなし印刷対応プリンタのみ)。

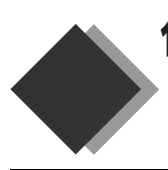

# 付属のソフトウェアについて詳しく知りたいとき PhotoImpression について

# 操作方法を知りたい

PhotoImpressionの詳しい説明は、PhotoImpressionのヘルプをご覧ください。ヘルプは、PhotoImpressionの 画面右上の? ボタンをクリックしてご覧ください。

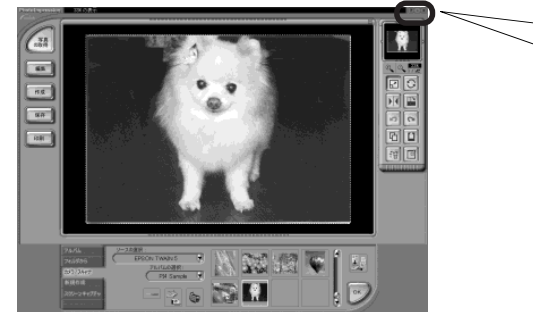

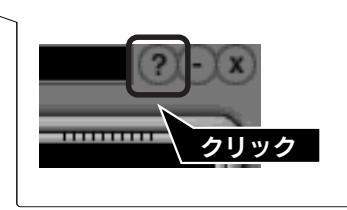

# 取り込んだ画像を Microsoft Word や Microsoft Excel など、 他のアプリケーションで使用したい

画像を保存するときに、お使いになるアプリケーションが対応しているファイル形式で保存してください。 Windows では BMP 形式、Macintosh では PICT 形式で保存しておけば、ほとんどのアプリケーションで使用す ることができます。

画像の保存方法やファイル形式について詳しくは、以下を参照してください。 *L* ユーザーズガイド ジャンプナンバー 1100「取り込んだ画像の保存」

# 取り込んだ画像をEメールで送りたい

画像を保存するときに、[電子メールに保存]をクリックしてから、画像サイズを選択します。 送信 ボタンをクリックすると、画像が新規メールに添付されます。

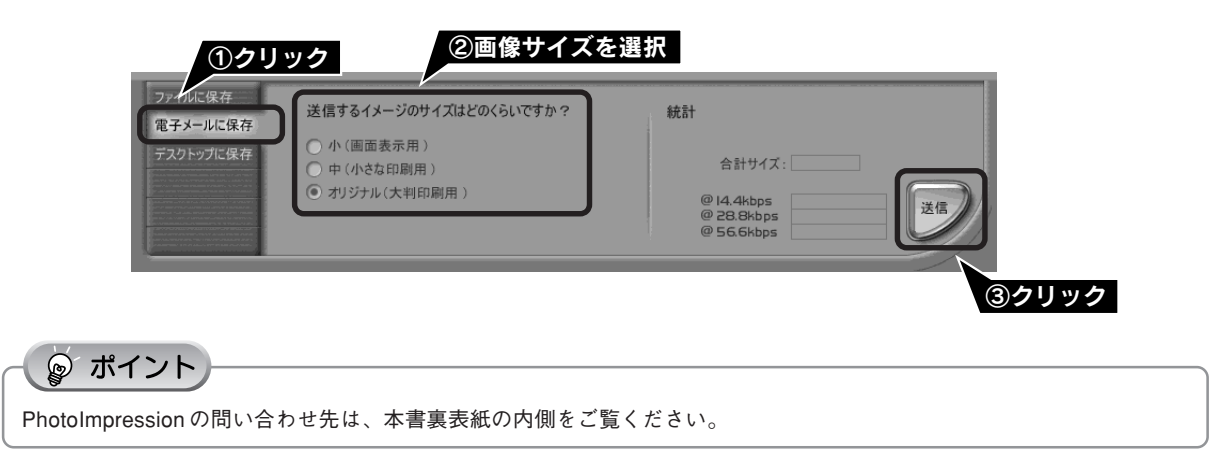

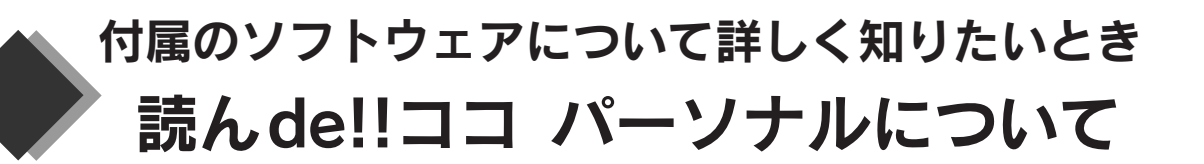

# 操作方法を知りたい

読ん de!!ココ パーソナルの詳しい説明は、読ん de!!ココ パーソナルのヘルプまたは読ん de!!ココのユーザーズマ ニュアル(PDF マニュアル)をご覧ください。

• ヘルプは、読ん de!!ココ パーソナルの画面右上の?? ボタンをクリックしてご覧ください。

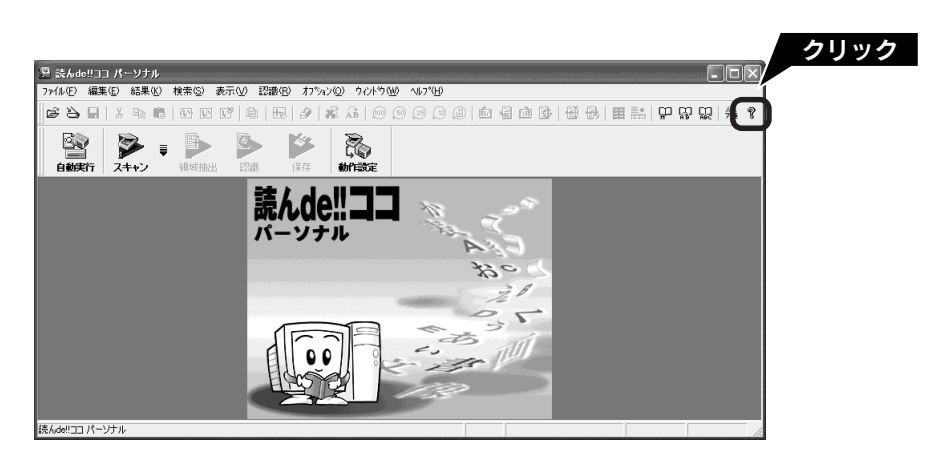

 読んdellココ パーソナルのユーザーズマニュアル (PDFマニュアル)は、以下の手順で表示してください。PDF マニュアルの使い方については、次ページを参照してください。

[スタート] ー [すべてのプログラム](または [プログラ ム])ー [読んde!!ココ] ー [ユーザーズマニュアル] の順 にクリックします。

Windows の場合

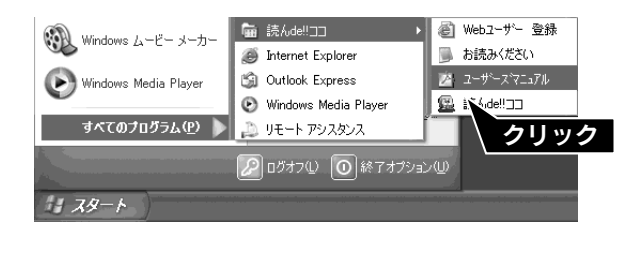

### Macintosh の場合

コンピュータにソフトウェアCD-ROMをセットします。
 (2) [EPSON] アイコンをダブルクリックしてから、[読ん

de!!ココ] フォルダをダブルクリックします。 [読んde!!ココ]フォルダがウィンドウに表示されていな い場合は、ウィンドウを大きくして表示させてくださ

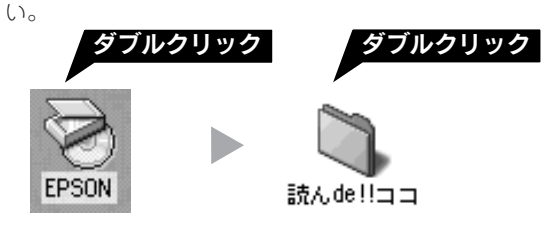

- ③ [ユーザーズマニュアル]アイコンをドラッグして、ハー ドディスク内にコピーします。
- ④ ハードディスクにコピーした [ユーザーズマニュアル]
   アイコンをダブルクリックします。

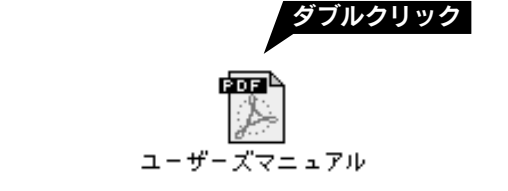

le ポイント

読ん de!!ココ パーソナルの問い合わせ先は、本書裏表紙の内側をご覧ください。

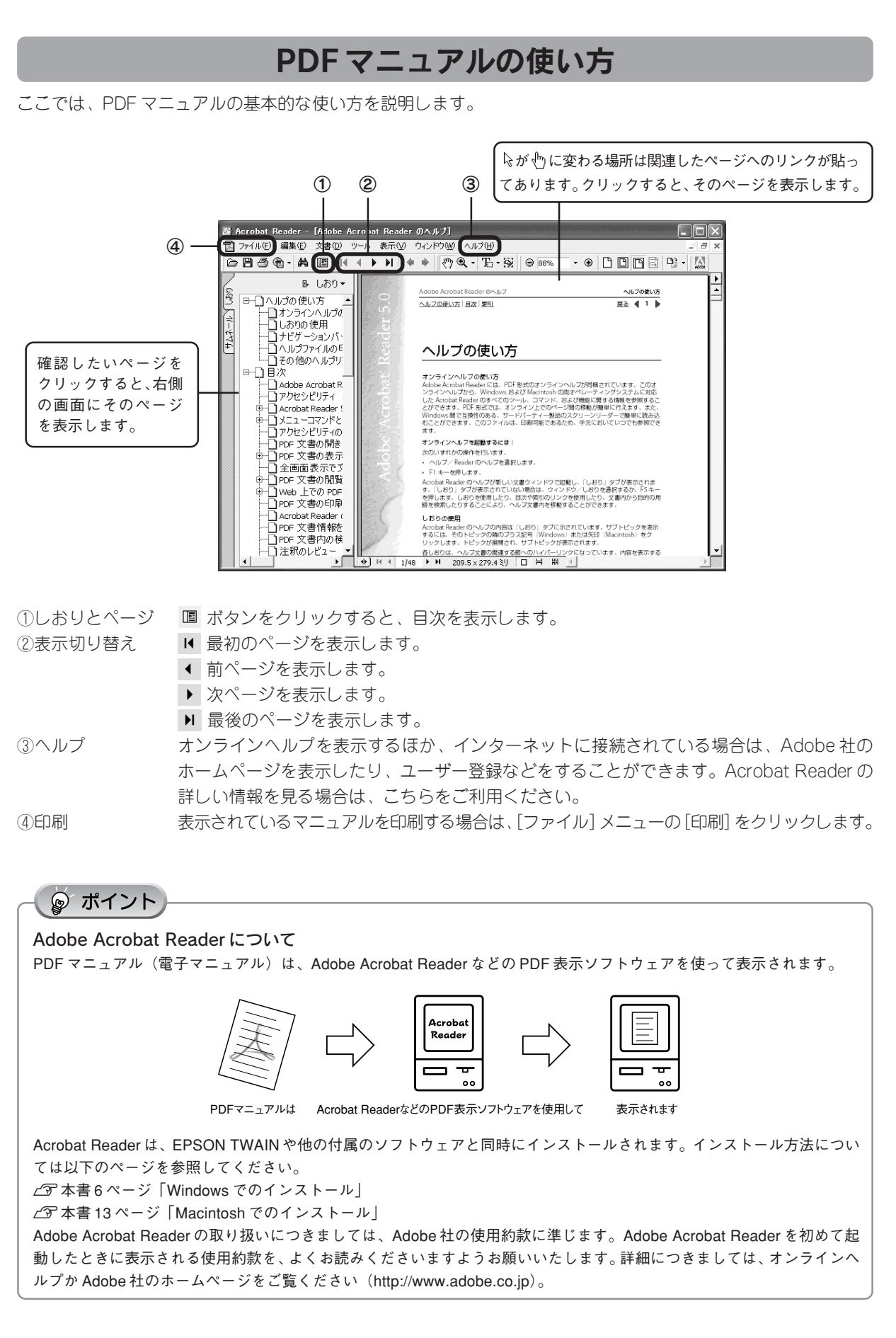

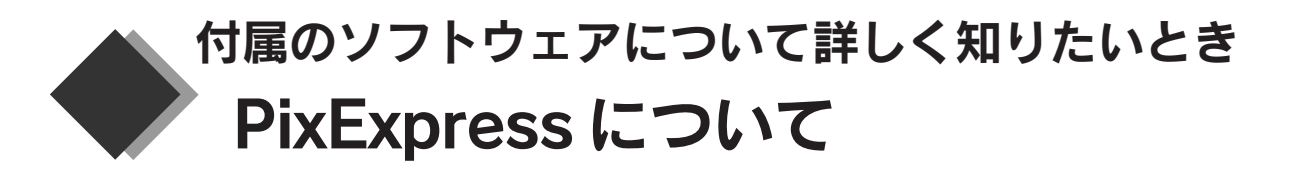

# 操作方法を知りたい

PixExpressの詳しい説明は、PixExpressのヘルプをご覧ください。ヘルプは、PixExpressの画面右上の?ボタンをクリックしてご覧ください。

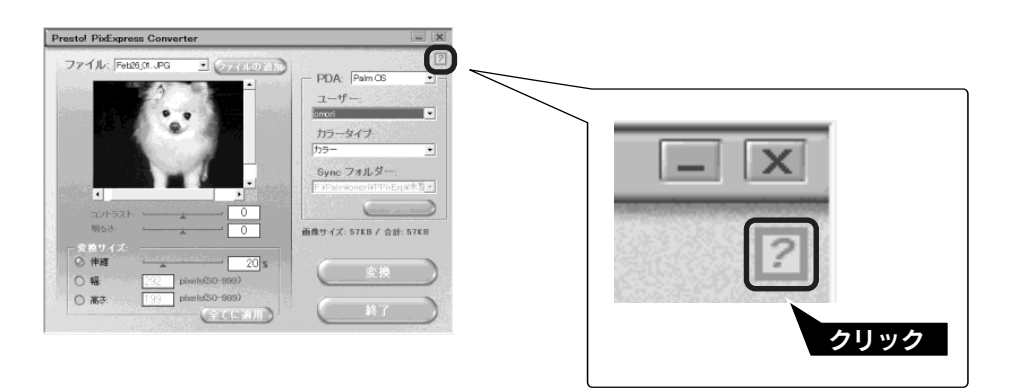

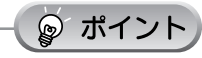

PixExpressの問い合わせ先は、本書裏表紙の内側をご覧ください。

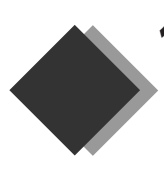

# 付属のソフトウェアについて詳しく知りたいとき Photoshop Elements について(GT-9300UFのみ)

# 操作方法を知りたい

Photoshop Elementsの詳しい説明は、Photoshop Elementsのヘルプをご覧ください。ヘルプは、[ヘルプ] - [ヘルプの目次] の順にクリックしてご覧ください。

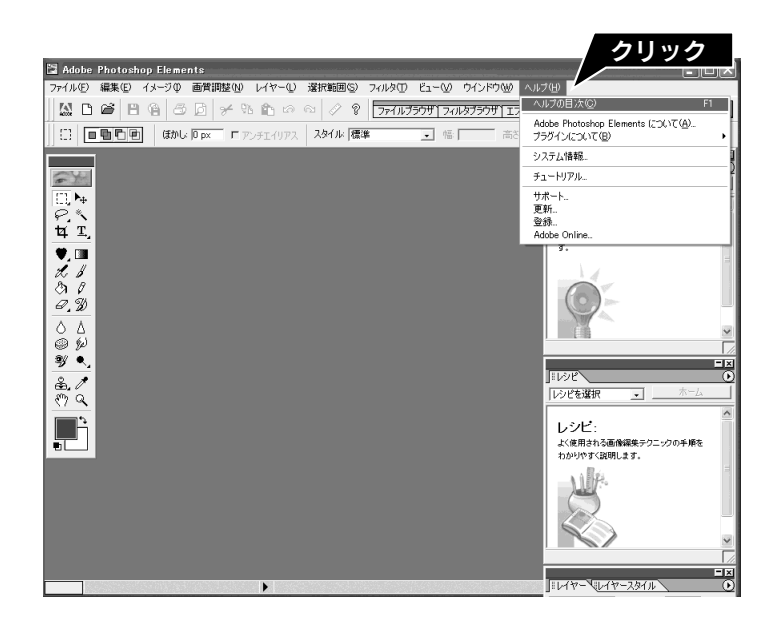

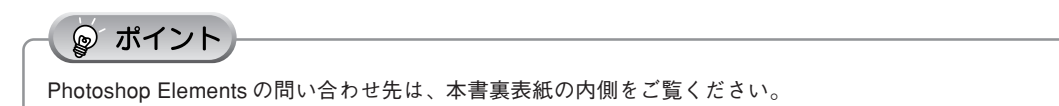

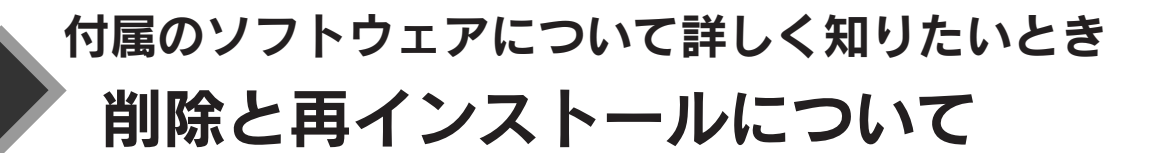

# 付属のソフトウェアを個別に削除したい

以下の手順で、付属のソフトウェアを削除してください。

### Windows XP の場合

- [スタート] ー [コントロールパネル] の順にクリックします。
- ② [プログラムの追加と削除] をクリックします。
- ③ 削除したいソフトウェアを選択し、<u>削除</u>ボタンをクリックします。

以降は、画面の指示に従って削除してください。

### Windows 98/Me/2000の場合

- [スタート] ー [設定] ー [コントロールパネル] の順に クリックします。
- [アプリケーションの追加と削除]アイコンをクリックします。
- ③ 削除したいソフトウェアを選択し、
   追加と削除
   (Windows 98/Me) / 削除
   (Windows 2000) ボタン をクリックします。
- 以降は、画面の指示に従って削除してください。

### Macintosh の場合

削除したいソフトウェア名のフォルダを選択して、ごみ箱に ドラッグします。

# 属のソフトウェアについて詳しく知りたいとき

付

### 付属のソフトウェアを個別に再インストールしたい

以下の手順で、付属のソフトウェアを再インストールしてください。ソフトウェアを再インストールする前に、本 ページ上の「付属のソフトウェアを個別に削除したい」を参照して削除しておくことをお勧めします。

### Windows の場合

- ① コンピュータにソフトウェアCD-ROMをセットします。
- ② [EPSONインストールプログラム] 画面で [ソフトウェ アのインストール] をダブルクリックします。
- ③ ソフトウェア選択ボタンをクリックして、再インストールしたいソフトウェアを選択します。
   再インストールしないソフトウェアのチェックマークは外してください。
- ④ OK ボタンをクリックします。
- 以降は、画面の指示に従って再インストールしてください。

### Macintosh の場合

- ① コンピュータにソフトウェアCD-ROMをセットします。
- ② [EPSON] アイコンをダブルクリックし、[インストー ラ] アイコンをダブルクリックします。
- ③ [EPSONインストールプログラム] 画面で [ソフトウェ アのインストール] を選択します。

 ④ ソフトウェア選択ボタンをクリックして、再インストールしたいソフトウェアを選択します。
 再インストールしないソフトウェアのチェックマークは 外してください。

⑤ OK ボタンをクリックします。

以降は、画面の指示に従って再インストールしてください。

### ◎ ポイント

Photoshop Elements は、Photoshop Elements CD-ROM から再インストールしてください。

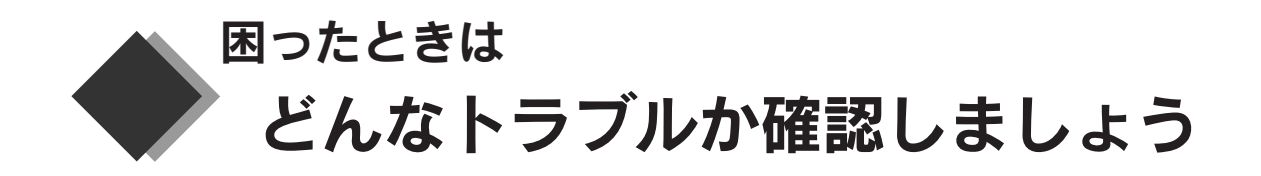

現在の症状がどれに当てはまるかを以下の項目から選択し、それぞれの参照先をご覧ください。

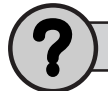

### 電源オン/インストール時のトラブル

電源をオンにするとエラーが出る、ソフトウェアをインストールできない場合に、ご覧ください。 ∠3<sup>•</sup> 本書 57 ページ「電源オンでエラーが出る」 ∠3<sup>•</sup> 本書 57 ページ「ソフトウェアをインストールできない」 ∠3<sup>•</sup> 本書 58 ページ「Windows でインストールできない」

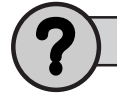

### 画像取り込み時のトラブル

画像が取り込めない場合に、ご覧ください。 ∠3 本書60ページ「画像取り込み時のトラブル」

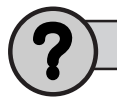

### どうしてもトラブルを解決できないときは

本書またはユーザーズガイド(電子マニュアル)の「トラブルシューティング」を確認しても症状が改善されない場合に、ご覧ください。 プ 本書 61 ページ「トラブルを解決できないときは」

本書に記載されていないトラブルは・・・ スキャナビボタンを使用して取り込むことができない、取り込んだ画像の品質が悪い。そんなときはユーザーズガイド(電 子マニュアル)の「トラブルシューティング」をご覧ください。 *L*37本書45ページ「ユーザーズガイドの起動方法」

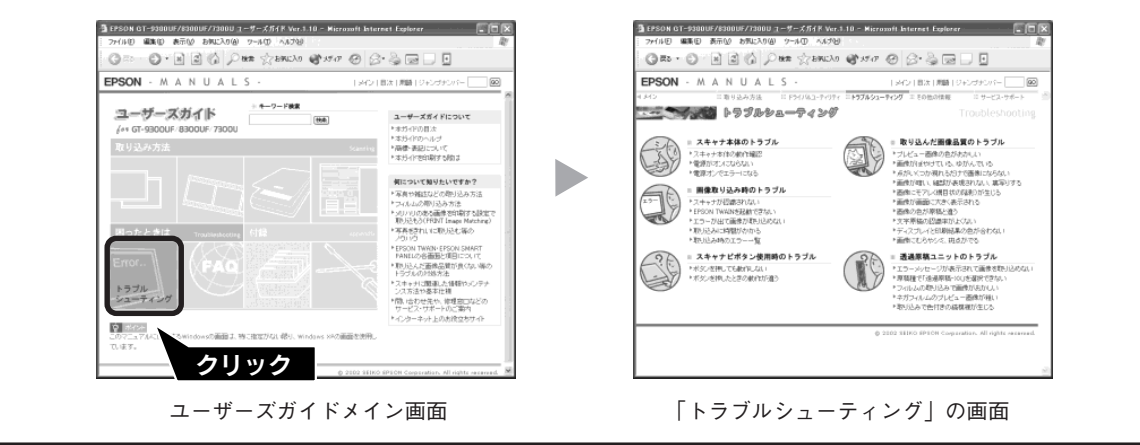

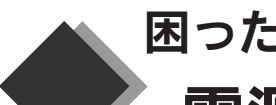

困ったときは

# 電源オン/インストール時のトラブル

# 電源オンでエラーが出る

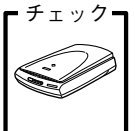

| 輸送用固定レバーは 🗗 の位置になっていますか?

本体背面にある、輸送用固定レバーが **占**の位置になっているか確認してください。

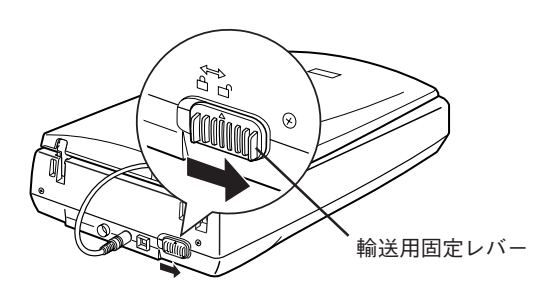

# ソフトウェアをインストールできない

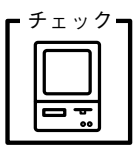

### ご利用のコンピュータは USB 接続するための条件を備えていますか?

以下のページを参照して、コンピュータが USB を使用できるかどうか確認してください。USB に 対応していないコンピュータの場合は使用できません。 ∠37 本書 21 ページ「コンピュータとの接続」

| ÷ ۲ | チェックー |
|-----|-------|
|     |       |
|     |       |
|     |       |

### システム条件に問題はありませんか?

ハードディスクの空き容量、メモリの空き容量などが少ないと、ソフトウェアのインストールができないことがあります。ユーザーズガイド(電子マニュアル)を参照し、必要なシステム条件を満たしているか確認してください。 23 ユーザーズガイド ジャンプナンバー3011「システム条件」

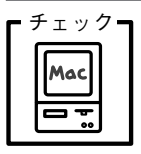

### **多くの機能拡張を組み込んでいませんか?(Macintoshの場合)** 機能拡張マネージャで [MacOS x.x基本] または [標準システム] にセットし、Macintoshを再起 動してから、インストールし直してください。

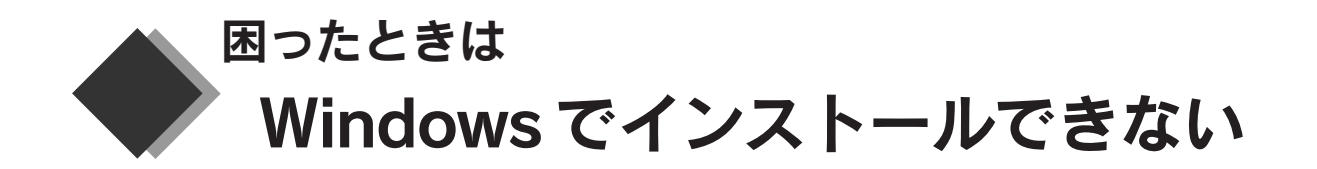

Windowsをご利用の場合に、本書の手順通りにソフトウェアがインストールできなかったときは、以下の手順に従って解決してください。

① スキャナを利用するために必要なソフトウェアが正しくインストールされていますか?

スキャナの電源がオンになっているか、USBケーブルが正しく接続されているか確認します。

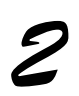

[スタート]-[すべてのプログラム](または[プログラム])をクリックして、[EPSON Smart Panel] などがあるか確認します。

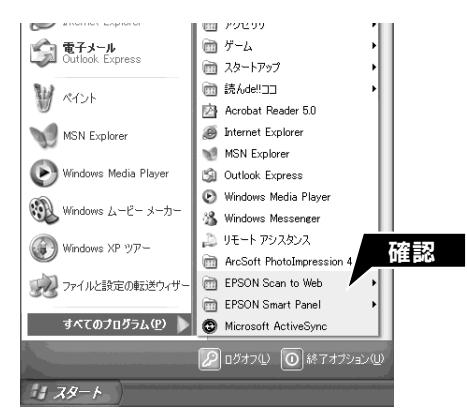

[EPSON SMART PANEL] がある

ソフトウェアは正しくインストールされています。

[EPSON SMART PANEL] がない

ソフトウェアが正しくインストールされていません。

ソフトウェアをインストールし直してください。 ∠ℱ本書6ページ「Windows でのインストール」

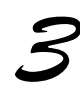

### スキャナが認識されているか確認します。

① [スタート] 一② [コントロールパネル] の順にクリックします。③ [スキャナとカメラ] アイコンをダブルクリックし、④本スキャナのアイコンがあるか確認します。

Windows 98/Me/2000の場合は、[スタート] - [設定] - [コントロールパネル] - [スキャナとカメラ] アイコンの順にクリックし、本スキャナのアイコンがあるか確認します。

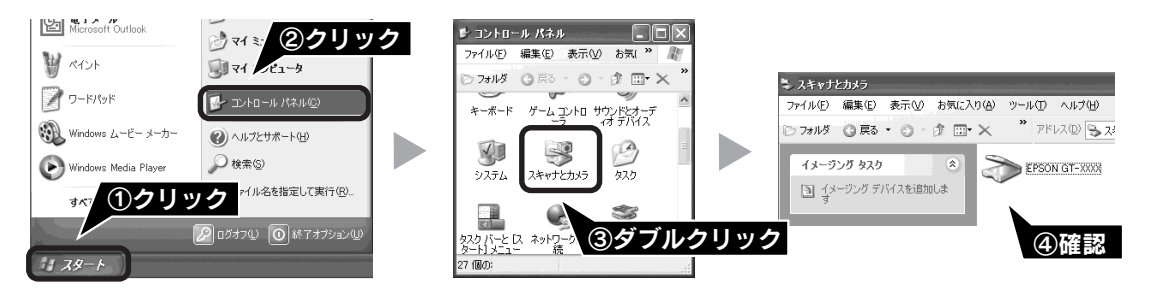

[EPSON GT-XXXX] のアイコンがある

[EPSON GT-XXXX] の表示がない

スキャナは認識されています。

スキャナが認識されていません。次ページへ進みます。

### ②スキャナを接続する前に EPSON TWAIN をインストールしましたか?

プラグアンドプレイでのインストールに失敗すると、スキャナが正常に認識されない場合があります。以下の手 順に従って対処してください。

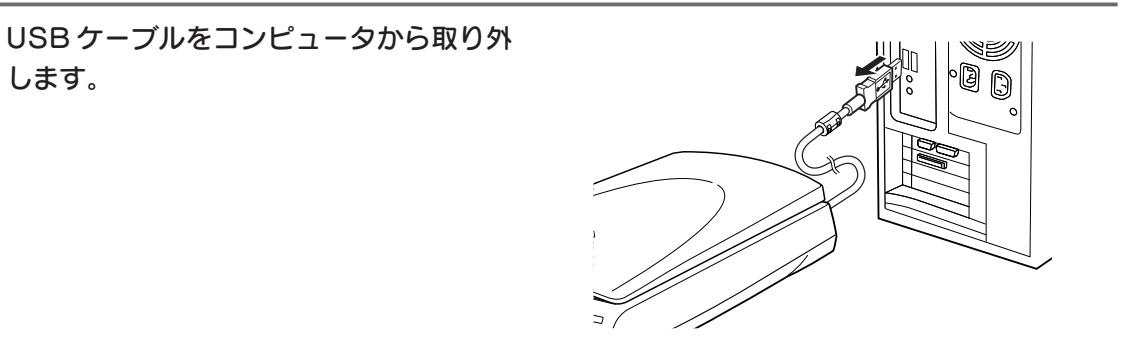

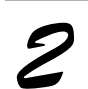

します。

ソフトウェア CD-ROM から、EPSON TWAIN をインストールします。 ∠3 本書6ページ 「Windows でのインストール」

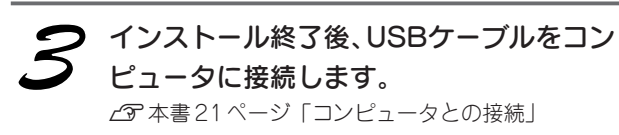

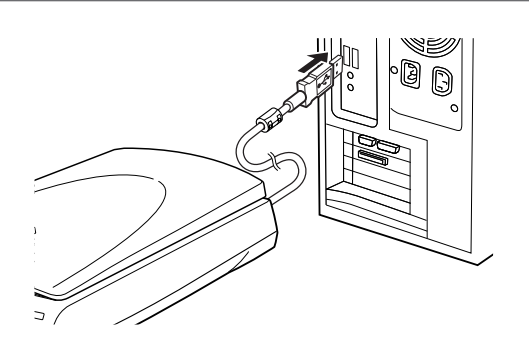

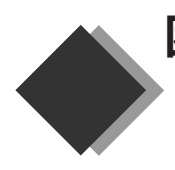

# 

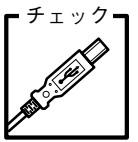

### 接続に問題はありませんか?

スキャナとして認識されない場合は、USB ケーブルが本スキャナのUSB コネクタ、またはコン ピュータにしっかりと接続されているか確認してください。

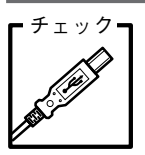

### USB ケーブルは正しく接続されていますか?

USB2.0 環境でお使いの場合は、必ずコンピュータに直接接続してください。 なお、USB2.0の動作環境については、エプソン販売ホームページおよびカラリオインフォメーショ ンセンターでご確認ください。問い合わせ先については、裏表紙をご覧ください。

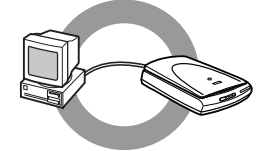

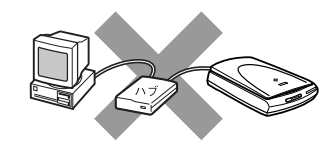

USB1.1環境でUSBハブに接続する場合は、必ずコンピュータに直接接続しているUSBハブ(1段目)に接続してください。2段目以降のUSBハブに接続した場合は動作保証外となります。

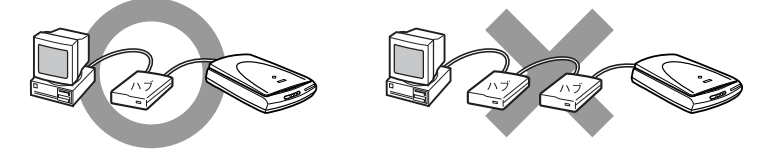

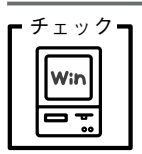

### ご利用のコンピュータはWindows 98/Me/2000/XPプレインストールマシンで すか? (Windowsの場合)

本スキャナは Windows 3.1/95 からアップグレードしたコンピュータでは使用できません。 また Windows Me/2000/XP は、プレインストールマシンまたは Windows 98/Me/2000 プレイ ンストールモデルからアップグレードしたマシンで使用してください。

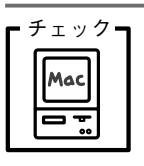

ご利用のコンピュータは Mac OS 8.6 ~ 9 ですか? (Macintosh の場合) 本スキャナは Mac OS 8.6 ~ 9 のコンピュータで使用できます。

| <b>「</b> チェック <b>ヿ</b> |  |
|------------------------|--|
| Win                    |  |
|                        |  |

### コンピュータにスキャナとして認識されていますか? (Windowsの場合)

本書 22 ページ **2** を参照して、「EPSON GT-XXXX」が表示されていることを確認します。表示さ れていない場合は、もう一度EPSON TWAINのみをインストールし直してください。インストール 方法は、以下のページを参照してください。EPSON TWAINのみをインストールするには、インス トールするソフトウェアの一覧で、EPSON TWAINのみにチェックを付けてインストールします。 ピア 本書 6 ページ「Windows でのインストール」

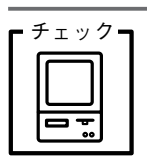

**エラーメッセージが表示されて、取り込みができない** ユーザーズガイド(電子マニュアル)を参照してください。 ∠3 ユーザーズガイド ジャンプナンバー5032 「エラーが出て画像が取り込めない」

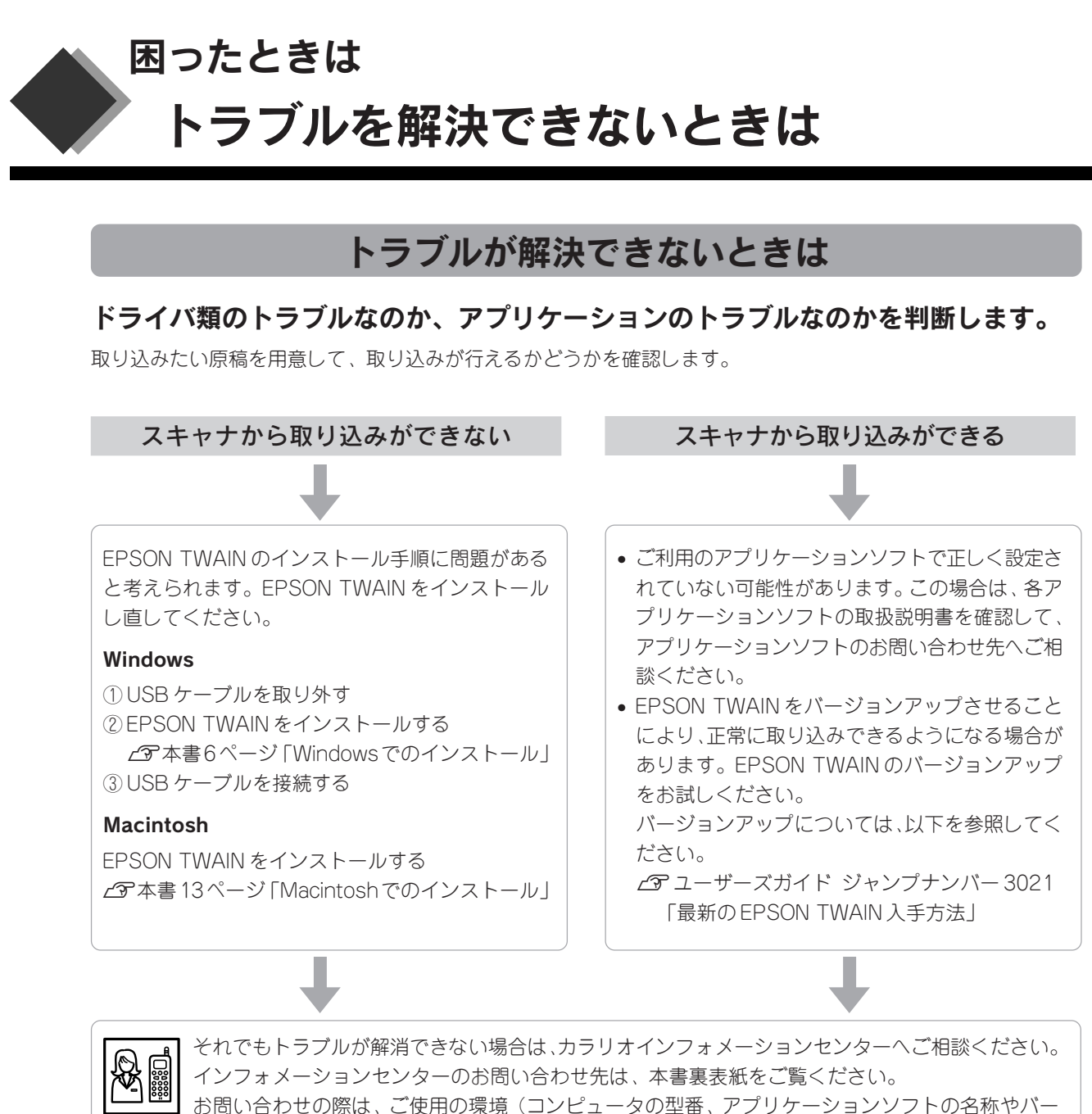

お問い合わせの際は、ご使用の境境(コンビュータの型番、アフリケーションソフトの名称やバ ジョン、その他周辺機器の型番など)と、本スキャナの名称をご確認の上ご連絡ください。

# インターネット FAQ をご覧ください

本書またはユーザーズガイド(電子マニュアル)を見ても問題が解決しない、ちょっとわからないことがある。こんなときに、お客様の環境がインターネットに接続できる場合は、インターネットFAQをお勧めします。

エプソンなら購入後も安心。皆様からのお問い合わせの多い内容をFAQとしてホームページ(http://www.i-loveepson.co.jp/faq)に掲載しております。 ぜひご活用ください。 ユーザーズガイド(電子マニュアル)のFAQボタンからも接続できます。

# サービス・サポートのご案内

弊社が行っている保守サービス以外の各種サービス、サポートの内容について詳しくは、ユーザーズガイド (電子マニュアル)の「サービス・サポートのご案内」、問い合わせ先については本書裏表紙をご覧ください。

# 保守サービスのご案内

「故障かな?」と思ったときは、あわてずに、まず本書の「困ったときは」またはユーザーズガイド(電子マニュ アル)の「トラブルシューティング」をよくお読みになり、接続や設定に間違いがないことを、必ず確認してく ださい。

### 保証書について

保証期間中に、万一故障した場合には、保証書の記載内容に基づき保守サービスを行います。ご購入後は、保証 書の記載事項をよくお読みください。

保証書は、製品の「保証期間」を証明するものです。「お買い上げ年月日」「販売店名」に記入漏れがないかご確認ください。これらの記載がない場合は、保証期間内であっても、保証期間内と認められないことがあります。記載漏れがあった場合は、お買い求めいただいた販売店までお申し出ください。

保証書は大切に保管してください。保証期間、保証事項については、保証書をご覧ください。

### 保守サービスの受付窓口

保守サービスに関してのご相談、お申し込みは、次のいずれかで承ります。 ◎お買い求めいただいた販売店 ◎エプソン修理センター(本書裏表紙をご覧ください) 受付時間:月曜日~金曜日 9:00~17:30(土日祝祭日・弊社指定の休日を除く)

### 保守サービスの種類

エプソン製品を万全の状態でお使いいただくために、下記の保守サービスをご用意しております。詳細につきま しては、お買い求めの販売店またはエプソン修理センターまでお問い合わせください。 エプソン修理センターのお問い合わせ先については、本書裏表紙をご覧ください。

| 種類               | 概 要                                                                                                    | 修理                        | <b></b><br>【代金                            |
|------------------|----------------------------------------------------------------------------------------------------|---------------------------|-------------------------------------------|
|                  |                                                                                                    | 保証期間内                     | 保証期間外                                     |
| 持込 / 送付修理        | 故障が発生した場合、お客様に修理品をお持ち込み<br>または送付いただき、一旦お預かりして修理いたし<br>ます。                                                   | 無償                        | 基本料+技術料+部品代<br>修理完了品をお届けした<br>時にお支払いください。 |
| ドア to ドア<br>サービス | <ul> <li>指定の運送会社がご指定の場所に修理品を引き取りにお伺いするサービスです。</li> <li>保証期間外の場合は、ドア to ドアサービス料金とは別に修理代金が必要となります。</li> </ul> | 有償 (ドア to ドア<br>サービス料金のみ) | 有償(ドア to ドア<br>サービス料金 + 修理代)              |

| MEMO |  |
|------|--|
|      |  |
|      |  |
|      |  |
|      |  |
|      |  |
|      |  |
|      |  |
|      |  |
|      |  |
|      |  |
|      |  |
|      |  |
|      |  |
|      |  |

Apple の名称、Macintosh は Apple Computer, Inc. の商標または登録商標です。

Microsoft、Windows は米国マイクロソフトコーポレーションの米国およびその他の国における登録商標です。

Microsoft® Windows® 98 Operating System 日本語版、Microsoft® Windows® Millennium Edition Operating System 日本語版、 Microsoft® Windows® 2000 Operating System 日本語版、Microsoft® Windows XP® Home Edition Operating System 日本語版、 Microsoft® Windows XP® Professional Operating System 日本語版の表記について本書中では、上記各オペレーティングシステムをそれぞ れ、Windows 98、Windows Me、Windows 2000、Windows XP と表記しています。また、Windows 98、Windows Me、Windows 2000、Windows XP を総称する場合は「Windows」、複数の Windows を併記する場合は、「Windows 98/Me」のように Windows の表記を省 略することがあります。

### その他の製品名は各社の商標または登録商標です。

### 本製品を日本国外へ持ち出す場合の注意

本製品(ソフトウェアを含む)は日本国内仕様のため、本製品の修理・保守サービスおよび技術サポートなどの対応は、日本国外ではお受けできませんのでご了承ください。

また、日本国外ではその国の法律または規制により、本製品を使用できないことがあります。このような国では、本製品を運 用した結果罰せられることがありますが、当社といたしましては一切責任を負いかねますのでご了承ください。

### 複製が禁止されている印刷物について

紙幣、有価証券などをプリンタで印刷すると、その印刷物の使用目的および使用方法の如何によっては、法律に違反し、罰せられます。(関連法律)
 刑法 第 148条、第 149条、第 162条
 通貨及証券模造取締法 第 1条、第 2条 など

### 著作権について

写真、絵画、音楽、プログラムなどの他人の著作物は、個人的にまたは家庭内その他これに準ずる限られた範囲内において使 用することを目的とする以外、著作権者の承認が必要です。

### 電波障害自主規制について - 注意 -

この装置は、情報処理装置等電波障害自主規制協議会(VCCI)の基準に基づくクラスB情報技術装置です。 この装置は、家庭環境で使用することを目的としていますが、この装置がラジオやテレビジョン受信機に近接して使用される と、受信障害を引き起こすことがあります。取扱説明書に従って正しい取り扱いをしてください。 本装置の接続において指定ケーブルを使用しない場合、VCCIルールの限界値を超えることが考えられますので、必ず指定され たケーブルを使用してください。

### 瞬時電圧低下について

本装置は、落雷等による電源の瞬時電圧低下に対し不都合が生じることがあります。 電源の瞬時電圧低下対策としては、交流無停電電源装置等を使用されることをお勧めします。 (社団法人 電子情報技術産業協会(社団法人日本電子工業振興協会)のパーソナルコンピュータの瞬時電圧低下対策ガイドラ インに基づく表示)

### 漏洩電流自主規制について

この装置は、社団法人 電子情報技術産業協会(社団法人日本電子工業振興協会)のパソコン業界基準(PC-11-1988)に適合し ております。

### 電源高調波について

この装置は、高調波抑制対策ガイドラインに適合しております。

### 国際エネルギースタープログラムについて

当社は国際エネルギースタープログラムの参加事業者として、本製品が国際エネルギースタープログラムの基準に適合していると判断します。

### 複製上のご注意

以下の行為は、法律により禁止されています。

- 紙幣、貨幣、政府発行の有価証券、国債証券、地方証券を複製すること (見本印があっても不可)
- 日本国外で流通する紙幣、貨幣、証券類を複製すること
- 政府の模造許可を得ずに未使用郵便切手、官製はがきなどを複製すること
- 政府発行の印紙、法令などで規定されている証紙類を複製すること

次のものは、複製するにあたり注意が必要です。

- 民間発行の有価証券(株券、手形、小切手など)、定期券、回数券など
- パスポート、免許証、車検証、身分証明書、通行券、食券、切符など

# 付属のソフトウェアに関するお問い合わせ先一覧

付属のソフトウェアに関するお問い合わせ先は、各ソフトウェアメーカーにお願いいたします。

| ソフトウェア                                       | お問い合わせ先                                 |
|----------------------------------------------|-----------------------------------------|
| • EPSON SMART PANEL                          | ニューソフトジャパン株式会社                          |
| Presto! PixExpress                           | ニューソフトカスタマーサポートセンター                     |
|                                              | TEL : 03-5472-7008                      |
|                                              | 受付時間 :10:00~12:00、13:00~17:00           |
|                                              | (土曜、日曜、祝祭日を除く)                          |
|                                              | FAX : 03-5472-7009                      |
|                                              | 電子メール :support@newsoft.co.jp            |
|                                              | ホームページ:http://www.newsoft.co.jp/        |
| ArcSoft PhotoImpression                      | アークソフトジャパンコールセンター                       |
|                                              | TEL : 03-3834-5256                      |
|                                              | 受付時間 :10:00~1200、13:00~18:00            |
|                                              | (土日祝日を除く)                               |
|                                              | FAX : 03-5816-4730                      |
|                                              | 電子メール :arcsoft@mds2000.co.jp            |
|                                              | ホームページ:http://www.mds2000.co.jp/arcsoft |
| 読ん de!!ココ パーソナル                              | エー・アイ・ソフト株式会社                           |
|                                              | TEL :0263-33-3632 (松本)                  |
|                                              | :03-3376-7440 (東京)                      |
|                                              | 受付時間 :10:00~12:00、13:00~17:00           |
|                                              | (土曜、日曜、祝祭日を除く)                          |
|                                              | FAX : 0263-33-3052                      |
|                                              | 電子メール :support@aisoft.co.jp             |
| Adobe Acrobat Reader                         | アドビシステムズ株式会社                            |
| <ul> <li>Adobe Photoshop Elements</li> </ul> | 本製品に付属しているAdobe Photoshop Elementsのテクニカ |
|                                              | ルサポートは、全て有料のみとなっております。テクニカルサ            |
|                                              | ポートが必要な場合は、最初にユーザー登録と有償サポートの            |
|                                              | お申し込みを行ってください。                          |
|                                              | 有償サポートに関してのお問い合わせ、お申し込みは、               |
|                                              | 0120-535057または03-5350-8688(サポート契約センター)へ |
|                                              | ご連絡ください。                                |

### ご注意

- (1) 本書の内容の一部または全部を無断転載することを固くお断りします。
- (2) 本書の内容については、将来予告なしに変更することがあります。
- (3) 本書の内容については、万全を期して作成いたしましたが、万一ご不審な点や誤り、記載もれなど、お気づきの点 がありましたらご連絡ください。
- (4) 運用した結果の影響については、(3) 項にかかわらず責任を負いかねますのでご了承ください。
- (5)本製品がお客様により不適当に使用されたり、本書の内容に従わずに取り扱われたり、またはエプソンおよびエプ ソン指定の者以外の第三者により修正・変更されたこと等に起因して生じた障害等につきましては、責任を負いか ねますのでご了承ください。
- (6) エプソン純正品および、エプソン品質認定品以外のオプションまたは消耗品を装着し、それが原因でトラブルが発生した場合には、保証期間内であっても責任を負いかねますのでご了承ください。この場合、修理などは有償で行います。

© セイコーエプソン株式会社 2002

### ┍━━ 付属のソフトウェアのお問い合わせ先は本ページ裏をご覧ください。

# **EPSON**

### ●エプソン販売のホームページ [I Love EPSON] http://www.i-love-epson.co.jp

各種製品情報・ドライバ類の提供、サポート案内等のさまざまな情報を満載したエプソンのホームページです。

<sup>インターネナ</sup> エプソンなら購入後も安心。皆様からのお問い合わせの多い内容をFAQとしてホームページに掲載しております。ぜひご活用ください。 FAQ http://www.i-love-epson.co.jp/faq/

### ●修理品送付・持ち込み・ドア to ドアサービス依頼先

お買い上げの販売店様へお持ち込みいただくか、下記修理センターまで送付願います。

| 拠点名      | 所 在 地                                            | ドア to ドアサービス<br>受付電話       | TEL          |
|----------|--------------------------------------------------|----------------------------|--------------|
| 札幌修理センター | 〒060-0034 札幌市中央区北4条東1-2-3 札幌フコク生命ビル10F エプソンサービス㈱ | 同右                         | 011-219-2886 |
| 松本修理センター | 〒390-1243 松本市神林1563エプソンサービス(㈱)                   | 0263-86-9995<br>ドア to ドア専用 | 0263-86-7660 |
| 東京修理センター | 〒191-0012 東京都日野市日野347 エプソンサービス(株)                | 受付電話<br>365日受付可            | 042-584-8070 |
| 福岡修理センター | 〒812-0041 福岡市博多区吉塚8-5-75 初光流通センタービル3F エプソンサービス㈱  | 同右                         | 092-622-8922 |
| 沖縄修理センター | 〒900-0027 那覇市山下町5-21 沖縄通関社ビル2F エプソンサービス(株)       | 同右                         | 098-852-1420 |

\*「ドア to ドアサービス」は修理品の引き上げからお届けまで、ご指定の場所に伺う有償サービスです。お問い合わせ・お申込は、上記修理センターへご連絡ください。 \*予告なく住所・連絡先等が変更される場合がございますので、ご了承ください。

【受付時間】月曜日~金曜日 9:00~17:30(祝日、弊社指定休日を除く)

\*修理について詳しくは、ホームページアドレスhttp://www.epson-service.co.jpでご確認ください。

●カラリオインフォメーションセンター 製品に関するご質問・ご相談に電話でお答えします。

0570-004116(全国ナビダイヤル)※【受付時間】月~金曜日9:00~20:00 土曜日10:00~17:00(祝日を除く)

\*ナビダイヤルとは、NTTコミュニケーションズ㈱の電話サービスの名称です。

\*携帯電話・PHS端末・CATVからはナビダイヤルはご利用いただけませんので、(042)585-8555へお問い合わせください。

\*新電電各社をご利用の場合、「0570」をナビダイヤルとして正しく認識しない場合があります。ナビダイヤルが使用できるよう、ご契約の新電 電会社へご依頼ください。

●FAXインフォメーション EPSON製品の最新情報をFAXにてお知らせします。

札幌(011)221-7911 東京(042)585-8500 名古屋(052)202-9532 大阪(06)6397-4359 福岡(092)452-3305 ●スクール(エプソンデジタルカレッジ)講習会のご案内

東京 TEL(03)5321-9738 大阪 TEL(06)6205-2734 【受付時間】月曜日~金曜日9:30~12:00/13:00~17:30(祝日、弊社指定休日を除く) \*スケジュールはホームページにて、ご確認ください。

●ショールーム \*詳細はホームページでもご確認いただけます。

| ソンスクエア新宿  | 〒160-8324 | 東京都新宿区西新宿6-24-1 西新宿三井ビル1F        |
|-----------|-----------|----------------------------------|
|           | 【開館時間】    | 月曜日~金曜日 9:30~17:30(祝日、弊社指定休日を除く) |
| ソンスクエア御堂筋 | 〒541-0047 | 大阪市中央区淡路町3-6-3 NMプラザ御堂筋1F        |
|           | 【開館時間】    | 月曜日~金曜日 9:30~17:30(祝日、弊社指定休日を除く) |

### MyEPSON

エプ<sup>.</sup> エプ<sup>.</sup>

> エプソン製品をご愛用の方も、お持ちでない方も、エプソンに興味をお持ちの方への会員制情報提供サービスです。お客様にピッタリの おすすめ最新情報をお届けしたり、プリンタをもっと楽しくお使いいただくお手伝いをします。製品購入後のユーザー登録もカンタンです。 さあ、今すぐアクセスして会員登録しよう。

インターネットでアクセス! http://myepson.i-love-epson.co.jp/

] → カンタンな質問に答えて 会員登録。

●エプソンディスクサービス

各種ドライバの最新バージョンを郵送でお届け致します。お申込方法・料金など、詳しくは上記FAXインフォメーションの資料でご確認ください。 ●消耗品のご購入

お近くのEPSON商品取扱店及びエプソンOAサプライ株式会社 フリーダイヤル0120-251528 でお買い求めください。

エプソン販売株式会社 〒160-8324 東京都新宿区西新宿6-24-1 西新宿三井ビル24階 セイコーエプソン株式会社 〒392-8502 長野県諏訪市大和3-3-5

2002. 2. 28 (A)

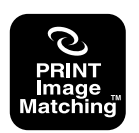

PRINT Image Matchingは、デジタルカメラによって生成さ れたイメージのヘッダーに含まれるコマンド(カラーセッティング、 イメージバラメータ情報)をベースとした画像処理技術を示して います。

PRINT Image Matchingの仕様書 Version 2.0に対する 著作権はセイコーエプソン株式会社が所有しています。

当社は国際エネルギースタープログラム の参加事業者として、本製品が国際エネ ルギースタープログラムの基準に適合し ていると判断します。

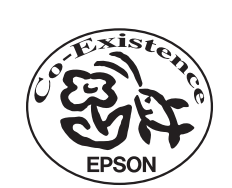

この取扱説明書は再生紙を使用しています。